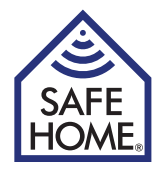

# HD Overvågnings kamera for Alarm Start Kit 01

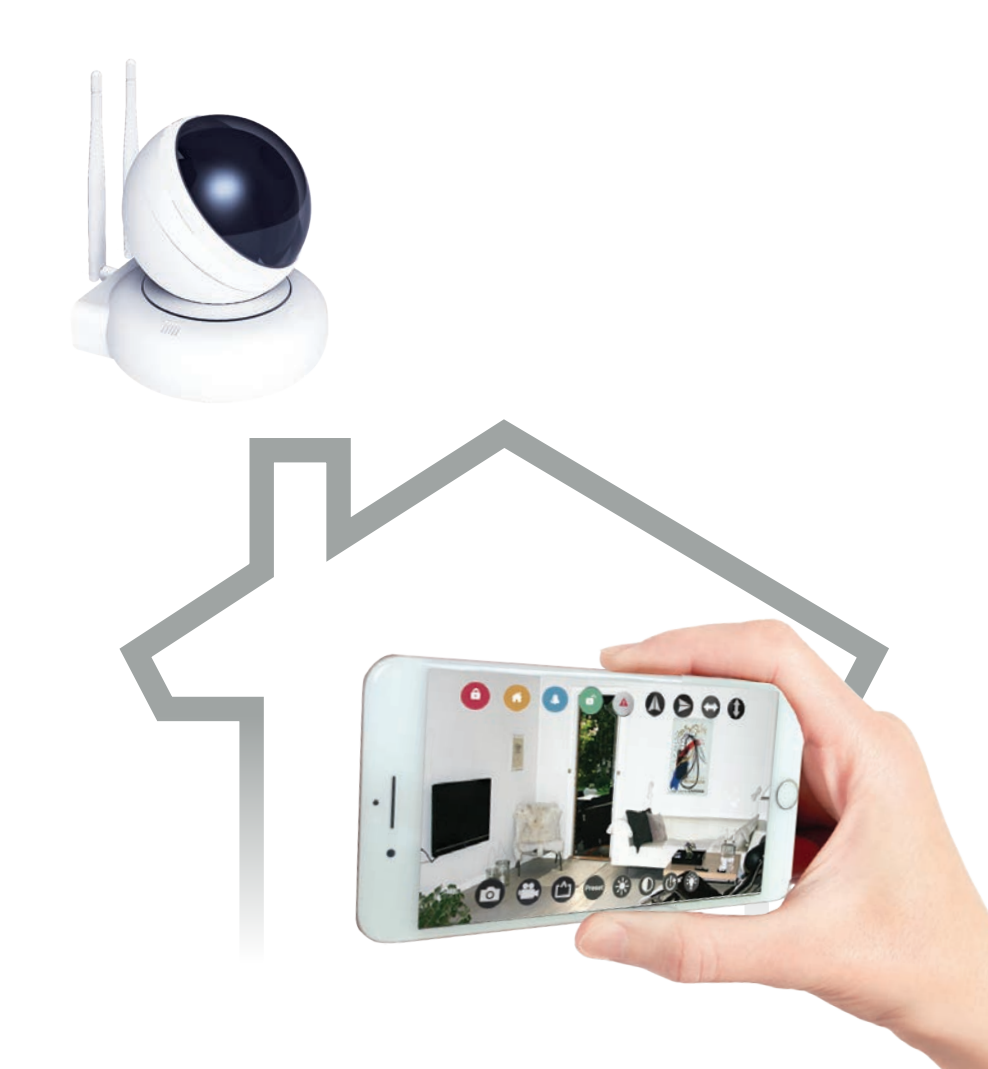

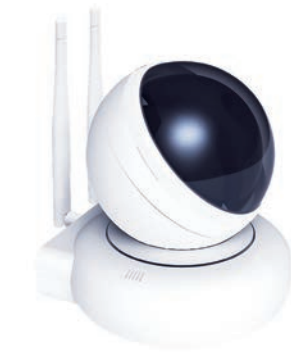

## Indholdsfortegnelse

| 1. Godt i gang                                           | .3 |
|----------------------------------------------------------|----|
| 1.1 Introduktion til Systemet                            | 3  |
| 1.2 Enheder inkluderet i pakken                          | 3  |
| 2. Installering af HD overvågnings kamera                | .4 |
| 2.1 Beskrivelse af HD-kamera                             | 4  |
| 2.2 Tilslutning af strøm og netværk                      | 5  |
| 2.3 Installering af kamera                               | 5  |
| 2.3.1 Download APPen og<br>indstil adgangskode           | 5  |
| 2.3.2 Tilføj et nyt kamera i APPen                       | 6  |
| 2.3.3 Tilmelding til Smart Panelet                       | 7  |
| 2.3.4 Placering af kamera                                | 8  |
| 2.3.4.1 Vurdering af placering                           | 8  |
| 2.3.4.2 Væg/loft montering:                              | 8  |
| 5.3.4.3 Justering af kameralinsen                        | 8  |
| 3. Fjernbetjening ved brug af<br>SafeHome WiFi Alarm APP | .9 |
| 3.1 Direkte visning og indstilling                       | 9  |
| 3.2 Kamera indstillinger                                 | 12 |
| 3.2.1 Email Account opsætning                            | 13 |
| 3.3 Multi View                                           | 14 |
| 3.4 Media                                                | 14 |
| 3.4.1 Photos                                             | 14 |
| 3.4.2 Video                                              | 14 |
| 3.5 Event History                                        | 14 |
| 4. Generel Information                                   | 15 |
| 4.1 Brug af forskellige indstillinger (Modes)            | 15 |
| 4.2 Reset                                                | 15 |
| 4.3 Specifikationer                                      | 15 |
| 4.4 Vedligeholdelse                                      | 15 |
| 5. FAQ (Ofte stillede spørgsmål og svar)                 | 16 |
| 6. Ansvarsfraskrivelse, Copyright og support             | 16 |
| 7. Test og godkendelser                                  | 16 |

# 1. Godt i gang

## **1.1 Introduktion til Systemet**

Tillykke med det ekstra HD Overvågningskamera for SafeHome® WS200X. Det trådløse alarmsystem SafeHome® WS200X er et sikkerhedssystem kombineret med brugervenlige funktioner. Systemet er styret af Smart Panelet, som konstant opdateres med informationer sendt fra de trådløse enheder placeret ved indgange eller rundt i hjemmet. Hvis Smart Panelet registrerer et sikkerhedsbrud, bliver brugeren alarmeret omkring dette. Læs og lær indholdet af denne brugsanvisning for at få fuldt og korrekt udbytte af Overvågningskameraet.

## 1.2 Enheder inkluderet i pakken

Før installation påbegyndes, venligst kontroller at følgende er at finde i pakken:

- HD overvågnings Kamera
- Antenner x 2
- Strømforsyning
- Skruer og rawplugs
- Monteringsbeslag
- Brugsanvisning (denne)

#### Systemkrav

- Fungerende SafeHome® WS200X Starter Kit 01
- For video optagelse MicroSD Card (op til 32 GB)

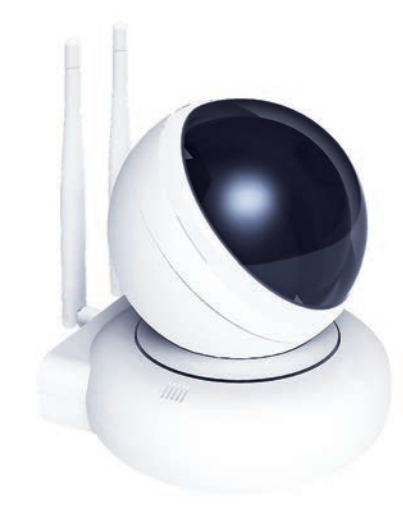

SAFE

HOME

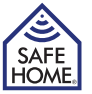

# 2. Installering af HD overvågnings kamera

## 2.1 Beskrivelse af HD-kamera

HD kameraet har indbygget bevægelsessensor, smart alarm og fjernadgang. Efter simpel installation og tilmelding fungerer kameraet med Smart Panelet i alle 4 tilstande: ARM, HOME, ALERT og STANDBY. Med smartphone APPen, kan brugere overvåge ejendommen eksternt og betjene systemet fra hvor som helst i verden. Det giver enkel og nem overvågning af hjemmet.

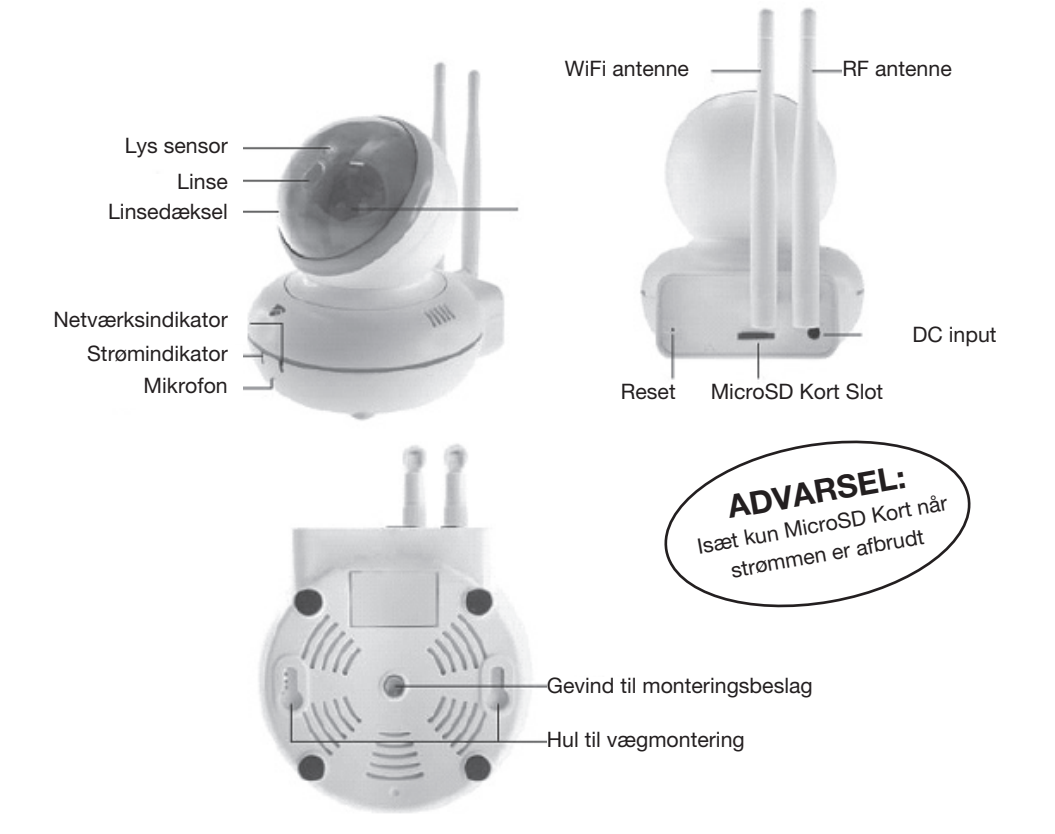

|                   | Status                    | Beskrivelse                            |
|-------------------|---------------------------|----------------------------------------|
| Netværksindikator | Konstant Wi-Fi forbundet  |                                        |
|                   | Blinker                   | Wi-Fi ikke forbundet                   |
| Strømindikator    | Konstant Strøm tilsluttet |                                        |
| Slukket           |                           | Strømmen afbrudt                       |
|                   | Blinker                   | Reset til fabriksindstilling er i gang |

## Kameraets reaktion i de forskellige Modes:

ARM Mode
 Når kameraet eller en hvilken som helst sensor aktiveres, begynder kameraet automatisk at tage en to minutters video. I mellemtiden vil panelet udsende en høj og skarp sirene lyd. Du kan tjekke videoen fra SD-kortet i kameraet eller vælge at se direkte visning fra APPen
 ALERT Mode
 Når kameraet aktiveres, sender det signal til Smart Panelet, som

HOME Mode derefter giver en ringeklokke lyd. HOME-tilstanden gør det muligt for alle de tilmeldte sensorer, herunder kameraet, at være i en af tre tilstande: Slukket, ALERT eller ARM. Kameraets reaktion afhænger af den forudindstillede tilstand.

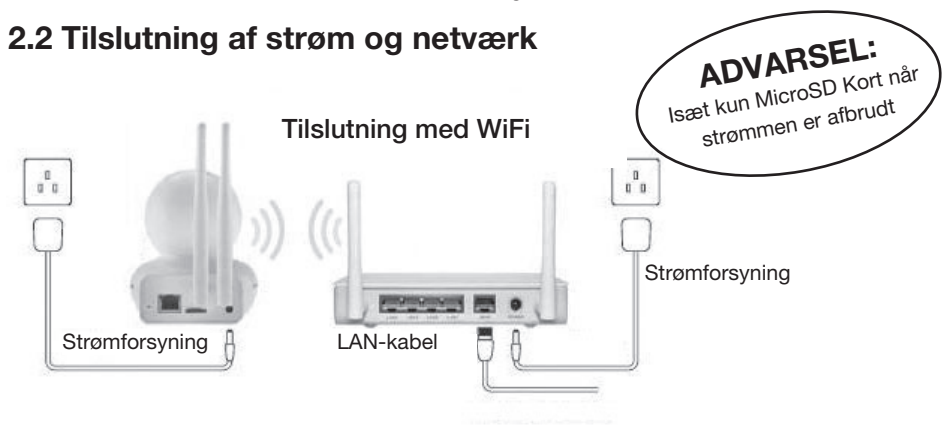

lsæt Micro SD kort, tilslut strømadapter, kamera og netværksrouter som vist ovenfor og tilslut stikkontakt. Tænd kameraet, og det vil automatisk påbegynde opstart og rotere kameralinsen. Netværksindikatorlampen begynder at blinke.

## 2.3 Installering af kamera

#### 2.3.1 Download APPen og indstil adgangskode

APPen giver brugerne let tilgængelighed og betjening af alarmsystemet, og konstant overvågning af ejendommen. Hent APPen ved at søge efter 'SafeHome WiFi Alarm' på din Apple enhed i App Store eller din Android enhed i Google Play, og download APPen til din enhed (SmartPhone, tablet osv.)

Når APPen er installeret skal oprettes følgende:

- Første gang APPen åbnes, skal du oprette din personlige 4-ciffrede PIN kode. Denne 4-cifrede PIN kode beskytter mod uautoriseret adgang.
- Indtast din personlige 4-cifrede PIN kode igen.
- Indtast adgangskodehint og tryk på "Done" for at gemme og afslutte.

Bemærk: Knappen "Done" er først tilgængelig når alle tomme felter er udfyldt. SafeHome WiFi Alarm APP fungerer med iPhone, iPad, iPad mini og iPod touch der kører iOS7.0 eller derover, og Android enheder der kører Android 4.0 eller derover.

#### 2.3.2 Tilføj et nyt kamera i APPen

| <ul> <li>∠Back Camera</li> </ul> | ¢          | Back Add Camera & WiFi Done | Back Smartconfig Done |
|----------------------------------|------------|-----------------------------|-----------------------|
| 👤 + 🛜 Add Camera & Wi-Fi         | Multi View | Camera information          |                       |
|                                  |            | <b>Q</b> Name               | SSID                  |
|                                  |            | Camera ID                   | Password              |
|                                  |            | 🕹 Username                  | Safe Mode             |
|                                  |            | Password                    |                       |
|                                  |            |                             | Configure             |
|                                  |            | Search Camera               |                       |
|                                  |            | ·                           |                       |
|                                  |            | WiFi Setting                |                       |
|                                  |            | ·                           |                       |
| Monitor Media                    | tam More   |                             |                       |

- Tryk på ikonet "Add Camera & Wi-Fi" I åverste venstre hjørne på Monitor siden.
- Vælg "Wi-Fi Setting".
- Vælg dit Wi-Fi SSID indtast Wi-Fi adgangskoden. Tryk på "Configure".
- Vær opmærksom på netværksindikator lyset. Når netværket er tilsluttet korrekt, skifter netfværksindikatoren fra blinkende til konstant lys. Tryk "Done" for at vende tilbage til Add Camera & Wi-Fi siden.

| Kack Add Camera & WiFi Done | Kack Search Camera Done         | Back Add Camera & WiFi  |
|-----------------------------|---------------------------------|-------------------------|
| Camera information          |                                 | Camera information      |
| <b>N</b> ame                | / SafeHome HD<br>192.168.10.110 | Name MY CAM             |
| Camera ID                   | SMTCAMX-000080-KRKJP            | Camera ID SMTCAMX-00008 |
| 🕹 Username                  |                                 | <b>Username</b> Admin   |
| Password                    |                                 | Password ******         |
|                             |                                 |                         |
| O Search Camera             |                                 | Search Camera           |
| ·/                          |                                 |                         |
| 🛜 WiFi Setting              |                                 | 🛜 WiFi Setting          |
|                             |                                 |                         |
|                             |                                 |                         |

- Vælg "Search Camera" hvorefter en liste med alle tilgængelige kameraer fremkommer.
- Vælg det ønskede kamera.
- Når du har valgt kamerat, vil kamera ID automatisk blive udfylde. Du skal blot udfylde adgangskode (fabriksindstillet adgangskode: 23570104) og trykke "Done" for at vende tilbage til Monitor siden.

### 2.3.3 Tilmelding til Smart Panelet

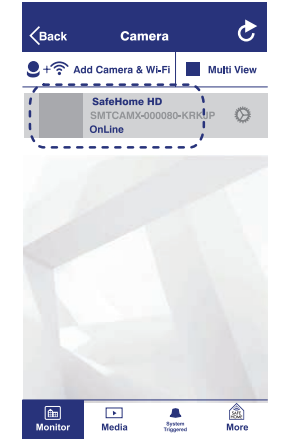

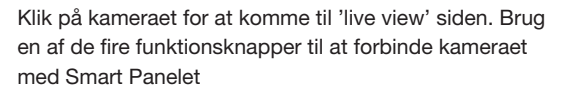

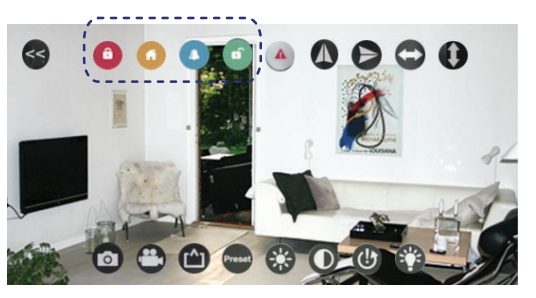

| Trin | Taster                         | Beskrivelse                                                                                                    | Note                                                                                                    |
|------|--------------------------------|----------------------------------------------------------------------------------------------------|----------------------------------------------------------------------------------------------------|
| 1    | PIN + 🗸                        | Du skal være i<br>READY mode før<br>programmering                                                                                                    | For at tilsikre at systemet er i<br>READY mode: Fra STANDBY mode<br>indtastes den fabriksindstillede<br>4-cifrede PIN kode + 🕖<br>Symbolet 🗗 forsvinder fra skær-<br>men.                                                                                                    |
| 2    | <ul> <li>(④) + (2+)</li> </ul> | Tryk tasterne på<br>kontrolpanelet for at<br>tilmelde kameraet.<br>Tryk efterfølgende<br>på en af knap-<br>perne (ARM,<br>HOME, ALERT eller<br>STANDBY) i APPen<br>for at tilmelde og<br>få et ID nummer på<br>kameraet. | Kontrolpanelet blinker med ID<br>nummeret på kameraet der er ved<br>at blive tilmeldt (Et bip indikerer at<br>kameraet var tilmeldt korrekt).<br>Note: Det anbefales at ID nummeret<br>angives på kameraet, hvilket gør<br>det lettere at framelde kameraet på<br>et senere tidspunkt, hvis dette er<br>nødvendigt). |
| 3    | $\checkmark$                   | Gem indstillingen                                                                                                    | Efter tilmeldingen er færdiggjort går<br>Smart Panelet tilbage til STANDBY<br>mode.                                                                                                    |

Nu er du i stand til at holde øje med dit hjem, kontrollere og betjene dit system eksternt fra hvor som helst i verden ved hjælp af din smartphone.

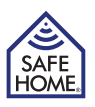

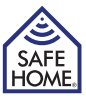

#### 2.3.4 Placering af kamera

#### 2.3.4.1 Vurdering af placering

Først skal du vælge placeringen og overvågningsområdet for kameraet, som skal placeres:

- Tæt på en stikkontakt (indenfor få meter, alternativt kan forlængerledning benyttes).
- Ikke for langt fra Smart Panelet. For optimal ydeevne anbefales afstanden mellem kamera og Smart Panel at være indenfor 10 meter. Hvis afstanden er større end 10 meter, anbefales det at lave en test for at tilsikre effektiv drift.
- I de mest udsatte rum eller centralt.
- Hvor den bedste rækkevidde opnås.
- Ikke i direkte sollys.
- Ikke tæt på meget varme enheder (ovne, komfurer m.m.) eller tæt på enheder, der kan forstyrre de trådløse signaler.
- Væk fra ekstremt fugtigt eller støvet miljø.

#### 2.3.4.2 Væg/loft montering:

Montering af kameraet med de medfølgende skruer:

- Hold den medfølgende monteringsskabelon op mod væggen på den valgte placering, og marker skruehullerne.
- Bor hullerne og isæt rawplugs.
- Match bagsiden af kameraet mod skruerne og hæng det op.

Det medfølgende monteringsbeslag kan bruges til væg- / loftmontering, hvis du ikke vil hænge kameraet direkte på væg/loft::

- Hold den faste del (med to skruehuller) på monteringsbeslaget mod væggen på det valgte sted og marker skruehullerne.
- Bor hullerne og isæt rawplugs.
- Match hullerne med skruehullerne på monteringsbeslaget og skru det op .
- Tilpas kameraet i forhold til det område der ønskes overvåget, ved at justere monteringsbeslagets drejbare skruer.

#### 5.3.4.3 Justering af kameralinsen

Hvis kameraets visning eller fokus er uskarpt efter montering, kan kameralinsen juseteres på følgende måde:

- Fjern linsedækslet ved at dreje lidt mod uret.
- Drej linsens ring med eller mod uret, mens du følger med i APPen.
- Fastgør linsedækslet igen.

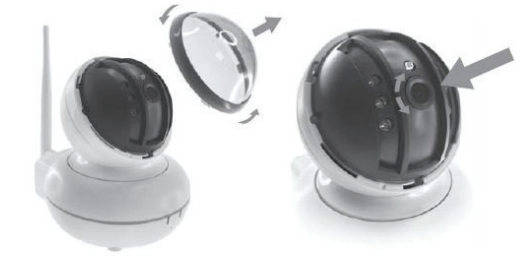

3. Fjernbetjening ved brug af SafeHome WiFi Alarm APP

## 3.1 Direkte visning og indstilling

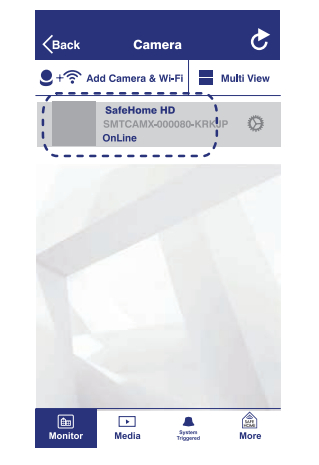

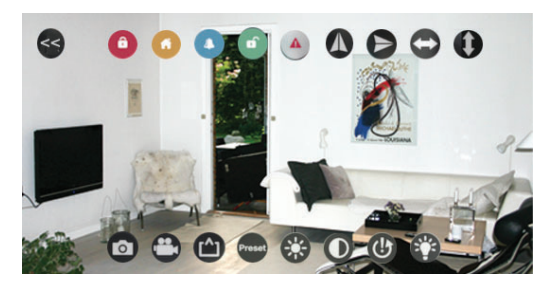

Tryk på kameraets navn (kameraet skal være online) for at se direkte visning. Naviger op / ned / til venstre / til højre på skærmen for at justere vinklen på kamerat, så du kan se hvert hjørne.

Tryk på skærmen for at se flere indstillinger.

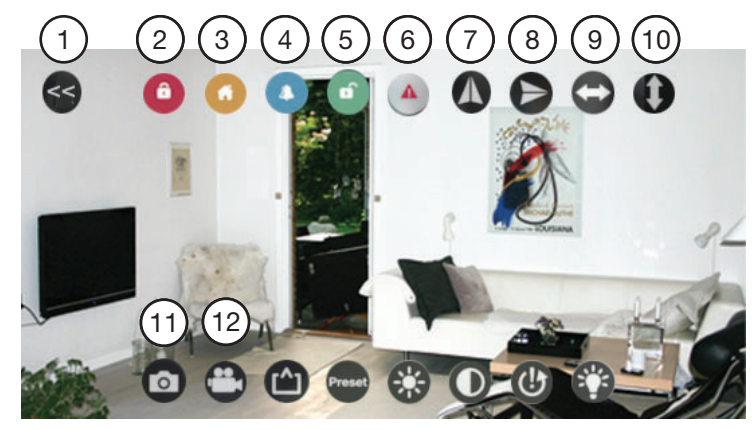

- Tryk på (1) for at afslutte og vende tilbage til oversigtslisten.
- Tryk på (7) eller (8) for at justere vinklen til normal visning, hvis kameraet er monteret på væggen eller I loftet.
- Knapperne (9) og (10) kan bruges til at dreje kameraet fra venstre til højre, eller op og ned i en fuld cyklus i stedet for at navigere manuelt på skærmen.

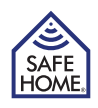

- Knapperne (2, 3, 4, 5) bruges til at vælge mellem ARM, HOME, ALERT og STANDBY mode.
- Tryk på (6) for at aktivere alarmen øjeblikkeligt (panik funktion).
- Tag et skærmbillede eller optag en video ved at trykke på 11 eller 12.

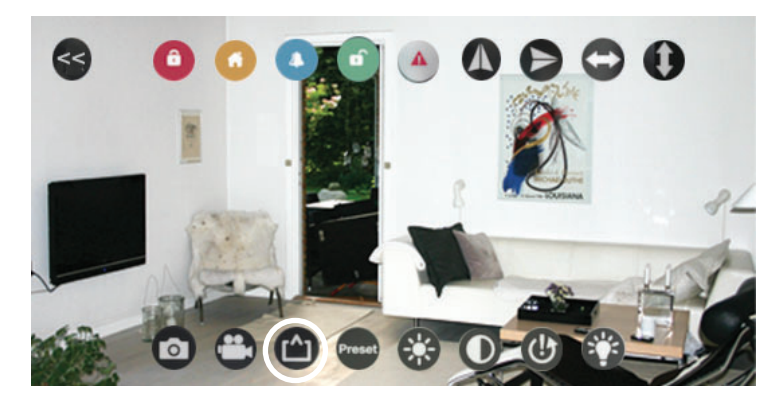

Klik for at vælge opløsning i overensstemmelse med netværksstyrken: **Preferred Speed:** QVGA Resolution **Optimization:** VGA Resolution **Preferred Quality:** 720P Resolution

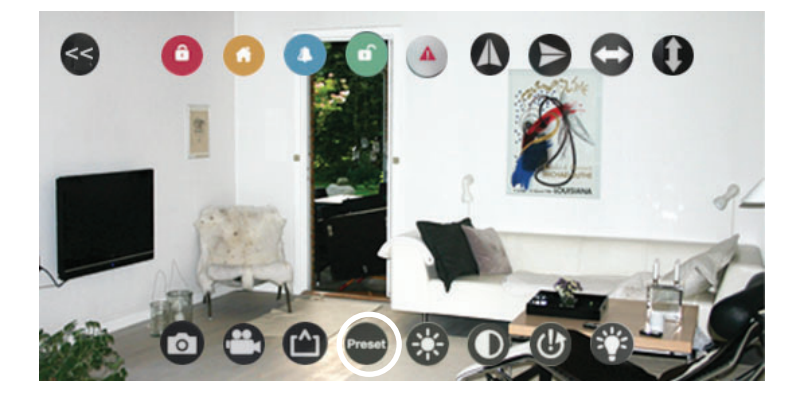

Vælg for at indstille forudindstillede zonepunkter. Juster visningen til den ønskede vinkel og område, og indstil ved at vælge et zonenummer. Det er muligt at indstille og styre op til 16 zoner.

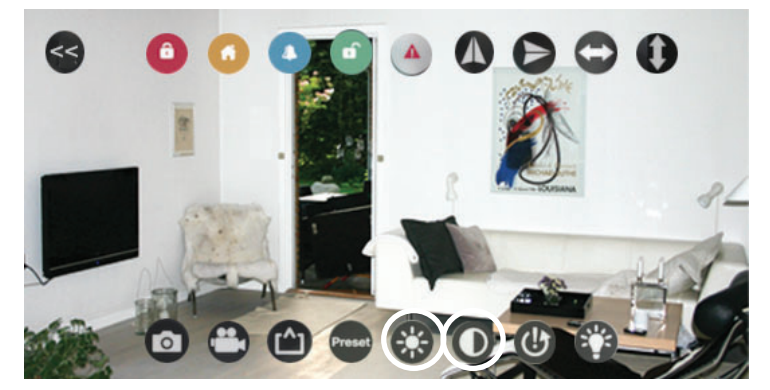

Lysstyrke og kontrast på skærmen kan justeres.

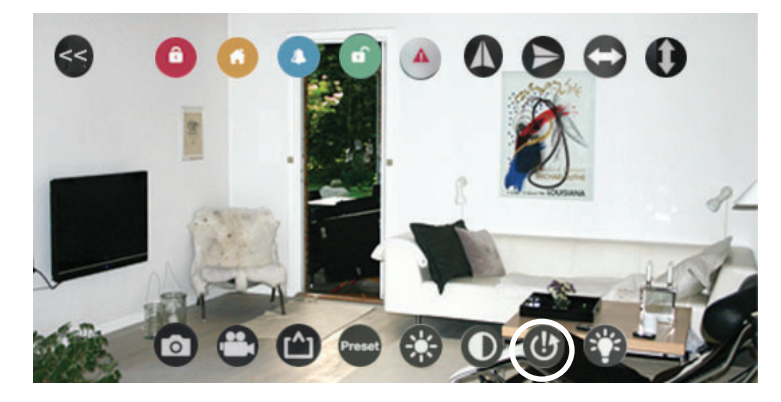

Klik for at indstille live view til fabriksindstillingen.

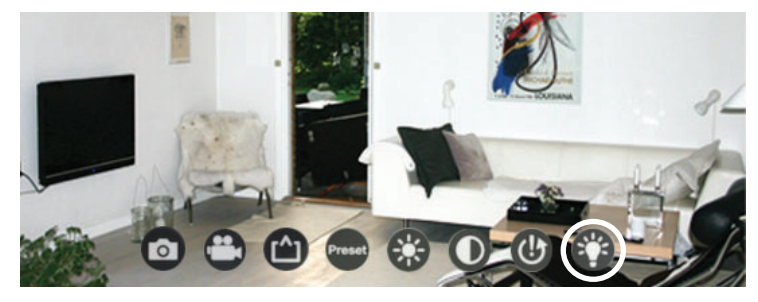

Klik på infrarød for at skifte til nattevisning, så kameraet kan overvåge bade dag og nat. **ON:** Når infrarød er indstillet til ON vil dagvisning være sort/hvid, så du kan se klart selv om natten, når der ikke er tilstrækkeligt lys.

**OFF:** Når infrarød er indstillet til OFF er dagsvisningen I farver, men visningen er ikke skarp hvis under begrænset lys.

Auto Cut: Automatisk indstilling, infrarød lampe lyser I henhold til lyssensoren øverst på objektivt.

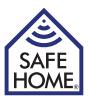

Back Alert Email Accounts Done

165

Email Recipient My\_email@domain.c

ny\_name@yahoo.com

ntp.mail.yahoo.com

ny\_name@yahoo.con

SSL >

 $\cap$ 

Sender Email

SMTP Server

**Need Authentication** 

SMTP Port

SSL

Email

Password

## 3.2 Kamera indstillinger

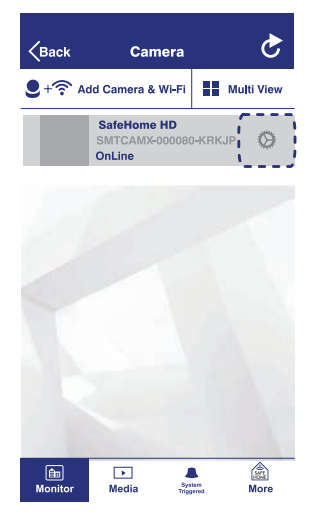

Tryk på knappen for at justere indstillingerne for dit kamera. Hvis du gerne vil redigere Oplysningerne i dit kamera, skal du trykke på knappen "Edit" øverst til højre

| WiFi Setting             | > |
|--------------------------|---|
| UserSetting              | > |
| Time Setting             | > |
| Alarm Setting            | > |
| House Code /Zone Setting | > |
| SDCard Setting           | > |
| Alert Email Account      | > |
| Restart Camera           | > |
| Reset Camera             | > |

**Wi-Fi Setting:** Viser den tilsluttede WfFi forbindelse, og giver mulighed for at skifte til et andet netværk.

**User Setting:** Tilpas brugernavn og adgangskode her. (Fabriksindstillet adgangskode er "23570104")

Time Setting: Juster tidsindstillingerne her.

Alarm Setting: Opsæt og skift alarmindstillinger her.

House Code/Zone Setting: Tilpas Huskode og Zone. Tryk på funktionslinjen for at skifte til din foretrukne Huskode eller Zone kode. (Fabriksindstillet Zone kode er "6")

#### Vigtigt – Huskode:

I de fleste tilfælde behøver fabriksindstillingerne for huskode ikke at blive ændret. Men hvis du har ændret huskoden på Smart Panel og sensorer, skal du ændre kameraet i overensstemmelse hermed.

Bemærk: Sørg for, at indstillingerne for huskoden er ens, hvis du skal foretage ændringer til panelet, sensorer, fjernbetjeningsenheden og dit kamera.

**SD Card Setting:** Viser nuværende SD kort status, mulighed for justering og formatering af SD kort.

Alert Email Account: Opsæt og skift email indstillinger, herunder alarm email afsender og –modtager. Når systemet aktiveres modtager den forudindstillede email konto en besked.

**Restart Camera:** Genstart af kamera. En pop-up besked vil bede dig vælge genstart af kameraet eller annuller. Det tager et par minutter at genstarte kameraet. Vent venligst indstil genstart er afsluttet.

**Reset Camera:** Nulstilling af kameraet. Sletter alle de programmerede indstillinger for kameraet. Man kan vælge at beholde eller slette filerne.

#### 3.2.1 Email Account opsætning

Når alarmen aktiveres af en hvilken som helst sensor eller en ændring i det område der er dækket af kamera, kan en e-mail med billede videresendes til din egen email konto. Dette kræver en Yahoo email-konto (uden omkostninger), denne bruges til afsendelse af email. En modtager e-mail kan vælges frit (understøtter enhver email udbyder).

Sender email: Skal være en fungerende Yahoo email, som er udstedt til dig.

**SMTP Server:** Skal være udgående mailserver fra Yahoo (smtp.mail.yahoo.com).

SMTP Port: Yahoo SMTP Port (465)

SSL: Kryptering (SSL)

#### Need Authentication: Til

Email: Samme Yahoo email adresse som angivet under "Sender email"

**Password:** Skal være adgangskoden til mailadressen som er angivet under "Sender Email" og "Email"

**Email Recipient:** En valgfri mailadresse (understøtter alle udbydere) - skal være en fungerende email adresse udstedt til dig - det er denne email adresse, der modtager email med billede.

**Note:** Bemærk at alle brugere på sikkerhedssystemet skal have adgang til samme modtager email-konto, for at modtage billeder.

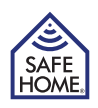

## 3.3 Multi View

"Multi View" vinduet giver dig mulighed for at se mere end et kamera samtidigt, hvis du har flere kameraer. Der kan vises op til 4 kameraer i Multi View.

- Tryk på det kamera du ønsker at tilføje til Multi View.
- Tryk på >> ikonet for at udvide visningen af de 4 kameraer eller tryk på << ikonet to for at formindske billedet igen.
- Hvis du dobbeltklikker på et af de 4 kamera billeder, udvides dette til fuld skærmvisning. Tryk på << for at gå tilbage.

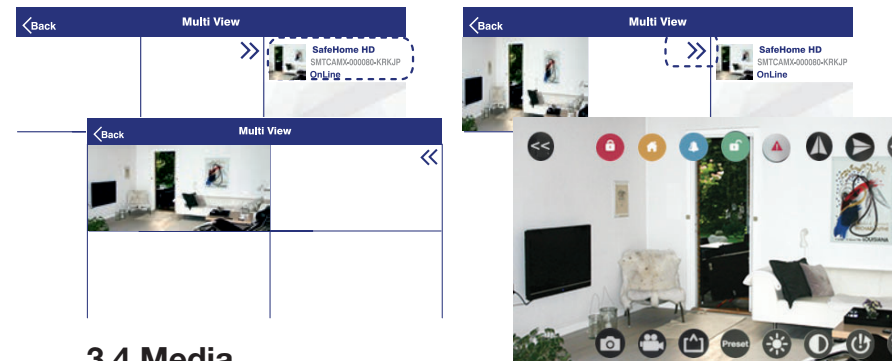

## 3.4 Media

På Media siden kan du se gemte billeder og videoer.

#### 3.4.1 Photos

- Photo siden viser kameralisten. Tryk på det kamera, du skal kontrollere. Der vil være en liste over billeder sorteret efter datoer.
- Tryk på den dato, du skal kontrollere. Der vil være en log over alle billeder, der manuelt er taget af APP brugere fra kameraet på den pågældende dag.
- Klik på det billede du ønsker at åbne. Du kan redigere billedet ved at trykke på knappen.

#### 3.4.2 Video

Der er to slags video, som kan tilgås fra siden "Video":

Local: Video optaget manuelt af APP brugerne og gemt på telefonen.

Remote: Video optaget automatisk af kameraet og gemt på MicroSD kortet i kameraet, da systemet blev aktiveret.

For eksempel, når du åbner den lokale video-side:

- Den lokale videoside indeholder kameralisten. Tryk på det kamera, du skal kontrollere. Der vil være en liste over videoer sorteret efter datoer.
- Tryk på den dato, du skal kontrollere. Der vil være en log over alle videoer, der manuelt er taget af APP brugere gennem kameraet på den pågældende dag.
- Klik på den video du ønsker at afspille.

## **3.5 Event History**

Siden Event History viser en tekst log over alle videoer, der er optaget ved aktivering af kameraet.

# 4. Generel Information

# 4.1 Brug af forskellige indstillinger (Modes)

Systemet har 4 indstillinger STANDBY, ARM, ALERT, og HOME samt en panikfunktion. Du kan styre systemet på 3 måder: Fra Smart Panel, fjernbetjeningen eller den SafeHome WiFi Alarm APP. Fjernbetjeningen fungerer inden for en rækkevidde på ca. 65m (fri rækkevidde - uden forhindringer) fra panelet. APPen fungerer, så længe din smartphone er forbundet til internettet, og det Wi-Fi-netværk, som dit Smart Panel er forbundet til har adgang til internettet.

## 4.2 Reset

Det er muligt at nulstille WiFi-netværksforbindelsen eller indstille kameraet tilbage til fabriksindstillingen. Brug en tynd spids genstand såsom en papirclips, tandstik osv. til at trykke ind på nulstillingsknappen bag på kameraet.

#### Nulstilling af WiFi

Tryk og hold reset knappen nede i ca. 2 sekunder. Netværksindikatoren i fronten begynder at blinke, og den nuværende WIFI-forbindelse er nu fjernet.

#### Gendannelse til fabriksindstilling

Tryk og hold reset knappen nede i ca. 15 sekunder. Strømindikatorlampen begynder at blinke i ca. 10 sekunder, og kameraet fortsætter med fabriksindstillingsproceduren. Derefter lyser strømindikatorlyset, hvilket betyder, at gendannelse til fabriksindstilling er afsluttet.

## 4.3 Specifikationer

| Linse:             |
|--------------------|
| Billedeforbedring: |
| Kameravinkel:      |
| Aktivering:        |
| Frekvensområde:    |
| Protokol:          |
| Datalagring:       |
| Audio Input        |
| Brugstemperatur:   |
| Strømforsyning:    |
| Strømforbrug:      |
|                    |

120° (Vidvinkel) Opløsning: 720P / VGA / QVGA Mirror / Brightness / Contrast Horisontal: 355° / Vertikal: 90° Alarm sirene / Video optagelse 868.35 MHz TCP / IP. HTTP. etc. Max. 32GB MicroSD Kort (medfølger ikke) Indbygget mikrofon Temp: 0°C ~ 40°C 100-240 V AC -> 5 V / 2 A DC adaptor (medfølger) 6 W

## 4.4 Vedligeholdelse

Produktet kan rengøres med en blød, fugtig klud og efterfølgende tørres med en tør klud. Brug ikke slibemidler, eller rengøringsmidler, da dette kan beskadige og / eller misfarve produktet. Produktet må ikke udsættes for vand. Rengør aldrig produktets inderside. Regelmæssig vedligeholdelse og inspektion anbefales. For at sikre, at alle komponenter fungerer optimalt, bedes du teste alle komponenter regelmæssigt og udskifte batterier med passende intervaller.

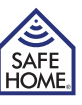

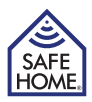

# 5. FAQ (Ofte stillede spørgsmål og svar)

Q: Hvorfor kan jeg ikke forbinde kameraet i APPen?

A: Tjek at alle installationer er korrekt opsat og at kameraet ikke har været forbundet til et andet netværk.

Q: Hvorfor kan jeg ikke se videooptagelse fra kameraet med det samme, når jeg modtager en push besked om at alarmen er aktiveret?

A: Når kameraet eller en hvilken som helst sensor aktiveres, vil kameraet optage en video på 2 minutter, som gemmes på SD kortet. Denne video kan først ses når optagelsen er afsluttet. Du kan derimod se direkte transmission fra kameraet på live view siden.

Q: Hvorfor melder kameraet off-line og APPen beder mig flytte enheden? A: Afhængig at WiFi signal status og enhedernes placering, kan kameraet miste netværksforbindelsen, men det vil automatisk forsøge at genskabe forbindelsen. Du kan forsøge at trykke på opdaterings knappen på kamera siden.

# 6. Ansvarsfraskrivelse, Copyright og support

SafeHome ApS tager forbehold for evt. fejl og mangler i ethvert henseende. Produkterne må ikke betjenes af børn eller personer, der kan forventes ikke at have fornøden psyke eller fysik til at betjene dem korrekt. Betjening skal altid supporteres af kompetent voksen bruger. Produktet er ikke legetøj, og må aldrig benyttes som sådant. Vi gør opmærksom på, at der findes regler og love om overvågning, som altid skal følges. SafeHome ApS kan ikke gøres ansvarlig i nogen henseende, såfrem disse regler eller love ikke følges og overholdes. Lokale og nationale regler for bortskaffelse skal følges. Evt. rettelser vil blive foretaget uden yderligere varsel.

Vi fraskriver os ethvert ansvar for fejl, uheld, gener og ulykker opstået i forbindelse med brug af SafeHome® HD Overvågnings kamera til Alarm Start Kit 01.

Al Copyright, alle varemærker og registrerede varmærker er de respektive ejeres ejendom. For support og yderligere information besøg www.safehome.dk

# 7. Test og godkendelser

SafeHome HD Kamera er testet og godkendt i henhold til de følgende direktiver og gældende standarder.

#### CE

#### **Directives:**

2014/53/EU 2014/30/EU

#### Standards:

EN 300 328 V2.1.2 (2016-11) EN 300 220-1 V3.1.1 (2017-02) EN 300 220-2 V3.1.1 (2017-02) EN 301 489-1 V2.2.0 (2017-03) EN 301 489-3 V2.1.1 (2017-03) EN 301 489-17 V3.2.0 (2017-03) EN 62479:2010 EN 60950-1: 2006+A11:2009+A1:2010+A1 2:2011+A2:2013 EN 50130-4:2011 EN 61000-6-3:2007+A1:2011+AC:2012

RoHS Directive: 2011/65/EU Strømforsyning Ecodesign Directive: 2009/125/EC

## www.safehome.dk

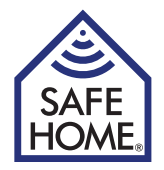

# HD Surveillance Camera for Alarm Starter Kit 01

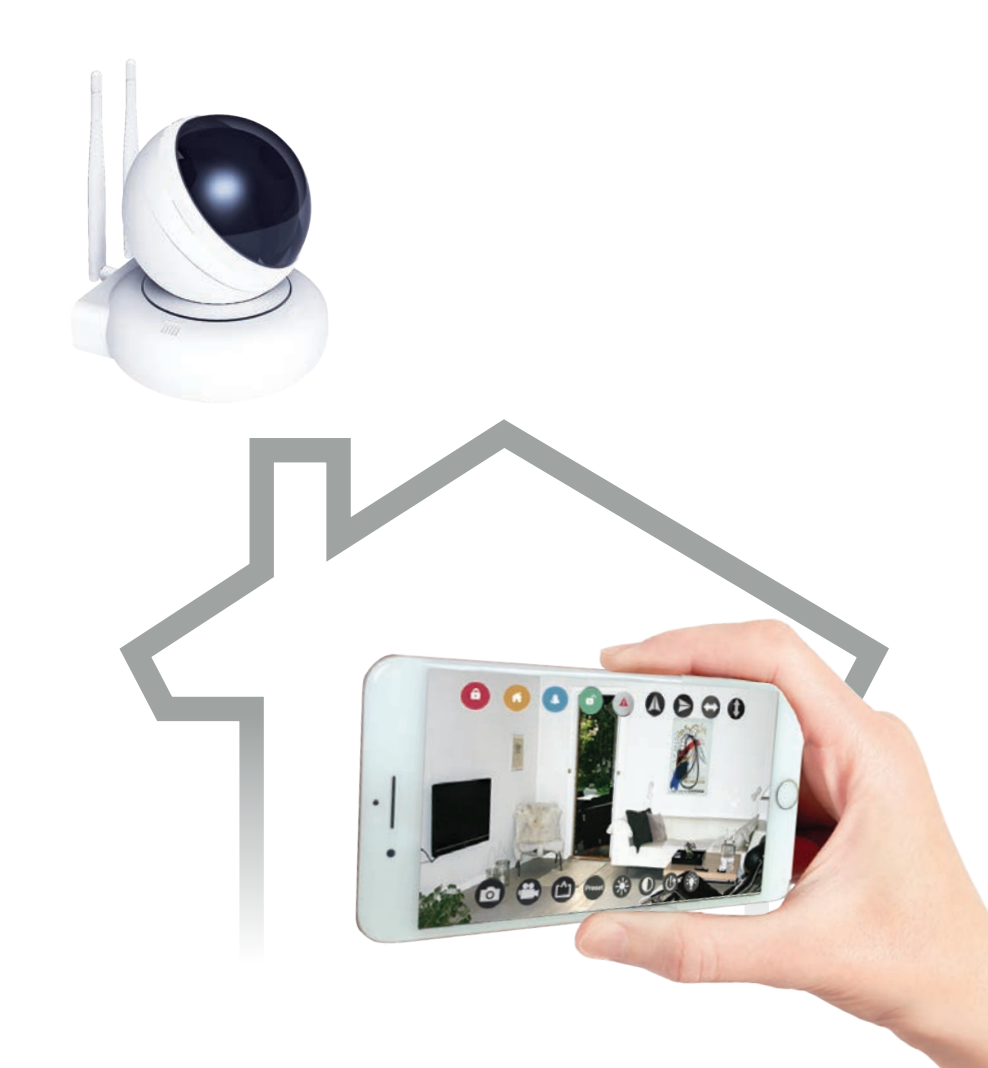

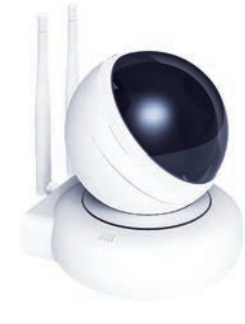

| 1. Getting Started                                     | .3 |
|--------------------------------------------------------|----|
| 1.1 Introduction to the System                         | 3  |
| 1.2 Items included in the package                      | 3  |
| 2. Installing HD Surveillance Camera                   | .4 |
| 2.1 Introduction of HD-Camera                          | 4  |
| 2.2 Power up and get home network ready                | 5  |
| 2.3 Camera installation                                | 5  |
| 2.3.1 Download the mobile APP and set a passcode       | 5  |
| 2.3.2 Add new device to your APP                       | 6  |
| 2.3.3 Link up to the Smart Panel                       | 7  |
| 2.3.4 Locate Camera                                    | 8  |
| 2.3.4.1 Determine the location                         | 8  |
| 2.3.4.2 Wall/ceiling mounted:                          | 8  |
| 2.3.4.3 Adjust the camera focus                        | 8  |
| 3. Remote Control Using the<br>SafeHome WiFi Alarm APP | .9 |
| 3.1 Live View and Setting                              | 9  |
| 3.2 Camera Setting                                     | 12 |
| 3.2.1 Email Account Setup                              | 13 |
| 3.3 Multi View                                         | 14 |
| 3.4 Media                                              | 14 |
| 3.4.1 Photos                                           | 14 |
| 3.4.2 Video                                            | 14 |
| 3.5 Event History                                      | 14 |
| 4. General Information                                 | 15 |
| 4.1 Operating Different Modes                          | 15 |
| 4.2 Reset                                              | 15 |
| 4.3 Specifications                                     | 15 |
| 4.4 Maintenance                                        | 15 |
| 5. FAQ                                                 | 16 |
| 6. Disclaimer                                          | 16 |
| 7. Tests and approvals                                 | 16 |

**Table of Content** 

## 1. Getting Started

## 1.1 Introduction to the System

Congratulations on the extra HD surveillance camera for SafeHome® WS200X. The Wireless Alarm Kit WS-200X is a high quality security system combined with userfriendly features that allows you to know the state of security of your home at all times. The System is managed by a Smart Panel, which gathers information from wireless camera and sensors placed inside and at the entry points of your home. If the Smart Panel detects a security breach, you will be alerted via indicator lights and sounds. For installation and proper use of the HD Surveillance Camera, please familiarise yourself with this User Guide.

## 1.2 Items included in the package

Please check that all of the following items were included in the package:

- HD Surveillance Camera
- Antenna x 2
- AC Adaptor
- Screws & Screw Jackets
- Mounting Bracket
- User Guide

#### **System Requirement**

- Functional SafeHome® WS200X Starter Kit 01.
- For video recording MicroSD Card (up to 32 GB).

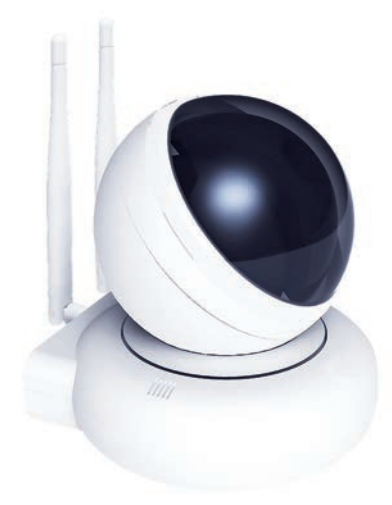

SAFE

HOME

# 2. Installing HD Surveillance Camera

## 2.1 Introduction of HD-Camera

The HD Surveillance Camera features motion detection, smart alert and remote access. After simple installation and enrollment, it can work with the smart panel in all 4 modes: ARM, HOME, ALERT and STANDBY. With the Smartphone APP, users can remotely monitor their property and control the system from anywhere in the world. It makes home surveillance simple and easy.

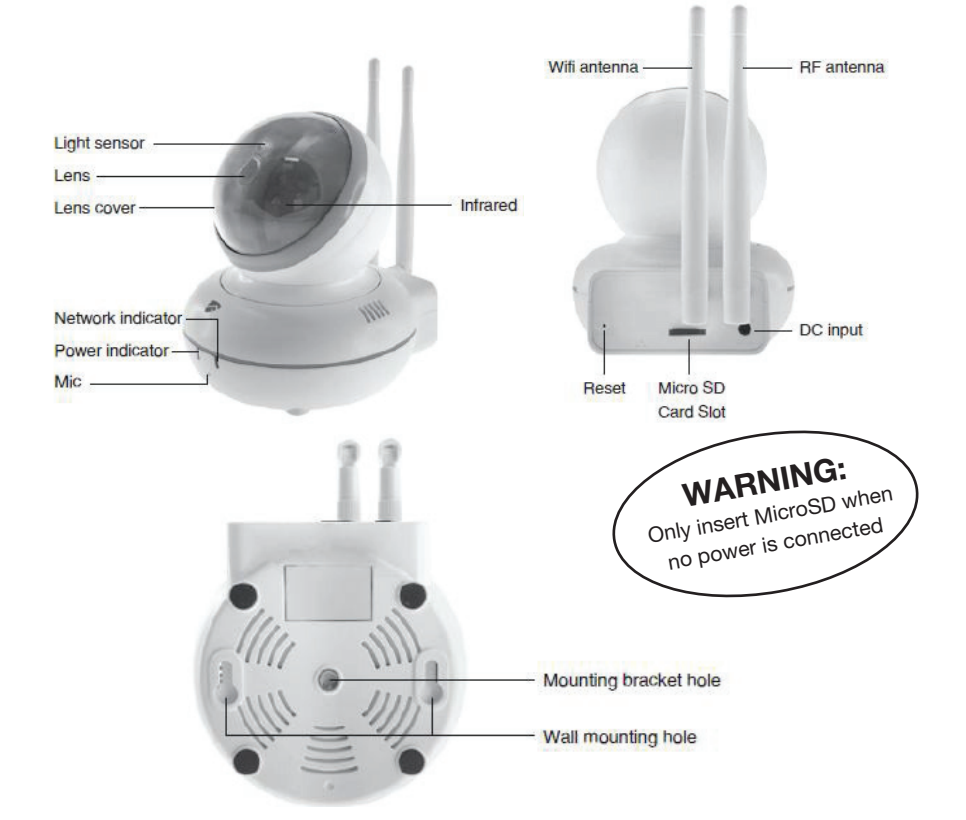

|                   | Status   | Description                                                |  |
|-------------------|----------|------------------------------------------------------------|--|
| Network Indicator | On       | Wi-Fi connected                                            |  |
|                   | Flashing | Wi-Fi NOT connected                                        |  |
| Power Indicator   | On       | Power on                                                   |  |
|                   | Off      | Power off - Network indicator will be off at the same time |  |
|                   | Flashing | Initialization to factory default setting                  |  |

## Reaction of Camera in different modes:

- **ARM Mode** Once the Camera or any sensor is triggered, the Camera will automatically start to take a two minutes video. Meanwhile, the panel will emit a loud and shrill siren. You can check the video from SD card inside the camera or choose to take a live view from the APP.
- ALERT Mode Once the Camera is triggered, it will send signal to the smart panel which will then emit a doorbell sound.
- **HOME Mode** The HOME mode allows all the enrolled sensors including the Camera to be in either one of three states: Off, ALERT or ARM. The reaction of the Camera depends on the preset state.

## 2.2 Power up and get home network ready

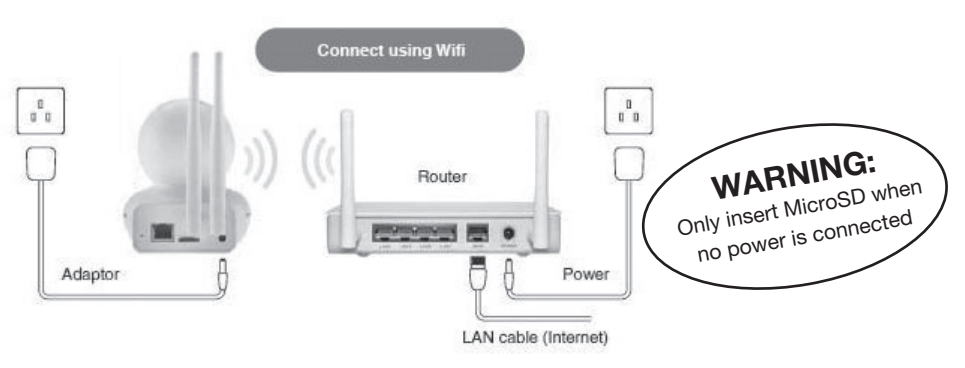

Connect the power adaptor, Camera and network router as shown above, and connect to the electrical outlet. Power up the Camera and it will automatically rotate camera lens for initialization. The network indicator light will start flashing.

## 2.3 Camera installation

## 2.3.1 Download the mobile APP and set a passcode

Use of the SmartPhone offers users a convenient and readily accessible means to remotely interact with their home protection system and keep an eye on their property for 24 hour. Search for 'SafeHome WiFi Alarm' APP on your Apple iPhone® in App store or Android® Phone in Google Play to download it to your terminal device (smartphone, tablet, etc.).

After installation of the APP, you will need to set it up as follows:

- When you first enter the APP, you need to determine your personalized 4-digit PIN and key it in. This 4-digit PIN is to protect unauthorized personnel from accessing the APP.
- Re-enter your personalized 4-digit PIN.
- Input passcode hint and press "Done" button to enter.

Note: The "Done" button can only be available when user has filled in all blank space. SafeHome Cam Alarm APP works with iPhone, iPad, iPad mini and iPod touch running iOS7.0 or above and Android devices running Android 4.0 or above.

#### 2.3.2 Add new device to your APP

| Back Camera            | Ç          | Back Add Camera & WiFi Done | Back Smartconfig | Done |
|------------------------|------------|-----------------------------|------------------|------|
| + 🛜 Add Camera & Wi-Fi | Multi View | Camera information          |                  |      |
|                        |            | <b>O</b> Name               | SSID             |      |
|                        |            | Camera ID                   | Password         |      |
|                        |            | 🕹 Username                  | Safe Mode        |      |
|                        |            | Password                    |                  |      |
|                        |            |                             | Configure        |      |
|                        |            | Search Camera               |                  |      |
|                        |            | ,                           |                  |      |
|                        |            | WiFi Setting                |                  |      |
|                        |            | ·                           |                  |      |
| Monitor Media          | More       |                             |                  |      |

- Tap on the icon of "Add Camera & Wi-Fi" at the top left corner of the Monitor page.
- Choose "Wi-Fi Setting".
- Select your home Wi-Fi SSID and input Wi-Fi password. Tap on "Configure".
- Pay attention to the network indicator light. Once network is successfully connected, the network indicator light will change from flashing status to continuous on. Tap on "Done" to go back to Add Camera & Wi-Fi page.

| Kack Add Camera & WiFi Done | Keack Search Camera Done     | Kack Add Camera & WiFi  |
|-----------------------------|------------------------------|-------------------------|
| Camera information          |                              | Camera information      |
| Name                        | / SafeHome HD 192,168,10,110 | Name MY CAM             |
| Camera ID                   | SMTCAMX-000080-KRKJP         | Camera ID SMTCAMX-00008 |
| 🕹 Username                  |                              | <b>Username</b> Admin   |
| Password                    |                              | Password ******         |
| ·                           |                              |                         |
| O Search Camera             |                              | Search Camera           |
| `'                          |                              |                         |
| 🛜 WiFi Setting              |                              | 🛜 WiFi Setting          |
|                             |                              |                         |
|                             |                              |                         |

- Choose "Search Camera" and you will see the device list.
- Choose your device.
- Once you choose the device, the camera ID will be automatically filled in. You only need to input the password of the camera (default: 23570104) and press "Done" to go back to the Monitor page.

#### 2.3.3 Link up to the Smart Panel

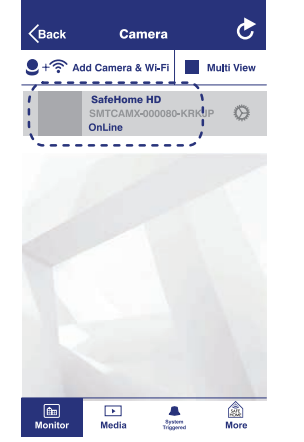

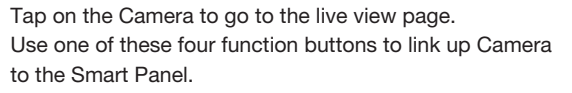

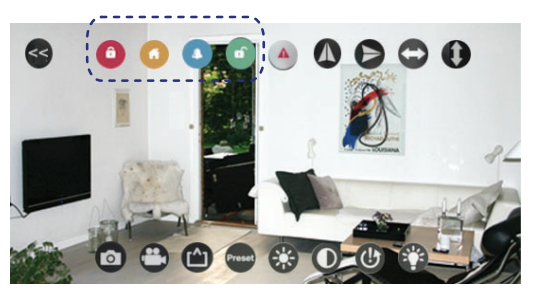

| Step | Keys    | Description                                                                                                    | Note                                                                                                    |
|------|---------|----------------------------------------------------------------------------------------------------|----------------------------------------------------------------------------------------------------|
| 1    | PIN + 🗸 | You must be in<br>READY mode<br>before<br>programming                                                                                                    | To make sure you are in READY<br>mode:<br>Enter your PIN<br>Press 🗹 , the symbol 6 disap-<br>pears from the screen.                                                                                                    |
| 2    |         | Press the buttons<br>on control panel to<br>enroll the Camera<br>into the system.<br>After pressing<br>any button (ARM,<br>HOME, ALERT or<br>STANDBY) on the<br>Camera to register<br>and get an ID num-<br>ber on Camera | LCD display flashes the ID no. of<br>the Camera to be enrolled. (One<br>beep indicates that the Camera was<br>enrolled to the Smart Panel suc-<br>cessfully)<br>Note: It is recommended that the<br>ID No. is marked on the Camera in<br>case it needs to be deleted at a later<br>stage |
| 3    |         | Complete the set-<br>ting                                                                                                    | After the setting is completed, return the Smart Panel to STANDBY mode.                                                                                                    |

Now you are able to keep an eye on your home and control your system remotely from anywhere in the world using your smartphone.

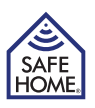

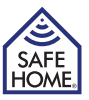

#### 2.3.4 Locate Camera

#### 2.3.4.1 Determine the location

First, determine the location and monitor area of Camera, which should be placed:

- Neer an electrical outlet or use an extension cable.
- Not far away from the smart panel. For better performance, the distance between the Camera and the smart panel is suggested to be within 10 meters. If it is beyond 10 meters, users have better carry out a test to make sure effective operation.
- In the most vulnerable rooms or near key points.
- Where better RF performance can be achieved.
- Away from direct sunlight.
- Away from extreme temperature sources (radiators, air conditioners etc.).
- Away from extremely humid & dusty environment.

#### 2.3.4.2 Wall/ceiling mounted:

Mount Camera with the screws provided:

- Hold the enclosed mounting template against the wall at the selected location and mark the points for drilling.
- Drill the holes and insert the wall plugs.
- Match the back plate of Camera against the screws and hang it up.

A wall mounting unit can be used for wall / ceiling mounting if you do not want to hang the camera directly:

- Hold the fixed part (with two drilling holes) of the mounting unit against the wall at the selected location and mark the points for drilling.
- Drill the holes and insert wall plugs to the fixed wall mounting unit.
- Match mounting bracket hole at the bottom of Camera to the wall mounting unit, and screw it in.
- Aim Camera at the area where it is supposed to monitor by adjusting the mounting bracket's rotating screws.

#### 2.3.4.3 Adjust the camera focus

If the camera's view or focus is unsatisfactory after it has been mounted, you can adjust the camera lens by:

- Remove the lens cover by rotating anticlockwise a little.
- Rotate the ring of the lens clockwise or anticlockwise while watching the app in live view to optimize the view.
- Fix the lens cover back on.

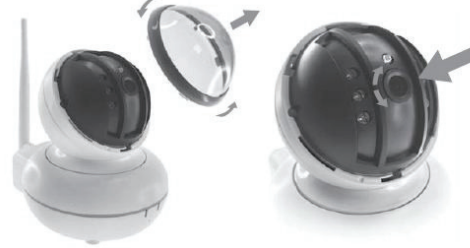

# 3. Remote Control Using the SafeHome WiFi Alarm APP

## 3.1 Live View and Setting

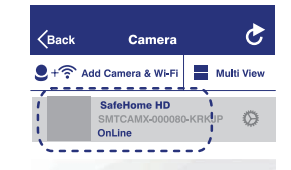

Tap on the device name (device has to be online) to see a live view of your home. Scroll up / down / left / right on the screen to adjust the angle of Camera so you can view every corner.

Tap on the live view screen to see more setting options:

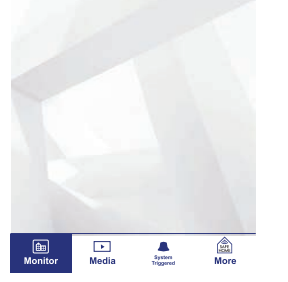

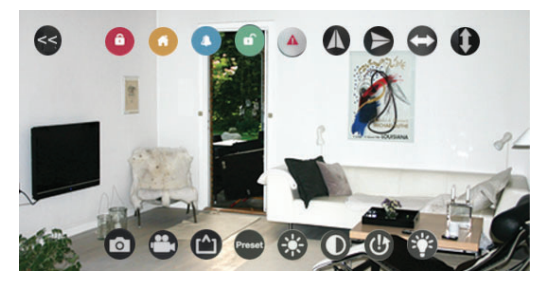

• Tap on (1) to quit and go back to the device list.

- Tap on (7) or (8) if Camera is mounted on the wall or ceiling, so as to adjust the angle to a normal view.
- Using the (9) and (10) buttons, you can swivel the camera left to right or up and down for a full cycle instead of scrolling the screen.

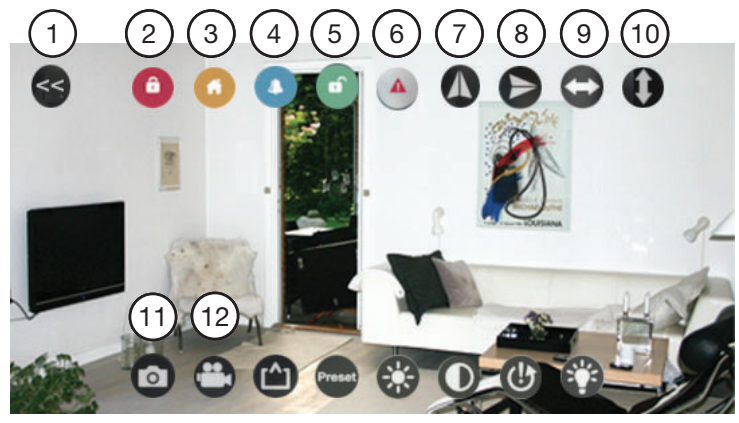

- Using the (2, 3, 4, 5) buttons to toggle between ARM, HOME, ALERT and STANDBY mode.
- Tap on (6) to activate the alarm immediately
- Capture a screen shot or record a video by clicking on 11 or 12

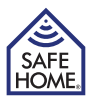

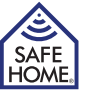

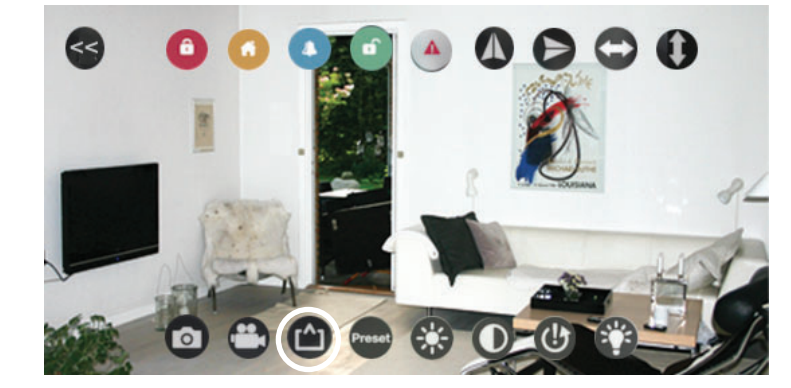

Tap to choose your View Mode according to your network environment: **Preferred Speed:** QVGA Resolution **Optimization: VGA** Resolution **Preferred Quality:** 720P Resolution

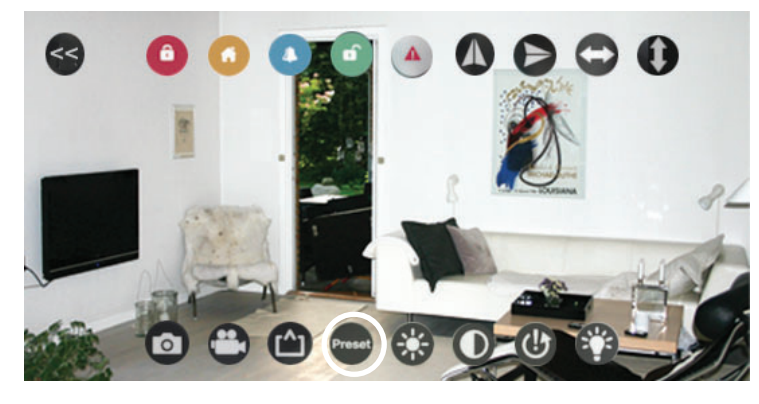

Select to set preset key zones. Adjust the live view to your desired angle and area and set it by selecting a zone number. You can manage up to 16 zones.

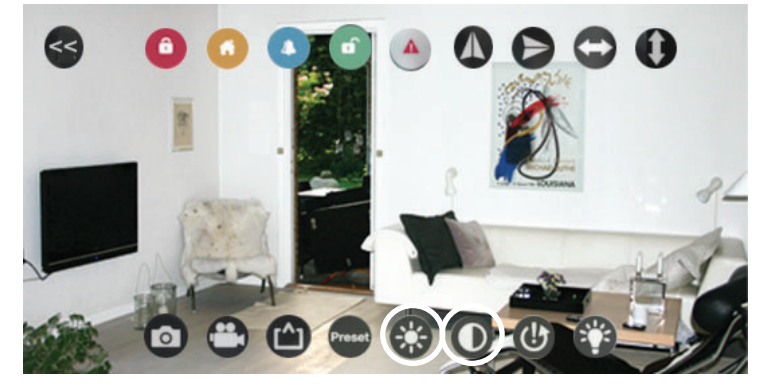

The brightness and Contrast of the screen can be adjusted.

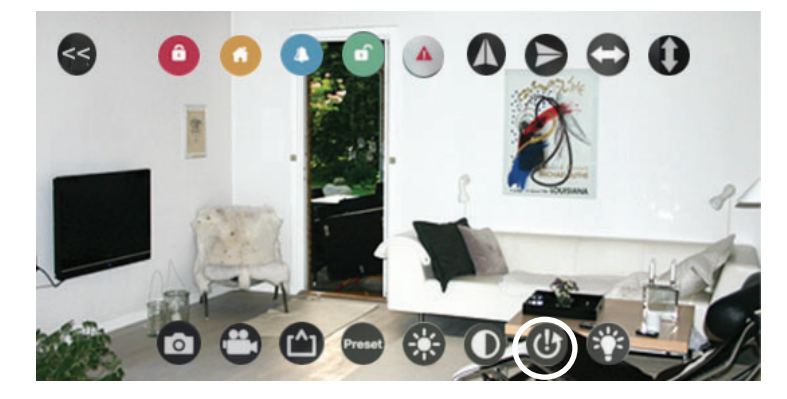

Tap to restore the live view to default setting.

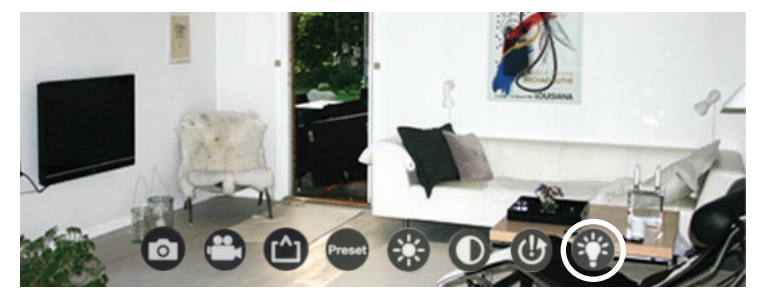

Tap on Infrared Lamp switch for Night Vision setting so that Camera can monitor both day and night.

**ON:** With the Infrared Lamp on, the day view will turn into black and white version so that you can see clearly even at nights when there is not sufficient light.

**OFF:** With the Infrared Lamp off, day view is colorful but cannot be seen clearly under limited light condition.

Auto Cut: Infrared Lamp will light up according to the light sensor at the top of lens.

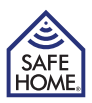

✓Back Alert Email Accounts Done

465

Email Recipient My\_email@domain.c

my\_name@yahoo.com

ntp.mail.yahoo.com

my\_name@yahoo.con

SSL >

 $\bigcirc$ 

Sender Email

SMTP Server

**Need Authentication** 

SMTP Port

SSL

Email

Password

## 3.2 Camera Setting

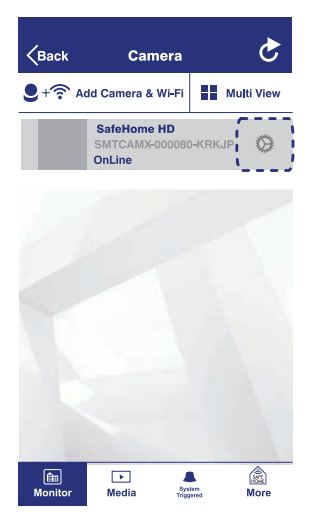

Clip on the button to adjust the settings of your Camera. \*If you would like to edit the information of your Camera, you only need to tap on the "Edit" button on the top right corner.

| WiFi Setting             | > |
|--------------------------|---|
| UserSetting              | > |
| Time Setting             | > |
| Alarm Setting            | > |
| House Code /Zone Setting | > |
| SDCard Setting           | > |
| Alert Email Account      | > |
| Restart Camera           | > |
| Reset Camera             | > |

Wi-Fi Setting: Reflect the currently connected Wi-Fi and allow user to change to other network.

**User Setting:** Customize the user name and password here. (Default password is "23570104")

Time Setting: Adjust time settings here.

Alarm Setting: Change alarm settings here.

House Code/Zone Setting: Customize the House Code and Zone Code. Tap on the option bar to switch to your preferred House Code or Zone Code. (Default Zone Code is "6")

#### Important - House Code:

In most cases the factory settings of the house code will NOT need to be changed. However if you have altered the house code of the Smart Panel and sensors, you need to change the one of the Camera accordingly.

Note: Make sure the house code settings are identical if you need to make modifications to the panel, sensors, remote control device and your Camera.

**SD Card Setting:** Reflect current SD card status and allow user to adjust or format SD card.

Alert Email Account: Allow user to edit alert email accounts including alert email sender and receiver. When the system is triggered, the preset email accounts will receive email notification.

**Restart Camera:** There will be pop-up for you to choose to restart the camera or cancel. It will take a few minutes to restart the camera.

Please wait until the initialization is finished.

**Reset Camera:** Delete all the programmed settings of the camera. But you can choose to keep or delete the files at the same time.

#### 3.2.1 Email Account Setup

When the alarm is triggered by any sensor or a change in the camera covered area, an email with picture can be forwarded to your own email account.

This requires a Yahoo email account (no cost) used for sending the email, and one receiver email can be free chosen (support any email providers).

**Sender email:** Must be a working Yahoo email, issued to you.

#### SMTP Server:

Yahoo outgoing mail server (smtp.mail.yahoo.com).

SMTP Port: Yahoo SMTP Port (465).

SSL: Encryption (SSL).

Need Authentication: ON.

Email: Same as "Sender Email".

Password: The password for the email address listed under "Sender Email" and "Email".

**Email Recipient:** One optional mail address (supports any providers) - must be a working email account issued to you - this is the email address used for receiving email with picture.

**Note:** All users on the security System must have access to the same receiver email account, for getting pictures.

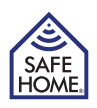

## 3.3 Multi View

The "Multi View" window enables you to view more than one camera concurrently if you have multiple Cameras. Up to 4 devices can be selected for Multi View. • Simply tap on the camera you need to add it to Multi View.

- Tap on >> icon to expand the 4 camera view or tap on icon << to shrink back.
- If you double click on one of the 4 camera views, it will expand to a full screen-view. Tap on << to go back.

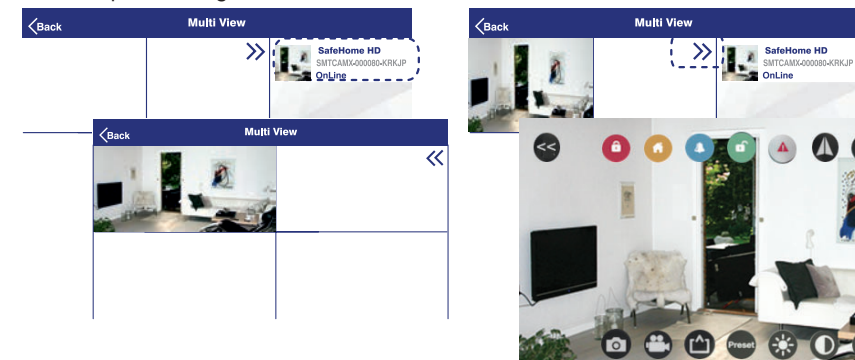

## 3.4 Media

In Media page, you can check photos or videos. Tap on the one you need to enter the list.

#### 3.4.1 Photos

- The Photo page provides the camera list. Tap on the camera that you need to check. There will be a list of pictures sorted by dates.
- Tap on the date that you need to check. There will be an image log of all the occasions manually taken by app users through Camera on that day.
- If you want to open a picture, you only need to tap on it for a full view. You can edit it by tapping on the button.

#### 3.4.2 Video

There are two kinds of video that can be checked from the "Video" page: Local: Video recorded manually by the App users and saved on the phone. Remote: Video automatically recorded by Camera and saved at MicroSD Card inside the device when the system was triggered.

For example, open the Local Video page:

- The Local Video page provides the camera list. Tap on the camera that you need to check. There will be a list of videos sorted by dates.
- Tap on the date that you need to check. There will be a video log of all the occasions manually taken by app users through Camera on that day.
- If you want to play a video, you only need to tap on it.

## **3.5 Event History**

The Event History page provides a text log of all the records that Camara was triggered.

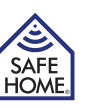

# 4. General Information

## 4.1 Operating Different Modes

There are four modes of the system including ARM mode, HOME mode, ALERT mode and STANDBY mode as well as a panic function. You can control the system in 3 ways: from the Smart Panel, the remote control, or the mobile app. The remote control works within a range of about 65m (unblocked) from the panel. The mobile app will work as long as your smartphone is connected to the Internet and the Wi-Fi network that your panel is connected to is working.

## 4.2 Reset

There could be a few cases you will need to reset the WiFi network connection or set the camera back to the factory default setting. Use a stick-like object such as clip, toothpick etc. to push the reset button at the back of Camera.

#### WiFi reset

Press and hold for about 2 seconds. The network indicator in the front will start to flash and current WIFI connecting is now removed.

#### **Factory reset**

Press and hold for about 15 seconds. The power indicator light will start to flash for about 10 seconds and the Camera will proceed with the factory default setting procedure. Then the power indicator light will be in "Continuous On" status which means the factory reset is done and complete.

## 4.3 Specifications

| Lens                 | 120° (Wide-Angle)                                    |
|----------------------|------------------------------------------------------|
| Resolution           | 720P / VGA / QVGA                                    |
| Image enhancement    | Mirror / Brightness / Contrast                       |
| Camera angle         | Horizontal: 355° / Vertical: 90°                     |
| Triggered            | Alarm siren/ Video record /E-mail / App notification |
| RF (Radio Frequency) | 868.35 MHz                                           |
| Protocol             | TCP / IP, HTTP, etc.                                 |
| Data Storage         | Max. 32GB MicroSD Card (not incl.)                   |
| Audio Input          | Built-in Mic                                         |
| Working Environment  | Temp: 0°C ~ 40°C, Humidity:                          |
| Electricity Supply   | 100-240 V AC -> 5 V / 2A DC adaptor                  |
| Power                | 6 W                                                  |

## 4.4 Maintenance

The product may be cleaned with a soft damp cloth and then wiped dry. Do not use abrasive, solvent based or aerosol cleaners as this may damage and/or discolor the product. Do not allow water to enter or attempt to clean the inside of the unit.

Regular maintenance and inspection is recommended. In order to ensure that all components are at optimal performance please test all components on a regular basis and replace batteries at suitable intervals.

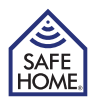

# 5. FAQ

Q: Why can't I connect Camera to the App?

A: Make sure the hardware has been connected correctly and that camera has not been connected to any network.

Q: Why can't I check the video recording from the video page once I receive an app push notification that the sensor has been triggered?

A: When the camera or any sensor is triggered, Camera will record a 2-minute video which will be saved in the local SD Card. This video only can be checked after the recording is finished. You can view the image feed from the Live View first. The recording will become available 2 minutes later after you've refreshed the data.

Q: Why does Camera go off-line and the App always prompt me to remove the device? A: Depending on your home WiFi signal status and hardware location, Camera could lose the network connection but it will automatically try to reconnect. You can ignore the delete device notice and tap on the fresh button at the IP Cam page.

# 6. Disclaimer

SafeHome ApS is not liable for any errors in the manual in hand.

SafeHome ApS is not liable for faulty products, collateral, incidental or consequential damage in connection with or arising from the use of SafeHome HD Surveillance Camera for Starter Kit 01. SafeHome ApS reserves the right to revise and change all aspects of product and manuals with no further notice. This product is not a toy and should not be used as such. Local and national rules for disposal must be followed.

Please consult local rules, laws and regulation concerning surveillance of public and private areas or properties.

SafeHome ApS can not be held responsible for any violations in this regard. Products shall not be operated by children or persons who may be expected not to have the necessary psyche or physique to operate them properly. User must always be supported by competent adult user.

For support and further information visit www.safehome.dk

# 7. Tests and approvals

SafeHome HD Camera are tested and approved in accordance with the following directives and applicable standards.

#### CE

Directives: 2014/53/EU 2014/30/EU Standards:

EN 300 328 V2.1.2 (2016-11) EN 300 220-1 V3.1.1 (2017-02) EN 300 220-2 V3.1.1 (2017-02) EN 301 489-1 V2.2.0 (2017-03) EN 301 489-3 V2.1.1 (2017-03) EN 301 489-17 V3.2.0 (2017-03) EN 62479:2010 EN 60950-1: 2006+A11:2009+A1:2010+A1 2:2011+A2:2013 EN 50130-4:2011 EN 61000-6-3:2007+A1:2011+AC:2012

RoHS Directive: 2011/65/EU Power supply Ecodesign Directive: 2009/125/EC

## www.safehome.dk

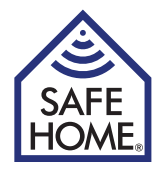

# HD-övervakningskamera för Larmstartpaket 01

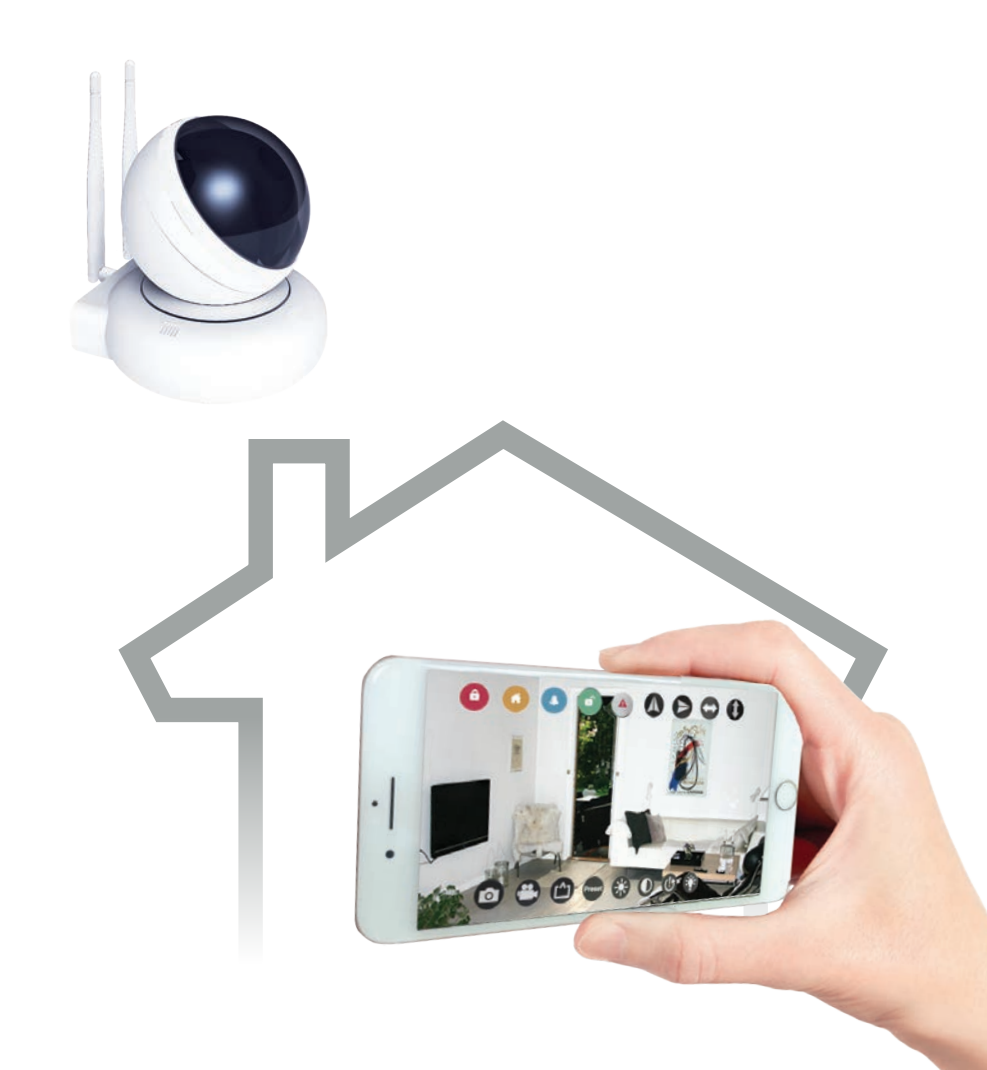

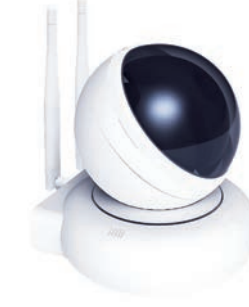

| Innah | ålle | färte | ala  |    |
|-------|------|-------|------|----|
| Inner | aiis | iorie | CKII | Шġ |

| 1. | Kom igång                                           | .3 |
|----|-----------------------------------------------------|----|
|    | 1.1 Presentation av systemet                        | 3  |
|    | 1.2 Delar som finns i förpackningen                 | 3  |
| 2. | Installera HD-övervakningskamera                    | .4 |
|    | 2.1 Presentation av HD-kamera                       | 4  |
|    | 2.2 Sätta igång och klargöra hemmanätverket         | 5  |
|    | 2.3 Installera kamera                               | 5  |
|    | 2.3.1 Ladda ner mobilappen<br>och ange ett lösenord | 5  |
|    | 2.3.2 Lägga ny enhet till din app                   | 6  |
|    | 2.3.3 Länka till Smartpanelen                       | 7  |
|    | 2.3.4 Placera kamera                                | 8  |
|    | 2.3.4.1 Bestäm placering                            | 8  |
|    | 2.3.4.2 Vägg-/takmontering:                         | 8  |
|    | 2.3.4.3 Justera kamerafokus                         | 8  |
| 3. | Fjärrkontroll för SafeHome Cam                      | .9 |
|    | 3.1 Live View och inställning                       | 9  |
|    | 3.2 Kamerainställning                               | 12 |
|    | 3.2.1 Sätta upp e-postkonto                         | 13 |
|    | 3.3 Multi View                                      | 14 |
|    | 3.4 Media                                           | 14 |
|    | 3.4.1 Photos                                        | 14 |
|    | 3.4.2 Video                                         | 14 |
|    | 3.5 Event History                                   | 14 |
| 4. | Allmän information1                                 | 15 |
|    | 4.1 Använda olika lägen                             | 15 |
|    | 4.2 Återställning                                   | 15 |
|    | 4.3 Specifikationer                                 | 15 |
|    | 4.4 Underhåll                                       | 15 |
| 5. | Felsökning och kundservice - FAQ1                   | 16 |
| 6. | Friskrivningsklausul1                               | 16 |
| 7. | Test och godkännanden1                              | 16 |

# 1. Kom igång

## 1.1 Presentation av systemet

Grattis på extra HD-övervakningskamera för SafeHome® WS200X.

Den trådlösa larmsatsen WS-200X är ett säkerhetssystem av hög kvalitet med användarvänliga funktioner, med vilket du alltid har kontroll över säkerhetsläget i ditt hem. Systemet styrs via en Smartpanel som samlar in information från trådlös kamera och sensorer som placeras innanför och vid ingångar till ditt hem. Om Smartpanelen konstaterar säkerhetsöverträdelser, får du varning via indikatorlampor och ljud. För installation och korrekt användning av HD-övervakningskamera, ber vi dig bekanta dig med denna användarhandbok.

## **1.2 Delar som finns i förpackningen**

Kontrollera så att alla delar nedan finns med i förpackningen:

- HD-övervakningskamera
- 2 st. antenner
- AC-adapter
- Skruvar och pluggar
- Fästplatta för montering
- Användarhandbok

#### Systemkrav

- SafeHome® WS200X Starter Kit 01
- För videoinspelning MicroSD-kort (upp till 32 GB)

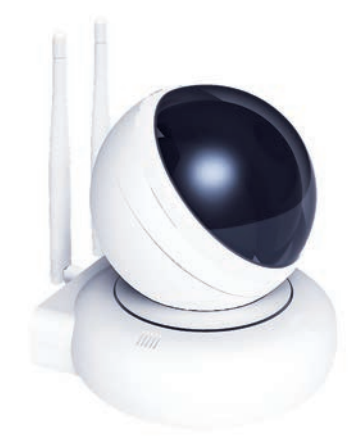

SAFE

HOME

# 2. Installera HD-övervakningskamera

## 2.1 Presentation av HD-kamera

HD-övervakningskameran har rörelsedetektion, smart varning och fjärråtkomst. Efter den enkla installationen och registreringen, fungerar den med Smartpanelen i alla fyra lägen: ARM, HOME, ALERT och STANDBY. Med appen för smarttelefoner kan du fjärrövervaka din fastighet och kontrollera systemet var du .än befinner dig i världen. Det gör övervakningen av hemmet enkelt och lätt.

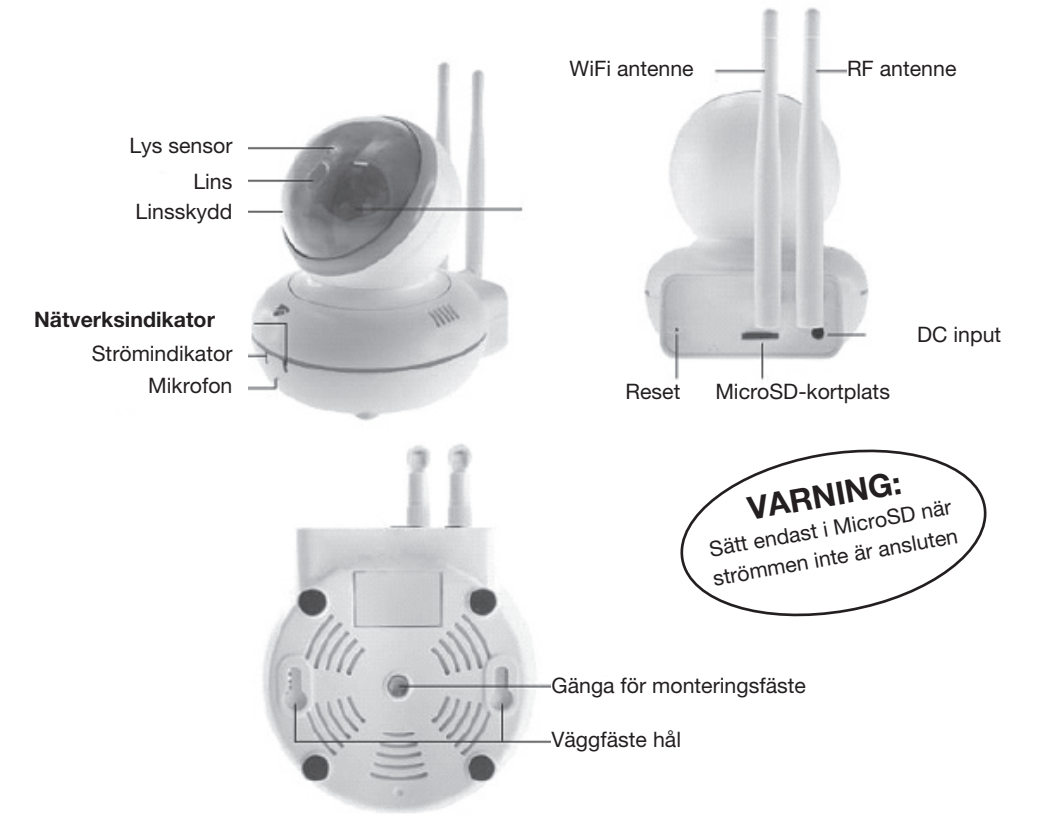

|                   | Status  | Beskrivning                                   |
|-------------------|---------|-----------------------------------------------|
| Nätverksindikator | På      | Wi-Fi ansluten                                |
|                   | Blinkar | Wi-Fi INTE ansluten                           |
| Strömindikator    | På      | Ström på                                      |
|                   | Av      | Ström av - nätverksindikatorn är samtidigt av |
|                   | Blinkar | Återställer till fabriksinställningar         |

## Kamerareaktion i olika lägen:

| ARM-läge   | När kameran eller en sensor utlösts, startar kameran automatiskt och<br>spelar in en tvåminuters video. Under tiden sänder panelen ut en hög |
|------------|----------------------------------------------------------------------------------------------------|
|            | och skarp siren. Du kan se videon fran SD-kortet inuti kameran eiler                                                                         |
|            | välja att ta en live-vy från appen.                                                                                                    |
| ALERT-läge | När kameran startas, sänder den en signal till Smartpanelen som                                                                              |
| _          | sänder ut en telefonsignal.                                                                                                    |
| HOME-läge  | HOME-läget tillåter alla registrerade sensorer inklusive kameran att                                                                         |
| -          | vara i ett av följande tre lägen: OFF, ALERT eller ARM. Kamerans                                                                             |
|            | reaktion beror på vad den förinställts till.                                                                                                 |

## 2.2 Sätta igång och klargöra hemmanätverket

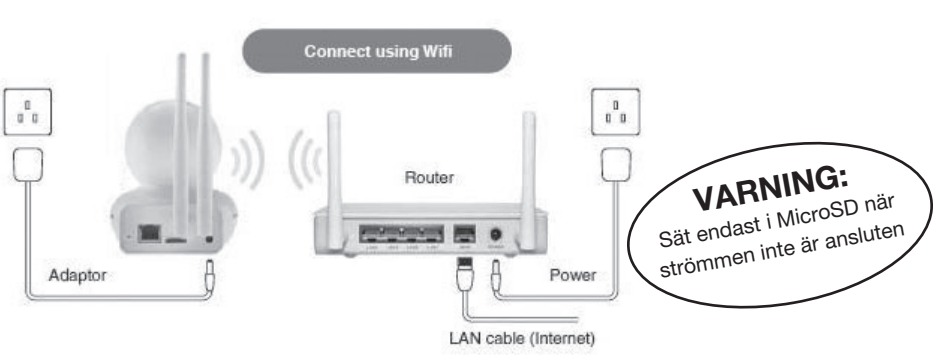

Anslut eluttaget, strömadaptern, kamera och nätverksrouter enligt ovan. Starta kameran, den roterar automatiskt kameralinsen för att sätta igång. Nätverksindikatorns lampa börjar blinka.

## 2.3 Installera kamera

#### 2.3.1 Ladda ner mobilappen och ange ett lösenord

Med din smarta telefon kan du interagera bekvämt och lätt på distans med ditt hemskyddsystem och du kan hålla öga med din egendom. Sök upp 'SafeHome WiFi Alarm'appen med din Apple iPhone® på App store eller Android® Phone i Google Play för att ladda ner till din terminalenhet (smart telefon, tablet, osv.).

Efter att ha installerat appen gör du följande inställningar:

- När du går in i appen första gången, måste du ange din personliga 4-siffriga PIN-kod och lösenord. Den 4-siffriga PIN-koden skyddar dig från otillåten åtkomst till din app.
- Upprepa din personliga 4-siffriga PIN-kod.
- Ange lösenord och tryck "Done" för att börja.

Obs! "Done"-knappen blir endast tillgänglig när du har fyllt i alla tomma fält. SafeHome WiFi Alarm-appen fungerar med iPhone, iPad, iPad mini och iPod touch som använder iOS7.0 eller högre och Android-enheter som kör Android 4.0 eller senare.

#### 2.3.2 Lägga ny enhet till din app

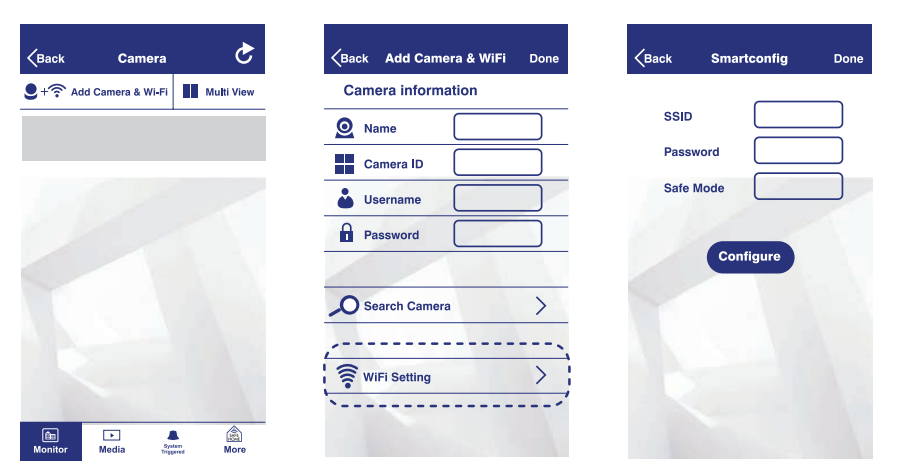

- Klicka på ikonen "Add Camera & Wi-Fi" överst i vänster hörn på Monitor-sidan.
- Välj "WiFi Setting".
- Välj ditt WiFi SSID i hemmet och ange WiFi-lösenordet. Klicka på "Configure".
- Var uppmärksam på nätverksindikatorlampan. När nätverket är anslutet, ändras indikatorlampan till nätverket från blinkande till fast ljus. Klicka på "Done" för att gå tillbaka till Add Camera & WiFi sidan.

| Back Add Camera & WiFi Done |                              | Kack Add Camera & WiFi  |
|-----------------------------|------------------------------|-------------------------|
| Camera information          |                              | Camera information      |
| O Name                      | / SafeHome HD 192.168.10.110 | Name MY CAM             |
| Camera ID                   | SMTCAMX-000080-KRKJP         | Camera ID SMTCAMX-00008 |
| 🕹 Username                  |                              | <b>Username</b> Admin   |
| Password                    |                              | Password ******         |
|                             |                              |                         |
| O Search Camera             |                              | Search Camera           |
| `'                          |                              |                         |
| 🛜 WiFi Setting              |                              | 🛜 WiFi Setting          |
|                             |                              |                         |
|                             |                              |                         |

- Välj "Search Camera" och du får upp listan över enheter.
- Välj enhet.
- När du valt enhet fylls kamera-ID i automatiskt. Du behöver endast ange lösenord för kameran (standard: 23570104) och trycka "Done" för att gå tillbaka till Monitor-sidan.

#### 2.3.3 Länka till Smartpanelen

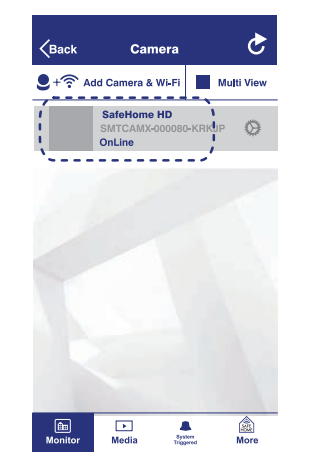

Klicka på kameran och gå till live view-sidan. Använd en av dessa fyra funktionsknappar för att ansluta kameran till Smartpanelen.

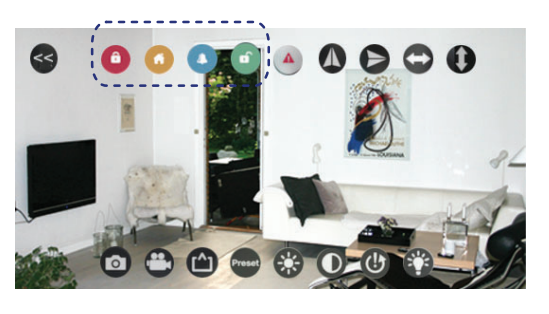

| Steg | Knappar      | Beskrivning                                                                                                    | Obs!                                                                                                    |
|------|--------------|----------------------------------------------------------------------------------------------------|----------------------------------------------------------------------------------------------------|
| 1    | PIN-kod + 🗸  | Du måste vara i<br>READY-läge innan<br>programmeringen<br>startas                                                                                                    | För att försäkra dig om att du är i<br>READY-läge:<br>I STANDBY-läge anges den 4-siffriga<br>standard PIN-koden + 🗸<br>Symbolen 🗝 försvinner från skär-<br>men.                                                                                                    |
| 2    | ٢            | Tryck på knapparna<br>på kontrollpa-<br>nelen för att<br>lägga till kameran<br>i systemet.Tryck<br>sedan på en av<br>knapparna (ARM,<br>HOME, ALERT<br>eller STANDBY)<br>på appen för att<br>registrera sig och<br>få ett ID-nummer till<br>kameran. | Kontrollpanelen blinkar ID-numret<br>för kameran är på väg att vara<br>inskriven. (Ett pip indikerar att kam-<br>eran angavs korrekt).<br>Obs: Det rekommenderas att ID an-<br>ges på kameran för att komma ihåg<br>det, vilket gör det lättare att välja<br>bort kameran vid ett senare tillfälle,<br>om det behövs. |
| 3    | $\checkmark$ | Avsluta inställnin-<br>gen                                                                                                    | När inställningen är klar, returnera<br>Smartpanelen till READY för val av<br>läge.                                                                                                    |

Nu kan du hålla ett öga på ditt hem och kontrollera ditt system på distans var du än befinner dig i världen via din smarta telefon.

## www.safehome.dk

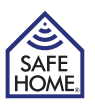

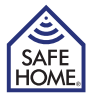

#### 2.3.4 Placera kamera

#### 2.3.4.1 Bestäm placering

Först måste du bestämma placering och övervakningsområde för kameran och den bör placeras:

- I närheten av ett eluttag.
- Inte långt ifrån Smartpanelen. För bättre prestanda, föreslås att avståndet mellan kamera och Smartpanelen ligger inom tio meter. Om avståndet är större än tio meter, bör ett test utföras för att försäkra effektiv drift.
- I de mest utsatta rummen eller nära viktiga punkter.
- Där bättre RF-prestanda kan uppnås.
- · Inte i direkt solljus.
- Inte i n\u00e4rheten av extrema temperaturk\u00e4llor (element, luftkonditionering osv.).
- Inte i extremt fuktiga och dammiga miljöer.

#### 2.3.4.2 Vägg-/takmontering:

Montera kameran med medföljande skruvar.

- Håll medföljande monteringsmall mot väggen på utvald plats och markera för borrhålen
- Borra hål och sätt i väggpluggarna.
- Passa in kamerans fästplatta till skruvarna och häng upp den.

Ett väggfäste kan användas för vägg-/takmontering om du inte vill hänga kameran direkt:

- Håll den fasta delen (med två borrhål) till väggfästet mot väggen på utvald plats och markera för borrhålen.
- Borra hålen och sätt i vägpluggar till väggfästet.
- Passa in hålet till monteringsfästet nederst på kameran med väggfästet och skruva fast det.
- Rikta in kameran mot det område som den ska övervaka genom att justera monteringsfästets roterande skruvar.

#### 2.3.4.3 Justera kamerafokus

Om kameravyn eller fokus inte är tillfredsställande efter montering, kan du justera kameralinsen genom att:

- Ta av kameralinsskyddet genom att vrida det lite motsols.
- bästa vy.
- Sätt tillbaka linsskyddet.

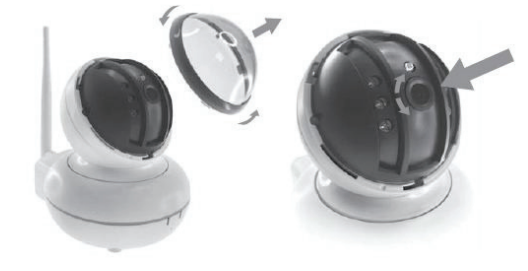

## 3. Fjärrkontroll för SafeHome Cam

## 3.1 Live View och inställning

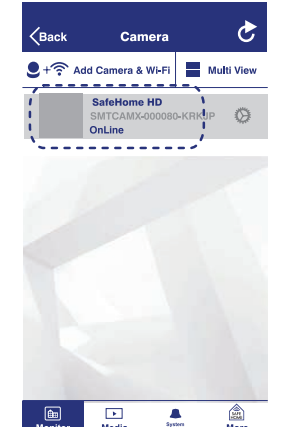

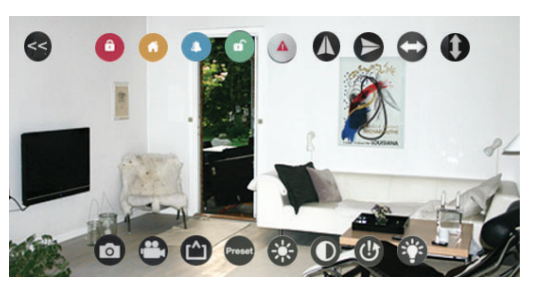

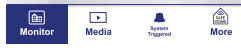

Klicka på enhetens namn (enheten måste vara uppkopplad) för att kunna se en live view över ditt hem. \*Bläddra

upp/ner och vänster/höger på skärmen för att justera vinkeln för kameran så att du kan se vartenda hörn.

Klicka på live view-skärmen för fler inställningsalternativ:

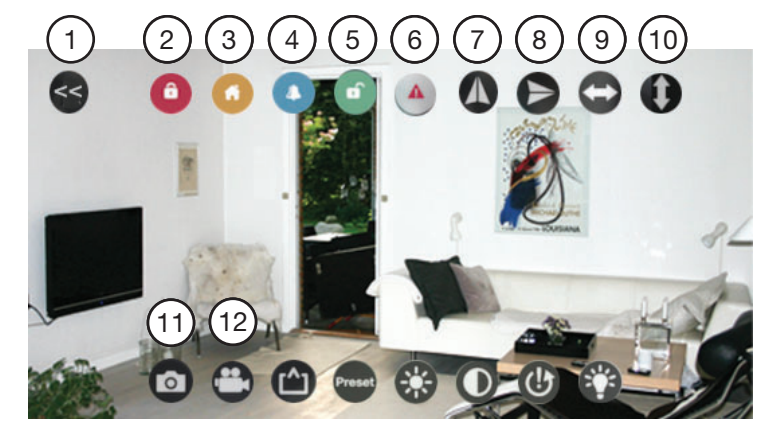

- Klicka på (1) för att avsluta och gå tillbaka till listan över enheter.
- Klicka på (7) eller (8) om kameran är monterad på väggen eller i taket, så att du kan justera vinkeln för en normal vy.
- Med knapparna (9) och (10), kan du vrida kameran vänster och höger eller upp och ner i en fullständig cykel istället för att bläddra på skärmen.

#### www.safehome.dk

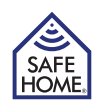

- Använd (2, 3, 4, 5)-knapparna för att växla mellan ARM-, HOME-, ALERT- och STANDBY-läge.
- Klicka på (6) för att omedelbart aktivera larmet.
- Ta en skärmdump eller spela in video genom att klicka på 11 eller 12.

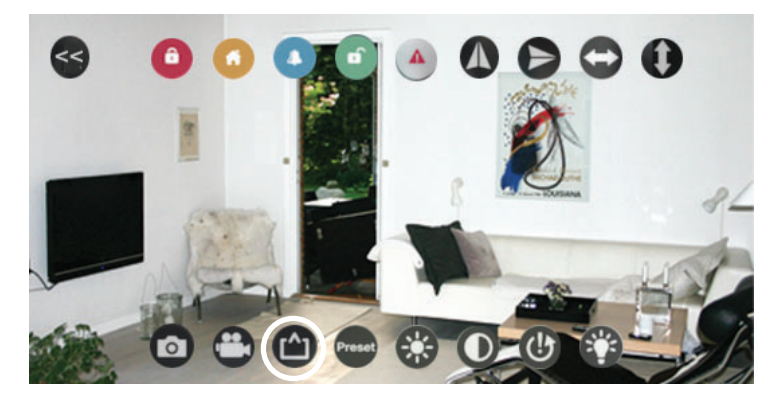

Klicka för att välja ditt Vy-läge enligt din nätverksmiljö: Preferred Speed: QVGA-upplösning Optimization: VGA-upplösning Preferred Quality: 720P-upplösning

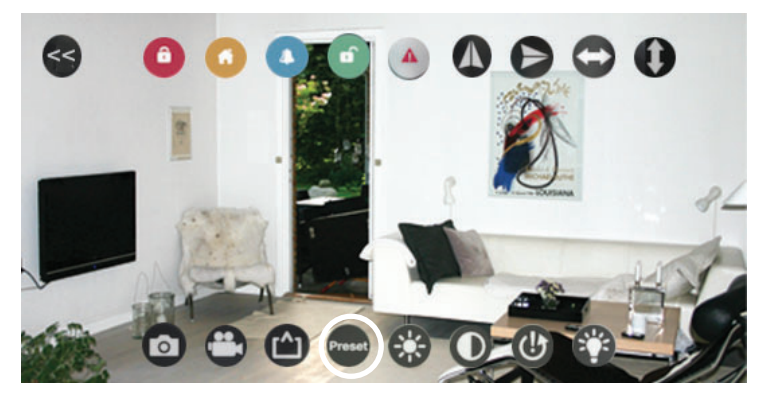

Välj att ställa in förinställda viktiga zoner. Justera live view till önskad vinkel och område och ställ in genom att välja ett zonnummer. Du kan hantera upp till 16 zoner.

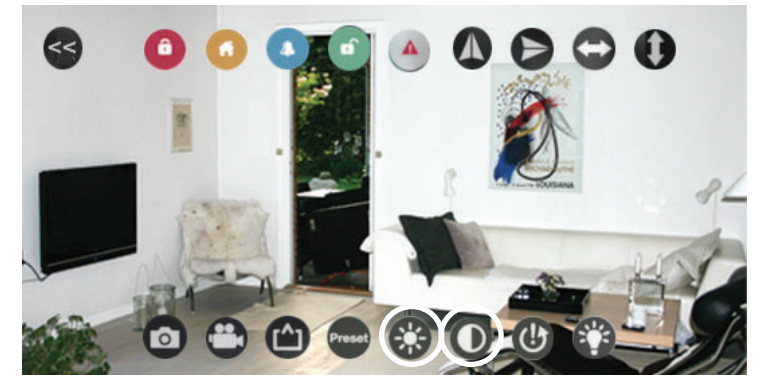

Skärmens ljusstyrka och kontrast kan justeras.

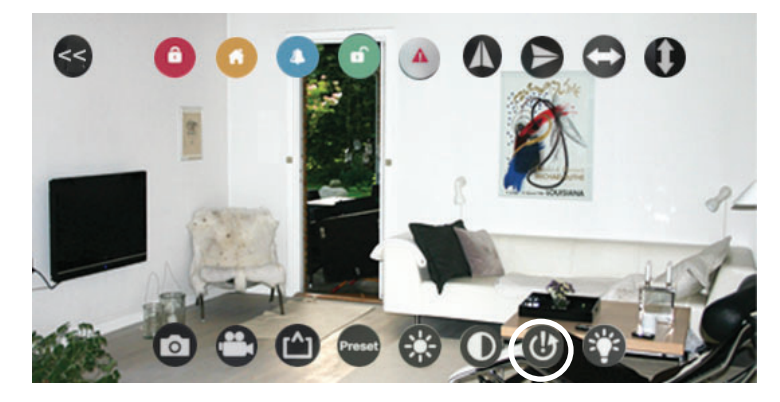

Klicka för att återställa live view till standardinställning.

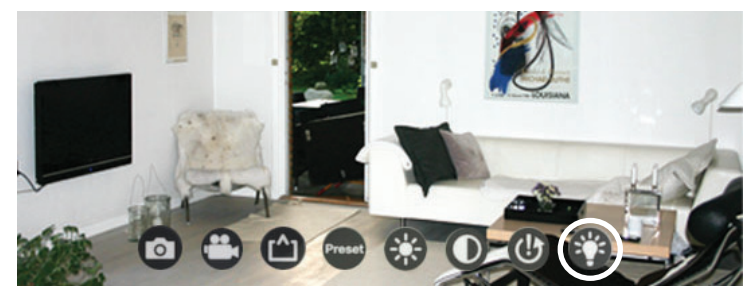

Klicka på den infraröda lampknappen för inställning av mörkerseende så att kameran kan övervaka både dag och natt.

**ON:** Med den infraröda lampan påslagen, blir vyn på dagen svart /vit så att du kan se klart även på natten när det inte finns tillräckligt med ljus.

**OFF:** Med den infraröda lampan avslagen, är vyn på dagen i färg, men det går inte att se klart under begränsade ljusförhållanden.

Auto Cut: Infraröd lampa lyser upp enligt ljussensorn överst på linsen.

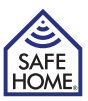

✓Back Alert Email Accounts Done

465

Email Recipient My\_email@domain.c

my\_name@yahoo.com

ntp.mail.yahoo.com

ny\_name@yahoo.con

SSL >

 $\bigcirc$ 

Sender Email

SMTP Server

**Need Authentication** 

SMTP Port

SSL

Email

Password

## 3.2 Kamerainställning

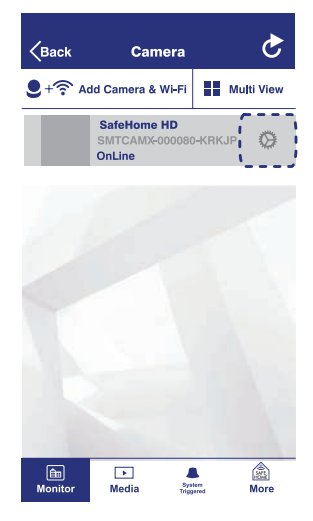

Klicka på knappen för att ändra inställningarna i din kamera. Du behöver bara trycka på "Edit" i översta högra hörnet för att ändra i kamerainformationen.

| WiFi Setting             | >             |
|--------------------------|---------------|
| UserSetting              | >             |
| Time Setting             | >             |
| Alarm Setting            | $\rightarrow$ |
| House Code /Zone Setting | >             |
| SDCard Setting           | >             |
| Alert Email Account      | >             |
| Restart Camera           | >             |
| Reset Camera             | >             |

WiFi Settings: Speglar aktuell ansluten WiFi och ger användaren möjlighet att ändra till andra nätverk.

User Settings: Anpassa användarnamn och lösenord här.

Time Settings: Justera tiden här.

Alarm Settings: Ändra larminställningarna här.

House Code/Home Code: Anpassa huskod och zonkod. Klicka på alternativlisten för att ändra till en huskod och zonkod som du vill ha. (Standardlösenord är "23570104").

#### Viktigt – huskod:

I de flesta fall behöver fabriksinställningarna för huskoden INTE ändras. Men om du har ändrat huskoden i Smartpanelen och sensorer, så måste du även ändra den för kameran. Obs! Försäkra dig om att huskodinställningarna är identiska och om du behöver göra ändringar i panelen, sensorer, fjärrkontroller eller din kamera.

**SD Card Settings:** Återspegla aktuellt SD-kortstatus och tillåt användare att justera eller formatera SD-kort.

**Email Accounts:** Tillåt användare att redigera e-postkonton för varningsmeddelanden, även avsändare och mottagare. När systemet startar, skickas e-postmeddelanden till förinställda e-postkonton.

**Restart Camera:** En popup-bild visas där du kan välja att starta om kameran eller avbryta. Det tar några minuter att starta om kameran.

Vänta tills den är klar.

**Reset Camera:** Radera alla programmerade inställningar för kameran. Men du kan välja att behålla eller radera filerna samtidigt.

#### 3.2.1 Sätta upp e-postkonto

När larmet sätts igång av en sensor eller det sker förändring inom kamerans område, kan ett e-postmeddelande med bild skickas till ditt e-postkonto. Det krävs ett Yahoo e-postkonto (kostnadsfritt) för att skicka e-post. E-postkonto kan väljas fritt för mottagning (stödjer alla e-postleverantörer).

Sender email: Måste vara ett fungerande Yahoo-konto som utställts på dig.

SMTP Server: Yahoo utgående e-postserver (smtp.mail.yahoo.com).

SMTP Port: Yahoo SMTP Port (465)

SSL: Encryption (SSL)

#### Need Authentication: ON

Email: Samma som "Sender email".

Password: Lösenordet till e-postadressen som listas under "Sender email" och "E-mail".

**Email Recipient:** En valfri e-postadress (från valfri leverantör) som måste vara ett fungerande e-postkonto i ditt namn. Det är denna e-postadress som används för mottagning av e-post med bild.

**Obs!** Alla användare av säkerhetssystemet ska ha tillgång till samma mottagar-e-postkonto för att kunna få bilder.

12

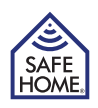

## 3.3 Multi View

Med "Multi View"-fönstret kan du se mer än en kamera samtidigt, om du har flera kameror. Upp till fyra enheter kan väljas för Multi View.

- Klicka på kameran du vill lägga till Multi View.
- Klicka på >>-ikonen för att förstora vyn med de fyra kamerorna eller klicka på <<-ikonen för att förminska den.</li>
- Om du dubbelklickar på en av de fyra kameravyerna, förstoras den till fullskärmsvy. Klicka på << för att gå tillbaka.

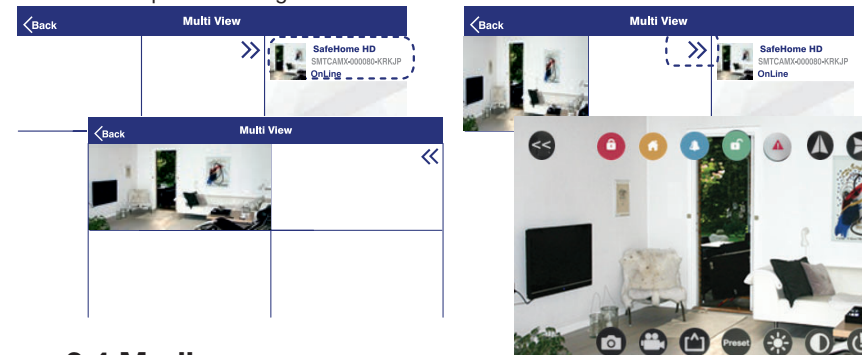

## 3.4 Media

På Media-sidan kan du titta på foton och videor. Klicka på den du önskar och gå in i listan.

## 3.4.1 Photos

- Photo-sidan ger kameralistan. Klicka på den kamera du vill kontrollera. Listan som visas är sorterad efter datum.
- Klicka på det datum som du vill kontrollera. En bildlogg visas med alla händelser som tagits manuellt av app-användare med kameran den dagen.
- Om du vill öppna en bild, klicka på den för full vy. Du kan redigera den genom att klicka på knappen.

## 3.4.2 Video

Det finns två slags videor som kan kontrolleras från "Video"-sidan: Local: Video som spelats in manuellt av app-användare och sparats i telefonen. Remote: Video automatiskt inspelad av kamera och som sparats på MicroSD-kort inuti enheten när systemet var igång.

Till exempel, öppna den lokala video-sidan:

- Den lokala videosidan visar kameralistan. Klicka på den kamera som du vill kontrollera. En lista med videor som är sorterad efter datum visas.
- Klicka på det datum som du vill kontrollera. En bildlogg visas med alla händelser som tagits manuellt av app-användare med kameran den dagen.
- Om du vill spela upp en video, klicka på den.

## **3.5 Event History**

14

Sidan med händelsehistorik ger en textlogg med alla inspelningar som kameran gjort.

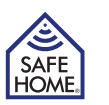

# 4. Allmän information

## 4.1 Använda olika lägen

Det finns fyra lägen i systemet som är ARM-läge, HOME-läge, ALERT-läge och STAND-BY-läge samt en panikfunktion. Du kan styra systemet på tre sätt: från smart telefon, fjärrkontrollen eller mobilappen. Fjärrkontrollen fungerar inom en radie av 65 m (utan hinder) från panelen. Mobilappen fungerar så länge som din smarta telefon är ansluten till internet och WiFi-nätverket som din panel är ansluten till fungerar.

# 4.2 Återställning

Det kan hända att du behöver återställa WiFi-nätverksanslutningen eller kamerainställningarna till fabriksinställningar. Använd en liten pinne t.ex. en pappersklämma, tandpetare el. liknande för att trycka på Reset-knappen på kamerans baksida.

#### Återställning av WiFi

Tryck på och håll nere i cirka två sekunder. Nätverksindikatorn på framsidan börjar blinka och aktuell WiFi-anslutning har nu tagits bort.

#### Fabriksåterställning

Tryck på och håll nere i cirka 15 sekunder. Strömindikatorlampan börjar blinka i cirka tio sekunder och kameran återställer till fabrikens standardinställningar. Därefter går strömindikatorn över till "fast ljus", vilket innebär att fabriksåterställningen är klar och avslutad.

## 4.3 Specifikationer

| Lins:               | 120° (Wide-Angle)                                |
|---------------------|--------------------------------------------------|
| Upplösning:         | 720P / VGA / QVGA                                |
| Bildförbättring:    | Spegel/ljusstyrka/kontrast                       |
| Kameravinkel:       | Horisontellt: 355° / Vertikalt: 90°              |
| Utlöst:             | Larmsiren/Videoinspelning (E-post/Appmeddelande) |
| Record:             | Triggered / Manual / Schedule                    |
| RF (radiofrekvens): | 868.35 MHz                                       |
| Protokoll:          | TCP / IP, HTTP etc.                              |
| Datalagring:        | Max 32GB MicroSD-kort (medföljer ej)             |
| Audio Input:        | Inbyggd mic.                                     |
| Arbetsmiljö:        | Temp: 0°C ~ 40°C, Fuktighet:                     |
| Strömförsörjning:   | 100-240 V AC -> 5 V / 2A DC adapter              |
| Effekt:             | 6W                                               |

## 4.4 Underhåll

Denna produkt kan rengöras med en mjuk, fuktig trasa och sedan torkas torr. Använd inte rengöringsmedel som är slipande, lösningsmedelsbaserade eller med aerosol, eftersom de kan skada och/eller missfärga produkten. Vatten får inte tränga in i enheten och försök inte att rengöra enhetens insida.

Regelbundet underhåll och inspektion rekommenderas. Se till att alla delar håller en optimal prestanda, testa alla delar regelbundet och ersätt batterier med lämpliga intervaller.

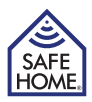

# 5. Felsökning och kundservice - FAQ

F: Varför kan jag inte ansluta kameran till appen?

S: Försäkra dig om att hårdvaran har anslutits korrekt och att kameran inte anslutits till ett nätverk.

F: Varför kan jag inte kontrollera videoinspelningen från videosidan när jag fått ett pushmeddelande i appen om att sensorn har utlösts?

S: När kameran eller en sensor har utlösts, spelar kameran in en två-minuters video som sparas på det lokala SD-kortet. Denna video kan endast ses när inspelningen är klar. Du kan se bildmatningen från live view först. Inspelningen blir tillgänglig två minuter senare, efter att du har förnyat data.

F: Varför går kameran offline och varför begär enheten att jag ska ta bort den? S: Beroende på statusen på signalen från ditt WiFi i hemmet och var hårdvaran är placerad, kan kameran förlora anslutningen men försöker automatiskt att återansluta. Du kan ignorera meddelandet om att radera enheten och klicka på förnya-knappen på IP-kamerasidan.

# 6. Friskrivningsklausul

SafeHome ApS frånsäger sig allt ansvar för fel i denna handbok.

SafeHome ApS ansvarar inte för felaktiga produkter, oavsiktlig, tillfällig eller följdskada förknippad med eller som ett resultat av användning av Kamera for SafeHome Wireless Security System. SafeHome ApS förbehåller sig rätten att ändra alla delar av produkten och handböcker utan ytterligare meddelande.

Denna produkt är inte en leksak och ska således inte användas som sådan.

Respektera lokala regler, lagar och bestämmelser som rör övervakning av offentliga eller privata utrymmen eller fastigheter. SafeHome ApS kan inte hållas ansvariga för över-trädelse i sådant sammanhang.

Produkterna får inte öppnas av barn eller personer som inte fysiskt eller mentalt bedöms kunna klara av att hantera dem på korrekt sätt. Användare ska alltid vara under tillsyn av vuxen användare.

För support och ytterligare information besök www.safehome.dk

# 7. Test och godkännanden

SafeHome HD Kamera har testats och godkänts i enlighet med följande riktlinjer och normer.

#### CE

Directives: 2014/53/EU, 2014/30/EU Standards: EN 300 328 V2.1.2 (2016-11)

EN 300 220-1 V3.1.1 (2017-02) EN 300 220-2 V3.1.1 (2017-02) EN 301 489-1 V2.2.0 (2017-03) EN 301 489-3 V2.1.1 (2017-03) EN 301 489-17 V3.2.0 (2017-03) EN 62479:2010 EN 60950-1: 2006+A11:2009+A1:2010+A1 2:2011+A2:2013 EN 50130-4:2011 EN 61000-6-3:2007+A1:2011+AC:2012

RoHS Directive: 2011/65/EU AC-Adapter Ecodesign Directive: 2009/125/EC

## www.safehome.dk

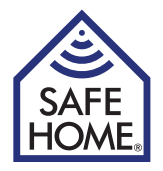

# HD overvåkingskamera til Startsett Alarm 01

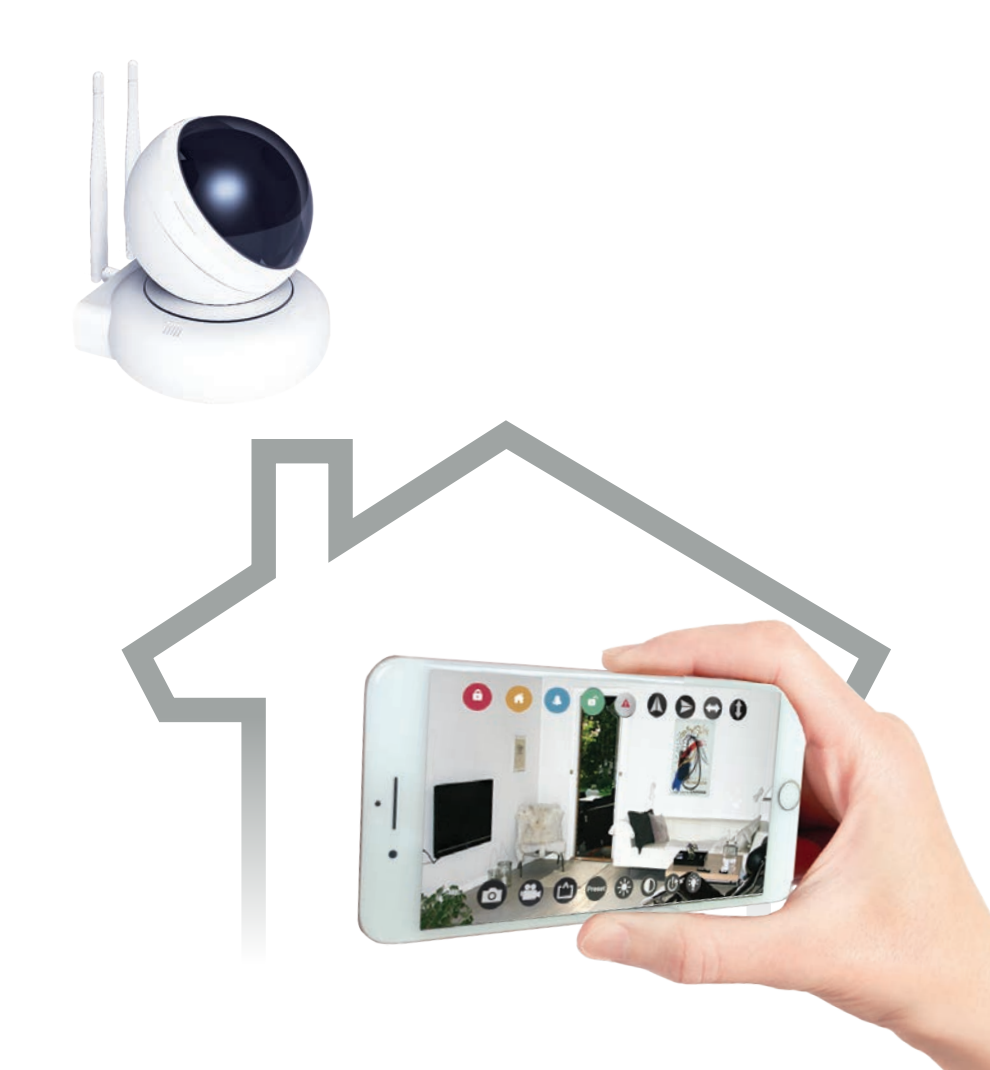

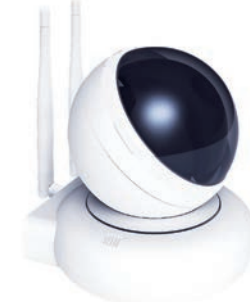

|    | 1.1 Introduksjon til systemet                           | 3  |
|----|---------------------------------------------------------|----|
|    | 1.2 Artikler som medfølger i pakken                     | 3  |
| 2. | Installere HD-overvåkingskameraet                       | 4  |
|    | 2.1 Introduksjon av HD-kameraet                         | 4  |
|    | 2.2 Slå på og gjør klart hjemmenettverket               | 5  |
|    | 2.3 Installere kameraet                                 | 5  |
|    | 2.3.1 Last ned mobil APP og innstill<br>en passkode     | 5  |
|    | 2.3.2 Legg en ny enhet til den APP                      | 6  |
|    | 2.3.3 Koble deg opp mot smartpanelet                    | 7  |
|    | 2.3.4 Plassere kameraet                                 | 8  |
|    | 2.3.4.1 Bestemme plassering                             | 8  |
|    | 2.3.4.2 Vegg-/takmontert:                               | 8  |
|    | 2.3.4.3 Justere kameraets fokus                         | 8  |
| 3. | Fjernkontroller ved bruk av SafeHome kameraet Alarm APP | 9  |
|    | 3.1 Sanntidsvisning og innstilling                      | 9  |
|    | 3.2 Kamera Innstillinger                                | 12 |
|    | 3.2.1 Oppsett av Email Account                          | 13 |
|    | 3.3 Multi View                                          | 14 |
|    | 3.4 Media                                               | 15 |
|    | 3.4.1 Photos                                            | 15 |
|    | 3.4.2 Video                                             | 15 |
|    | 3.5 Event History                                       | 15 |
| 4. | Generell informasjon                                    | 16 |
|    | 4.1 Bruke forskjellige moduser                          | 16 |
|    | 4.2 Reset                                               | 16 |
|    | 4.3 Spesifikasjoner                                     | 17 |
|    | 4.4 Vedlikehold                                         | 17 |
| 5. | Feilsøking og kundeservice                              | 18 |
|    | 5.1 FAQ                                                 | 18 |
| 6. | Ansvarsfraskrivelse                                     | 19 |
| 7. | Test og godkjenning                                     | 20 |

# 1. Komme i gang

## 1.1 Introduksjon til systemet

Congrats på den ekstra HD overvåkingskamera for SafeHome® WS200X. Trådløs alarm-settet WS-200X er et sikkerhetssystem av høy kvalitet kombinert med brukervennlige funksjoner som gir deg mulighet til å vite sikkerhetsstatusen for ditt hjem til enhver tid. Systemet administreres av et smartpanel som samler informasjon fra trådløse kamera og sensorer som plasseres inne i og ved inngangspunktene i ditt hjem. Hvis smartpanelet oppdager et sikkerhetsbrudd, vil du bli varslet via indikatorlys og lyder. For veiledning i installasjon og riktig bruk av overvåkingskameraet må du gjøre deg selv kjent med denne brukerveiledningen.

## 1.2 Artikler som medfølger i pakken

Kontroller at alle følgende artikler medfølger i pakken:

- HD-overvåkingskamera
- Antenne x 2
- AC-adapter
- Skruer og skruekapper
- Monteringsbrakett
- Bruksanvisning

#### Systemkrav

- SafeHome® WS200X Starter Kit 01
- For video opptak MicroSD-kort (opp til 32 GB)

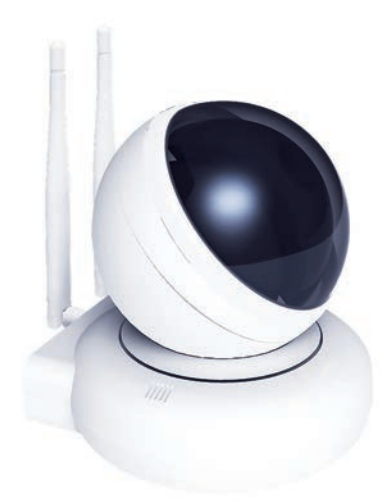

Innhold

SAFE

HOME

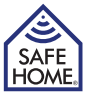

# 2. Installere HD-overvåkingskameraet

## 2.1 Introduksjon av HD-kameraet

HD-overvåkingskameraet har bevegelsesdeteksjon, smartvarsel og fjerntilgang. Etter enkel installasjon og innmelding kan det samarbeide med smartpanelet i alle 4 moduser: ARM, HOME, ALERT og STANDBY. Med smarttelefon-APP kan brukerne fjernovervåke eiendommen sin og kontrollere systemet fra hvor som helst i verden. Dette gjør overvåkingen enkel.

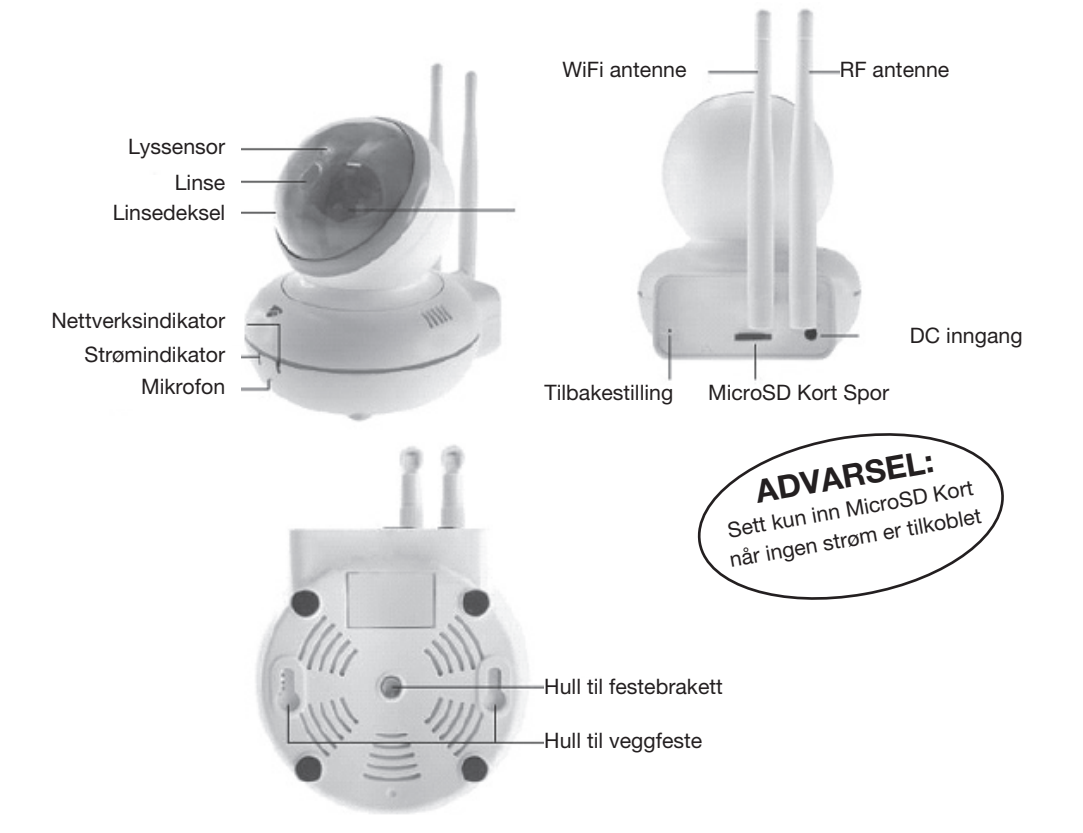

|                    | Status  | Description                           |
|--------------------|---------|---------------------------------------|
| Nettverksindikator | På      | Wi-Fi tilkoblet                       |
|                    | Blinker | Wi-Fi ikke tilkoblet                  |
| Strømindikator     | På      | Slå på                                |
|                    | Av      | Slå av                                |
|                    | Blinker | Initialisering til fabrikkinnstilling |

## Kameraets reaksjon i forskjellige moduser:

- ARM Modus Når kameraet eller hvilken som helst sensor utløses vil kameraet automatisk begynne å spille inn en to minutters video. Imens vil panelet avgi en høy og skrap sirene. Du kan sjekke videoen fra SD-kortet inne i kameraet eller velge å se en livevisning fra APP.
- ALERT Modus Når kameraet utløses vil det sende et signal til smartpanelet, som deretter vil avgi en dørklokkelyd
- HOME Modus HOME-modus gjør det mulig at alle registrerte sensorer, inkludert kameraet kan være i én av de tre statusene: Off, Alert eller Arm Reaksjonen til kameraet avhenger av den forhåndsinnstilte statusen.

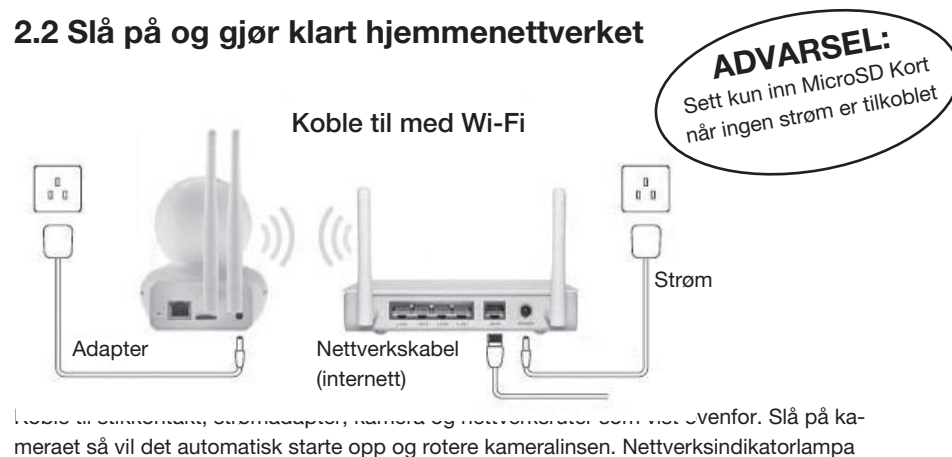

begynner å blinke.

## 2.3 Installere kameraet

## 2.3.1 Last ned mobil APP og innstill en passkode

Bruk av smarttelefon gir brukere en praktisk og lett tilgjengelig måte å fjernstyre alarmsystemet sitt og holde øye med eiendommen sin på Søk etter "SafeHome WiFi Alarm"-APP på din Apple iPhone® i App store eller Android®-telefon i Google Play for å laste den ned til enheten din (smarttelefon, nettbrett, etc.).

Etter installasjon av APP må du konfigurere den på følgende måte:

- Når du åpner APP for første gang må du bestemme deg for en personlig firesifret PIN og taste den inn. Denne firesifrede PIN skal beskytte deg mot at uautorisert personell får tilgang til APP.
- Angi din personlige firesifrede PIN.
- Angi passkodehint og trykk på "Done"-knappen for å lagre.

Merknad: "Done"-knappen er kun tilgjengelig når brukeren har fylt ut alle de tomme feltene. SafeHome WiFi Alarm-APP fungerer med iPhone, iPad, iPad mini og iPod touch som kjører iOS7.0 eller over, og Android-enheter som kjører Android 4.0 eller over.

## 2.3.2 Legg en ny enhet til den APP

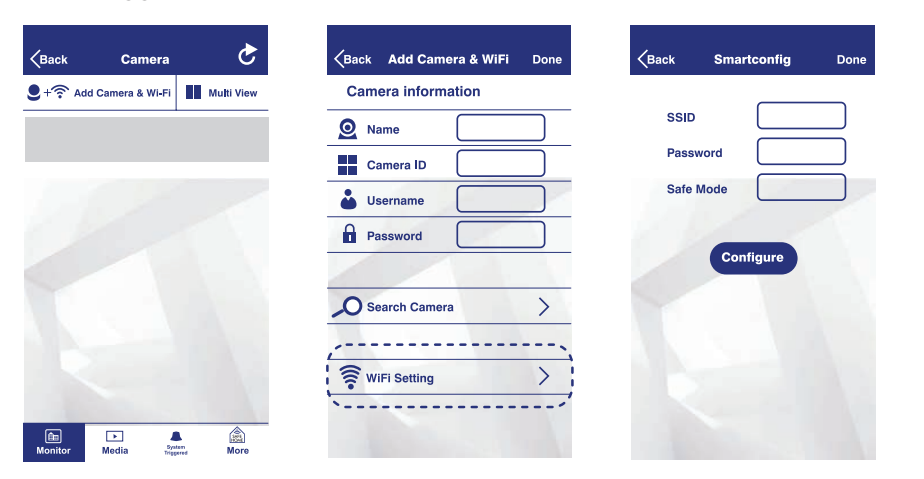

- Trykk på ikonet "Add Camera & Wi-Fi" øverst i høyre hjørne på Monitor-siden.
- Velg "Wi-Fi Setting".
- Velg hjemme Wi-Fi SSID og angi Wi-Fi-passord. Trykk på "Configure".
- Vær oppmerksom på nettverkets indikatorlys. Når nettverket er vellykket tilkoblet vil nettverksindikatoren endre fra blinkende status til kontinuerlig på. Trykk på "Done" på "Add Camera & Wi-Fi"-siden.

| Back Add Camera & WiFi Done | Kack Search Camera Done           | Kack Add Camera & WiFi  |  |
|-----------------------------|-----------------------------------|-------------------------|--|
| Camera information          |                                   | Camera information      |  |
| Name                        | / SafeHome HD /<br>192.168.10.110 | Name MY CAM             |  |
| Camera ID                   | SMTCAMX-000080-KRKJP              | Camera ID SMTCAMX-00008 |  |
| 🕹 Username                  |                                   | <b>Username</b> Admin   |  |
| Password                    |                                   | Password ******         |  |
| ······                      |                                   |                         |  |
| Search Camera               |                                   | ✓ Search Camera >       |  |
| ·                           |                                   |                         |  |
| 🛜 WiFi Setting              |                                   | 🛜 WiFi Setting          |  |
|                             |                                   |                         |  |
|                             |                                   |                         |  |

- Velg "Search Camera" for å se enhetslisten.
- Velg enheten din.
- Nå du velger enheten vil kamera-ID bli fylt ut automatisk. Du trenger bare å legge inn passordet for kameraet (standard: 23570104) og trykke på "Done" for å gå tilbake til Monitor-siden.

#### 2.3.3 Koble deg opp mot smartpanelet

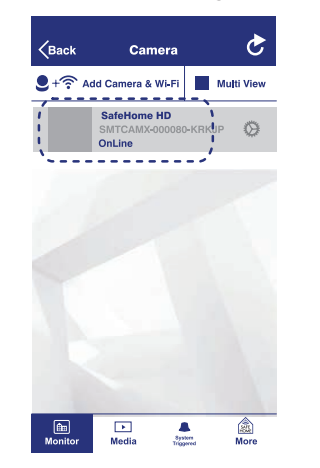

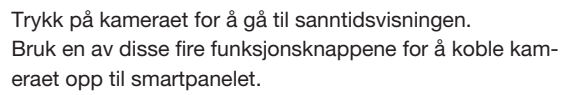

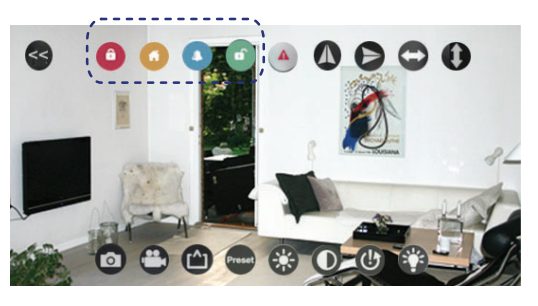

| ٦ | <b>Frinn</b> | Nøkler       | Beskrivelse                                                                                                    | Merknad                                                                                                    |
|---|--------------|--------------|----------------------------------------------------------------------------------------------------|----------------------------------------------------------------------------------------------------|
| 1 | l            | PIN + 🗹      | Du må være i<br>READY-modus før<br>programmering                                                                                                    | Slik kontrollerer du at du er i<br>READY-modus:<br>Angi din PIN + 🗸<br>Symbolet р forsvinner fra skjer-<br>men.                                                                                                    |
| 2 | 2            | + 2+         | Trykk på knappene<br>på kontrollpanelet<br>for å registrere kam-<br>eraet i systemet.<br>Trykk på en å<br>knapperne (ARM,<br>HOME, ALERT eller<br>STANDBY) i APPen<br>for at tilmelde og<br>få et ID nummer på<br>kameraet. | LCD-skjermen blinker med ID-<br>nummeret til kameraet som skal<br>registreres.<br>Når den første fjernkontrollen/ka-<br>mera er registrert vil "02" blinke klart<br>for at en annen fjernkontroll/kamera<br>kan registreres (ett pip indikerer<br>at kamerat ble registrert riktig på<br>smartpanelet)<br>Merknad: Det anbefales at ID-nr.<br>merkes på kamerat i tilfelle det må<br>slettes på et senere tidspunkt. |
| 3 | 3            | $\checkmark$ | Fullfør innstillingen                                                                                                    | Etter at innstillingen er fullført tar du smartpanelet tilbake til STANDBY for modusvalg.                                                                                                    |

Nå kan du holde øye med hjemmet ditt og kontrollere systemet ditt eksternt fra hvor som helst ved bruk av smarttelefonen din.

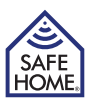

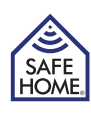

#### 2.3.4 Plassere kameraet

#### 2.3.4.1 Bestemme plassering

Først må du bestemme plasseringen og overvåkingsområdet for kameraet, som bør plasseres:

- I nærheten av et strømuttak.
- Ikke langt fra smartpanelet. For bedre ytelse anbefaler vi at avstanden mellom kameraet og smartpanelet er innen 10 meter. Hvis den er mer enn 10 meter må brukerne utføre en test for å sørge for at driften er effektiv.
- I de mest sårbare rommene eller i nærheten av viktige punkter.
- Der man kan oppnå bedre RF-ytelse.
- Unna direkte sollys.
- Unna ekstreme temperaturkilder (radiatorer, klimaanlegg, etc.).
- Unna ekstremt fuktig og støvete miljøer.

#### 2.3.4.2 Vegg-/takmontert:

Monter kameraet med de leverte skruene:

- Hold den medfølgende monteringsmalen mot veggen på det valgte stedet og merk av borepunktene.
- Bor hullene og sett inn veggpluggene.
- Match bakplaten på kameraet mot skruene og heng opp.

En veggmonteringsenhet kan brukes for vegg-/takmontering hvis du ikke ønsker å henge kameraet direkte på veggen:

- Hold den festede delen (med de to borehullene) på monteringsenheten mot veggen på det valgte stedet og merk av borehullene.
- Bor hullene og sett veggpluggene inn den festede veggmonteringsenheten.
- Match monteringsbrakettens hull nederst på kameraet med veggmonteringsenheten, og skru den inn.
- Rett kameraet på området som det skal overvåke ved å justere monteringsbrakettens roterende skruer.

#### 2.3.4.3 Justere kameraets fokus

Hvis kameraets visning eller fokus ikke er tilfredsstillende etter at det er montert, kan du justere kameralinsen ved å:

- Fjerne linsedekselet ved å rotere litt mot klokken.
- Rotere ringen på linsen med klokken eller mot klokken mens du ser på APP

i sanntid se for å optimere visningen.

• Sett på linsedekselet igjen.

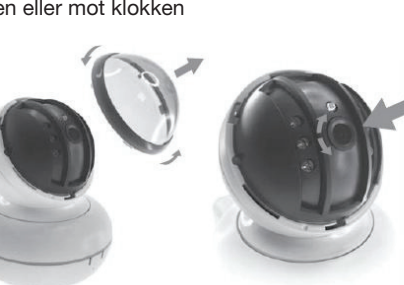

3. Fjernkontroller ved bruk av SafeHome kameraet Alarm APP

## 3.1 Sanntidsvisning og innstilling

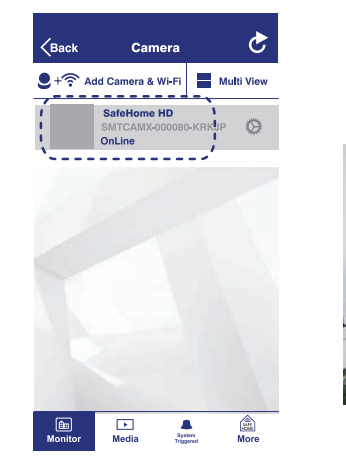

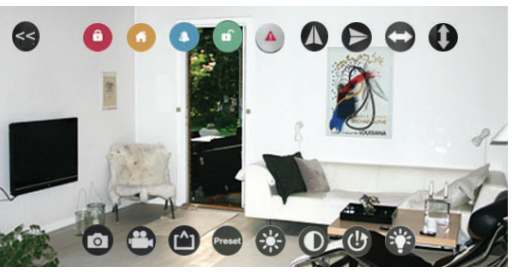

Trykk på enhetens navn (enheten må være koblet til nettet) for å se en sanntidsvisning av hjemmet ditt. Bla opp / ned / venstre / høyre på skjermen for å justere vinkelen på kameraet slik at du kan se alle hjørner.

Trykk på sanntidsvisningsskjermen for å se flere innstillingsalternativer:

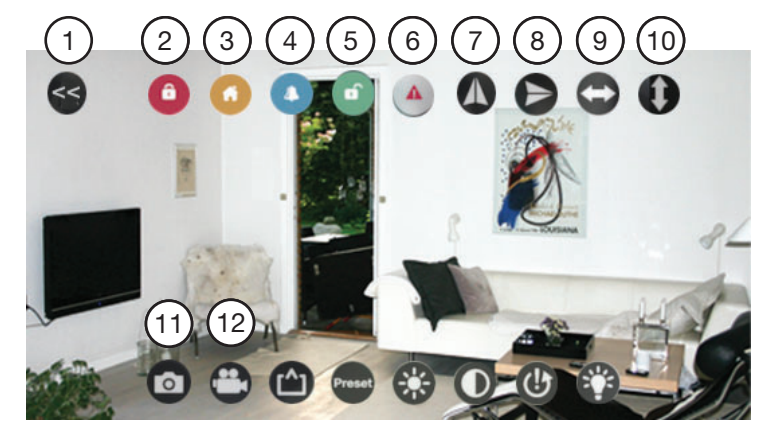

- Trykk på (1) for å avslutte og gå tilbake til enhetslisten.
- Trykk på (7) eller (8) hvis kameraet er montert på veggen eller taket, for å justere vinkelen til en normal visning.
- Ved bruk av (9)- og (10)-knappene kan du vri kameraet til venstre eller høyre eller opp og ned i en full runde i stedet for å bla på skjermen.

www.safehome.dk

#### www.safehome.dk

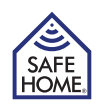

- Bruk (2, 3, 4, 5)-knappene for å veksle mellom ARM, HOME, ALERT og STANDBY modus.
- Trykk på (6) for å aktivere alarmen umiddelbart
- Ta et skjermbilde eller spill inn en video ved å klikke på 11 eller 12

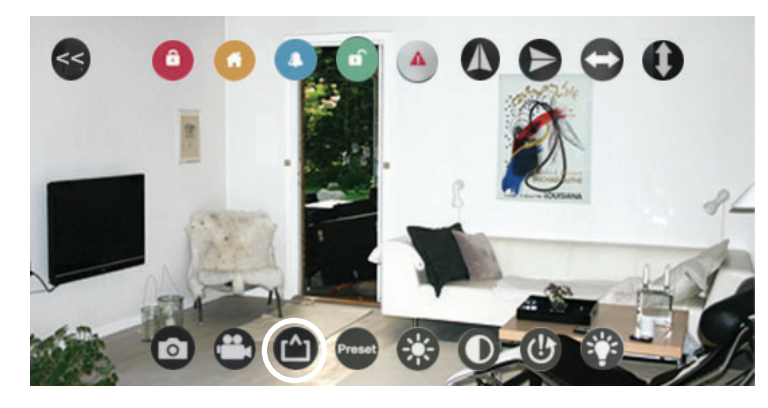

Trykk for å velge visningsmodus i henhold til ditt nettverksmiljø: Preferred Speed: QVGA-oppløsning Optimization: VGA-oppløsning Preferred Quality: 720P-oppløsning

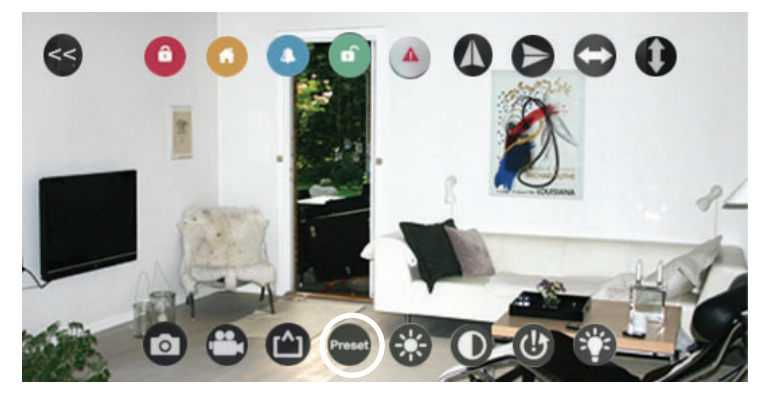

Velg for å innstille viktige soner. Juster sanntidsvisningen til ønsket vinkel og område, og innstill den ved å velge et sonenummer. Du kan administrere opp til 16 soner.

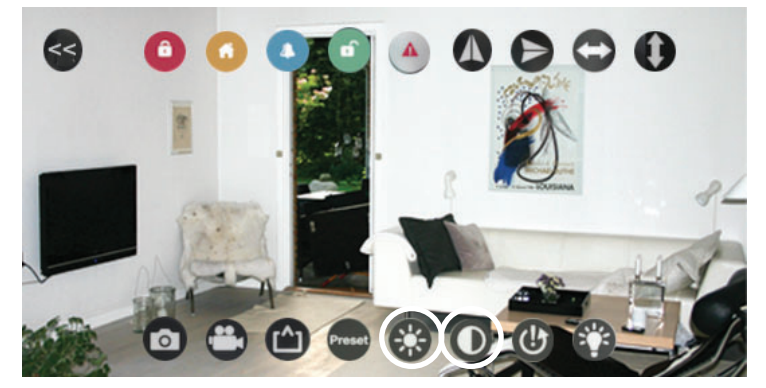

Lysstyrke og kontrast på skjermen kan justeres.

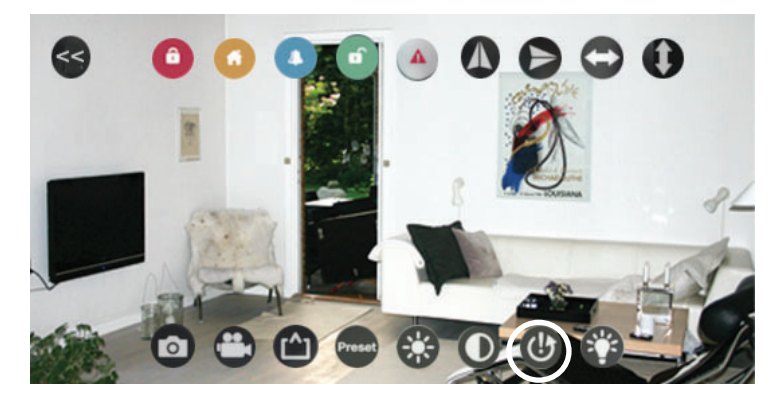

Trykk for å gjenopprette sanntidsvisningen til standardinnstilling.

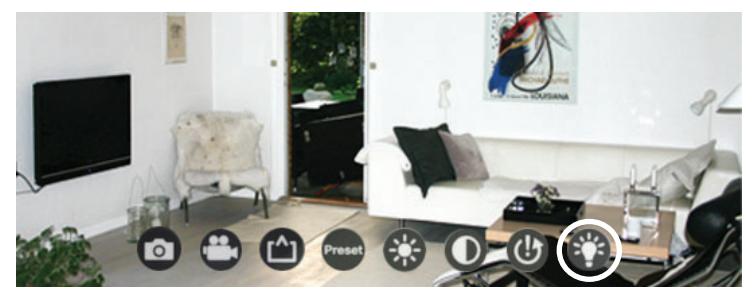

Trykk på bryteren for den infrarøde lampen for nattsyninnstillingen slik at kameraet kan overvåke både dag og natt.

**ON:** Med den infrarøde lampen på vil dagvisningen forandre seg til svart/hvit-versjonen slik at du kan se klart til og med om natten når det ikke er tilstrekkelig lys.

**OFF:** Med den infrarøde lampen av er dagsvisningen fargerik, men kan ikke se klart under begrensede lysforhold.

Auto Cut: Den infrarøde lampen vil lyse opp i henhold til lyssensoren på toppen av linsen.

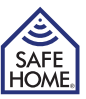

## 3.2 Kamera Innstillinger

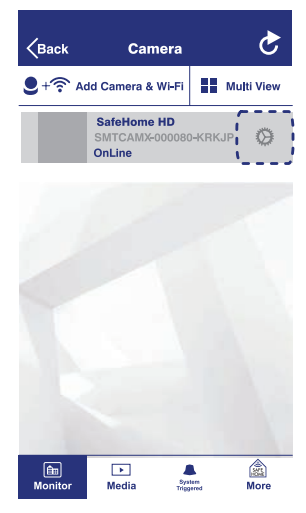

Trykk på knappen for å justere innstillingene på kameraet ditt. informasjonen for kameraet ditt trenger du bare trykke på "Edit"knappen øverst i høyre hiørne.

| WiFi Setting             | > |
|--------------------------|---|
| UserSetting              | > |
| Time Setting             | > |
| Alarm Setting            | > |
| House Code /Zone Setting | > |
| SDCard Setting           | > |
| Alert Email Account      | > |
| Restart Camera           | > |
| Reset Camera             | > |

Wi-Fi Settings: Reflekter den nåværende tilkoblede Wi-Fi-en og la brukeren endre til andre nettverk.

User Settings: Egendefiner brukernavnet og passordet her. (Standard passord er Time Settings: Juster tidsinnstillingene her.

Alarm Settings: Endre alarminnstillingene her.

House Code/Home Code: Egendefiner huskoden og sonekoden. Trykk på valglinjen for å bytte til ønsket huskode eller sonekode. (Standard sonekode er "6")

#### Viktia – Huskode:

I de fleste tilfeller trenger ikke fabrikkinnstillingene til huskoden å endres. Hvis du du i midlertidig har endre hussikkerhetskoden på smartpanelet og sensorene, må du også nytte den på kameraet.

Merknad: Kontroller at huskodens innstillinger er identiske hvis du må gjøre modifikasjoner ved panel, sensorer, fjernkontrollenhet og kameraet ditt.

SD Card Settings: Reflekter den nåværende SD-kortstatusen og la brukeren justere eller formatere SD-kort

Email Accounts: Lar brukeren redigere varsel-e-postkontoer inkludert varsel-e-postsender og -mottaker. Når systemet utløses vil det sendes varsel til de forhåndsinnstilte e-postkontoene.

Restart Camera: Et popup vil vises der du kan velge å starte kameraet på nytt eller avbryte. Det vil ta noen få minutter å starte kameraet på nytt.

Vent til initialiseringen er fullført.

12

Reset Camera: Slett alle kameraets forhåndsinnstilte innstillinger. Men du kan også velge å beholde eller slette filene samtidig.

#### 3.2.1 Oppsett av Email Account

Når alarmen utløses av hvilken som helst sensor eller en endring i det kameradekkede området, kan en e-post med bilde videresendes til din egen e-postkonto. Dette krever en Yahoo e-postkonto (gratis) som brukes til å sende e-postmedlingen samt en mottakeradresse som kan velges fritt (støtter alle e-postleverandører).

Sender email: Må være en fungerende Yahoo-e-post, utstedt til deg.

SMTP Server: Yahoo utgående e-postserver (smtp.mail.yahoo.com.

SMTP Port: Yahoo SMTP-port (465)

SSL: Kryptering (SSL)

Need Authentication: PÅ

Email: Samme som "Sender email"

Password: Passordet for e-postadressen listet under "Sender email og "Email"

Email Recipient: Én valgfri postadresse (støtter alle leverandører) - må være en fungerende e-postadressekonto utstedt til deg - dette er e-postadressen som brukes til å motta e-posten med bildet.

Merknad: Alle brukere på sikkerhetssystemet må ha tilgang til samme mottaker-e-postkonto, for å få bilder

Back Alert Email Accounts Done Sender Email ny\_name@yahoo.com SMTP Server ntp.mail.yahoo.com SMTP Port 465 SSL > **Need Authentication**  $\bigcirc$ Email ny\_name@yahoo.con Password Email Recipient My\_email@domain.c

SSL

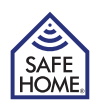

## 3.3 Multi View

"Multi View"-vinduet gjør det mulig å vise mer enn ett kamera samtidig hvis du har flere kamera. Opp til 4 enheter kan velges for flervisning.

- Trykk på kameraet du vil legge til flervisning.
- Trykk på ikonet >> for å utvide den 4. kameravisningen eller trykk på ikonet << for å gjøre det mindre igjen.
- Hvis du dobbelklikker på ett av de 4 kameravisningene, vil det utvides til en fullskjermvisning. Trykk på << for å gå tilbake.

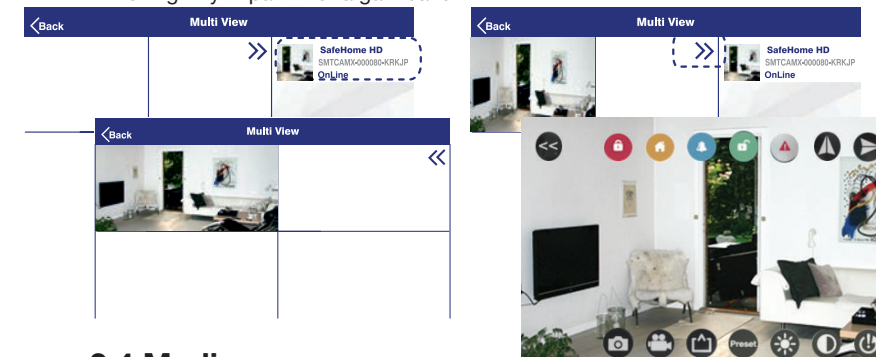

## 3.4 Media

På Media-siden kan de sjekke bilder eller videoer. Trykk på det du vil legge til på listen.

#### 3.4.1 Photos

- Photo-siden leverer kameralisten. Trykk på kameraet som du vil sjekke. Det vil vises en liste over bilder sortert etter dato.
- Trykk på datoen som du vil sjekke. Det vil være en bildelogg over alle hendelsene som er manuelt innspilt av appbrukere via kameraet på den dagen.
- Hvis du ønsker å åpne et bilde trykker du på det for en fullvisning. Du kan redigere det ved å trykke på knappen.

## 3.4.2 Video

Det er to typer videoer som kan sjekkes fra "Video"-siden: Local: Video innspilt manuelt av app-brukere og lagret på telefonen. Remote: Video automatisk innspilt av kameraet og lagret på MicroSD-kortet inne i enheten når systemet ble utløst.

Åpne for eksempel Lokal video-siden:

- Local video-siden leverer kameralisten. Trykk på kameraet som du vil sjekke. Det vil vises en liste over videoer sortert etter dato.
- Trykk på datoen som du vil sjekke. Det vil være en videologg av alle hendelsene som er manuelt innspilt av appbrukere via kameraet på den dagen.
- Hvis du ønsker å avspille en video trenger du bare å trykke på den.

## **3.5 Event History**

Event-siden leverer en tekstlogg over alle oppføringene som kameraet ble utløst av.

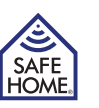

# 4. Generell informasjon

## 4.1 Bruke forskjellige moduser

Det er fire systemmoduser; ARM-modus, HOME-modus, ALERT-modus og STANDBYmodus, samt en panikkfunksjon. Du kan kontrollere systemet på tre forskjellige måter: Fra smartpanelet, fjernkontrollen eller den mobile appen. Fjernkontrollen fungerer innen en rekkevidde på rundt 65 m (uhindret) fra panelet. Mobilappen vil fungere så lenge smarttelefonen er koblet til Internett og Wi-Fi-nettverket som panelet ditt er tilkoblet fungerer.

## 4.2 Reset

Det kan være noen få tilfeller der du vil ha behov for å nullstille Wi-Fi-nettverket eller tilbakestille kameraet til fabrikkinnstillingene. Bruk en spiss gjenstand som f.eks. en binders, tannpirker etc, for å trykke på "Reset"-knappen på baksiden av kameraet.

#### Wi-Fi-nullstilling

Trykk og hold i rundt 2 sekunder. Nettverksindikatoren foran vil begynne å blinke og den nåværende Wi-Fi-tilkoblingen fjernes nå.

#### Fabrikknullstilling

Trykk og hold i rundt 15 sekunder. Strømindikatoren begynner i blinke i 10 sekunder, og kameraet startes med fabrikkinnstillingene. Deretter vil strømindikatorlyset ha status "Kontinuerlig på", noe som betyr at fabrikknullstillingen er utført og ferdig.

## 4.3 Spesifikasjoner

| Lens                | 120° (vidvinkel)                                        |
|---------------------|---------------------------------------------------------|
| Resolution          | 720P / VGA / QVGA                                       |
| Bildeforbedring:    | speil/lysstyrke/kontrast                                |
| Kameravinkel Horis  | ontal: 355 ° / Vertikal: 90 °                           |
| Triggered           | Alarmsirene / Videoinnspilling (e-post-/appnotifisering |
| Record              | Triggered / Manual / Schedule                           |
| Driftsfrekvenser:   | 868.35 MHz                                              |
| Protokoll           | TCP / IP, HTTP, etc.                                    |
| Dataminne           | Maks. 32GB MicroSD-kort (ikke inkl.)                    |
| Lydinngang          | Innebygd mik                                            |
| Arbeidsmiljø        | Temp: 0 °C ~ 40 °C                                      |
| Elektrisk tilførsel | 100-240 V AC -> 5V / 2A DC adapter                      |
| Strøm               | 6W                                                      |

## 4.4 Vedlikehold

Produktet skal kun rengjøres med en myk og fuktig klut og deretter tørkes tørt. Ikke bruk skurende, løsemiddelbaserte eller aerosolrengjørere, da dette kan skade og/eller misfarge produktet. Ikke la vann komme inn i enheten eller prøve å rengjøre enheten på innsiden. Jevnlig vedlikehold og inspeksjon anbefales. For å sikre at alle komponenter er ved optimal ytelse må du teste alle komponenter jevnlig, og skifte ut batteriet ved passende intervaller.

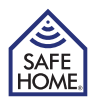

# 5. Feilsøking og kundeservice - FAQ

Spørsmål: Hvorfor kan jeg ikke koble kameraet til appen? Svar: Kontroller at programvaren er riktig tilkoblet og at kameraet ikke er tilkoblet noe nettverk.

Spørsmål: Hvorfor kan jeg ikke sjekke videoopptak fra videosiden med en gang når jeg mottar en hastemelding fra appen og at sensoren er utløst?

Svar: Når kameraet eller en sensor utløses, vil kameraet spille inn en 2-minutters video som vil bli lagret på det lokale SD-kortet. Videoen kan kun sjekkes etter at innspillingen er ferdig. Du kan vise bildefeeden fra sanntidsvisningen først. Opptaket vil bli tilgjengelig 2 minutter etter at du har oppdatert dataen.

Spørsmål: Hvorfor går kameraet offline og hvorfor ber appen meg alltid om fjerne enheten? Svar: Avhengig av Wi-Fi-signalstatusen for ditt hjemmenettverk og maskinvarens plassering, kan kameraet miste nettverkskoblingen, men det vil automatisk prøve å koble til igjen. Du kan ignorere varselet om å slette enheten og trykke på oppdater-knappen på IP-kameraets side.

# 6. Ansvarsfraskrivelse

SafeHome ApS er ikke ansvarlig for noen feil i denne håndboken.

SafeHome ApS er ikke ansvarlig for feilprodukter, kollaterale, tilfeldige eller følgeskader i forbindelse med eller som skriver seg fra bruk av SafeHome trådløst sikkerhetssystem. SafeHome ApS forbeholder seg retten til å revidere og endre alle aspekter ved produktere og bruksanvisningen. Dette produktet er ikke et leketøy, og skal ikke brukes som dette. Se lokale regler og forskrifter når det gjelder overvåking av offentlige og private områder eller eiendommer. SafeHome ApS kan ikke holdes ansvarlig for noen brudd når det gjelder dette.

Produktene skal ikke betjenes av barn eller personer som kan forventes å ikke ha nødvendig psyke eller fysikk til å betjene dem riktig. Bruker må alltid støttes av en kompetent voksen bruker.

For støtte og videre informasjon kan du besøke www.safehome.dk.

# 7. Test og godkjenning

SafeHome HD Kamera har blitt testet og godkjent i samsvar med følgende direktiver og standarder.

#### CE

Directives: 2014/53/EU, 2014/30/EU Standards:

EN 300 328 V2.1.2 (2016-11) EN 300 220-1 V3.1.1 (2017-02) EN 300 220-2 V3.1.1 (2017-02) EN 301 489-1 V2.2.0 (2017-03) EN 301 489-3 V2.1.1 (2017-03) EN 301 489-17 V3.2.0 (2017-03) EN 62479:2010 EN 60950-1: 2006+A11:2009+A1:2010+A1 2:2011+A2:2013 EN 50130-4:2011 EN 61000-6-3:2007+A1:2011+AC:2012

RoHS Directive: 2011/65/EU

Adaptor Ecodesign Directive: 2009/125/EC

## www.safehome.dk

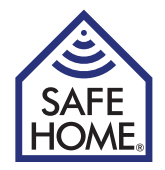

# HD-valvontakameralla Hälytin 01

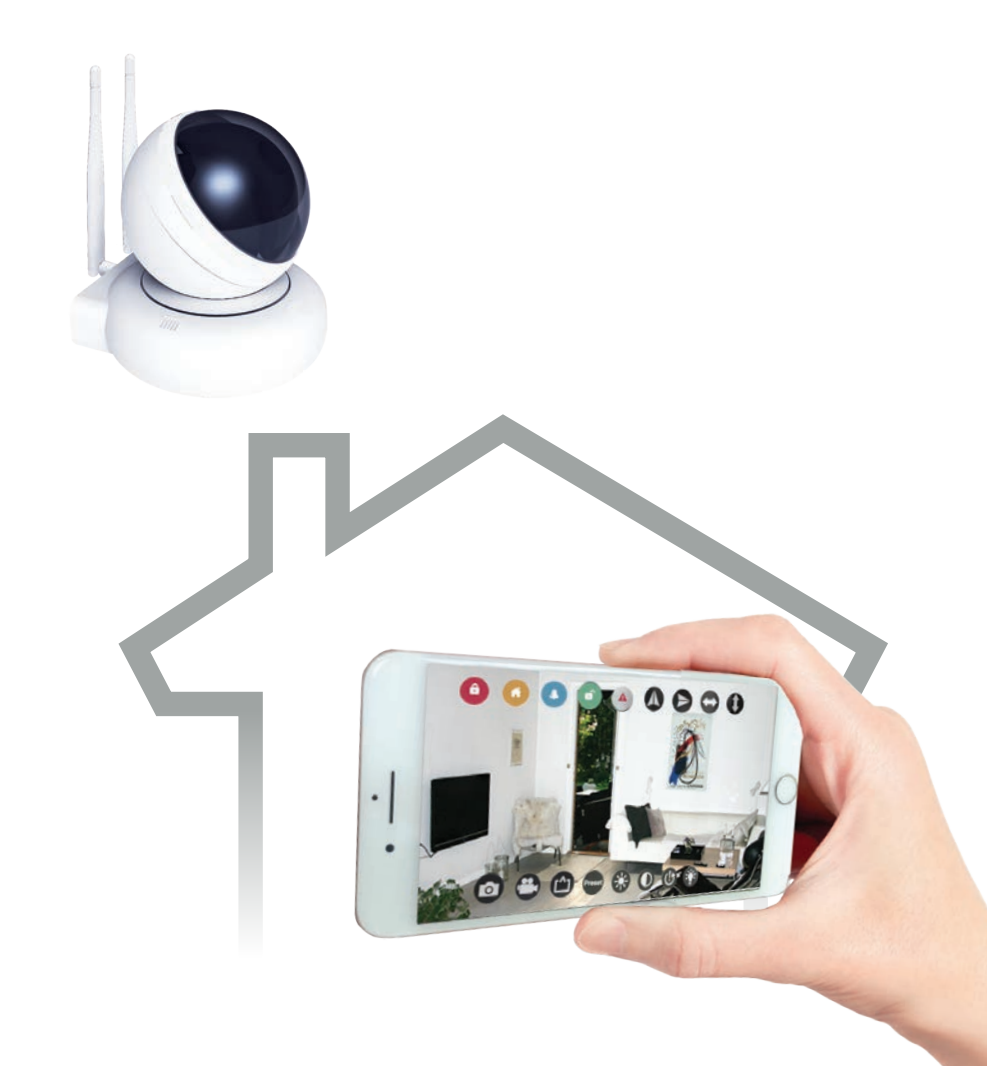

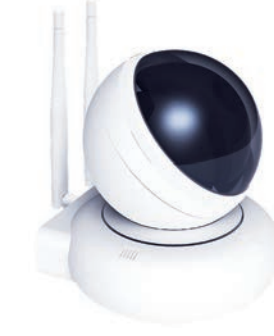

| 1. Näin pääset alkuun                                                                                                    | 3                                                                                           |
|----------------------------------------------------------------------------------------------------|---------------------------------------------------------------------------------------------|
| 1.1 Johdanto järjestelmään                                                                                                    | 3                                                                                           |
| 1.2 Järjestelmään kuuluvat osat                                                                                                    | 3                                                                                           |
| 2. HD-valvontakameran asentaminen                                                                                                    | 4                                                                                           |
| 2.1 Johdanto HD-kameraan                                                                                                    | 4                                                                                           |
| Kameran reaktiot eri tiloissa:                                                                                                    | 5                                                                                           |
| 2.2 Käynnistys ja kotiverkon valmistelu                                                                                                    | 5                                                                                           |
| 2.3 Käytä asennuksessa<br>SafeHome APP -sovellusta                                                                                                    | 5                                                                                           |
| 2.3.1 Lataa APP-mobiilisovellus<br>ja aseta salasana                                                                                                    | 5                                                                                           |
| 2.3.2 Lisää uusi laite APP-sovellukseesi                                                                                                    | 6                                                                                           |
| 2.3.3 Yhdistäminen Smart Paneliin                                                                                                    | 7                                                                                           |
| 2.3.4 Kameran sijoittelu                                                                                                    | 8                                                                                           |
| 2.3.4.1 Määrittele sijainti                                                                                                    | 8                                                                                           |
| 2.3.4.2 Kiinnittäminen seinään/kattoon:                                                                                                    | 8                                                                                           |
| 2.3.4.3 Säädä kameran tarkennusta                                                                                                    | 8                                                                                           |
|                                                                                                    | 0                                                                                           |
| 3. Etäkäyttö SafeHome WiFi Alarm APP<br>-sovelluksen avulla                                                                                                    | 9                                                                                           |
| <ul> <li>3. Etäkäyttö SafeHome WiFi Alarm APP</li> <li>-sovelluksen avulla</li> <li>3.1 Suora videokuva ja asetukset</li> </ul>                                                                                                    | 9<br>9                                                                                      |
| <ul> <li>3. Etäkäyttö SafeHome WiFi Alarm APP</li> <li>-sovelluksen avulla</li> <li>3.1 Suora videokuva ja asetukset</li> <li>3.2 Camera Setting</li> </ul>                                                                                                    | <b>9</b><br>9<br>12                                                                         |
| <ul> <li>3. Etäkäyttö SafeHome WiFi Alarm APP</li> <li>-sovelluksen avulla</li></ul>                                                                                                    | 9<br>9<br>12                                                                                |
| <ul> <li>3. Etäkäyttö SafeHome WiFi Alarm APP</li> <li>-sovelluksen avulla</li></ul>                                                                                                    | <b>9</b><br>9<br>12<br>13<br>14                                                             |
| <ul> <li>3. Etäkäyttö SafeHome WiFi Alarm APP</li> <li>-sovelluksen avulla</li></ul>                                                                                                    | <b>9</b><br>9<br>12<br>13<br>14<br>14                                                       |
| <ul> <li>3. Etäkäyttö SafeHome WiFi Alarm APP</li> <li>-sovelluksen avulla</li></ul>                                                                                                    | <b>9</b><br>9<br>12<br>13<br>14<br>14<br>14                                                 |
| <ul> <li>3. Etäkäyttö SafeHome WiFi Alarm APP</li> <li>-sovelluksen avulla</li> <li>3.1 Suora videokuva ja asetukset</li> <li>3.2 Camera Setting</li> <li>3.2.1 Email Account <ul> <li>Sähköpostitilin perustaminen</li> </ul> </li> <li>3.3 Multi view</li> <li>3.4 Media <ul> <li>3.4.1 Photos - Valokuvat</li> <li>3.4.2 Video</li> </ul> </li> </ul>                                                                                                    | <b>9</b><br>9<br>12<br>13<br>14<br>14<br>14<br>14                                           |
| <ul> <li>3. Etäkäyttö SafeHome WiFi Alarm APP -sovelluksen avulla</li></ul>                                                                                                    | 9<br>9<br>12<br>13<br>14<br>14<br>14<br>14<br>14<br>14                                      |
| <ul> <li>3. Etäkäyttö SafeHome WiFi Alarm APP -sovelluksen avulla</li></ul>                                                                                                    | <b>9</b><br>9<br>12<br>13<br>14<br>14<br>14<br>14<br>14<br>14<br>14                         |
| <ul> <li>3. Etäkäyttö SafeHome WiFi Alarm APP</li> <li>-sovelluksen avulla</li> <li>3.1 Suora videokuva ja asetukset</li> <li>3.2 Camera Setting</li> <li>3.2.1 Email Account <ul> <li>Sähköpostitilin perustaminen</li> </ul> </li> <li>3.3 Multi view</li> <li>3.4 Media <ul> <li>3.4.1 Photos - Valokuvat</li> <li>3.4.2 Video</li> </ul> </li> <li>3.5 Event History - Tapahtumahistoria</li> <li>4.1 Eri tilojen käyttäminen</li> <li>4.2 Nollaus</li> </ul> | <b>9</b><br>9<br>12<br>13<br>14<br>14<br>14<br>14<br>14<br>14<br>15<br>15                   |
| <ul> <li>3. Etäkäyttö SafeHome WiFi Alarm APP<br/>-sovelluksen avulla</li></ul>                                                                                                    | <b>9</b><br>9<br>12<br>13<br>14<br>14<br>14<br>14<br>14<br>14<br>15<br>15<br>15             |
| <ul> <li>3. Etäkäyttö SafeHome WiFi Alarm APP -sovelluksen avulla</li></ul>                                                                                                    | <b>9</b><br>9<br>12<br>13<br>14<br>14<br>14<br>14<br>14<br>15<br>15<br>15<br>15             |
| <ul> <li>3. Etäkäyttö SafeHome WiFi Alarm APP<br/>-sovelluksen avulla</li></ul>                                                                                                    | 9<br>9<br>12<br>13<br>14<br>14<br>14<br>14<br>14<br>15<br>15<br>15<br>15<br>15<br>15<br>.16 |

**Sisällysluettelo** 

## 1. Näin pääset alkuun

## 1.1 Johdanto järjestelmään

Finally ylimääräistä HD valvonnasta SafeHome® WS200X.

Langaton hälytin WS-200X on laadukas turvajärjestelmä, jonka käyttäjäystävällisten ominaisuuksien ansiosta tiedät aina kotisi turvallisuustilanteen. Järjestelmää ohjataan Smart Panelin avulla. Smart Panel kerää tietoa langattomasta kamerasta ja kotisi sisälle ja sisäänkäynteihin asennetuista sensoreista. Mikäli Smart Panel havaitsee turvallisuusuhan, merkkivalot ja -äänet ilmoittavat sinulle asiasta. HD-valvontakamera asennus- ja käyttöohjeet löytyvät tästä käyttöoppaasta.

## 1.2 Järjestelmään kuuluvat osat

Tarkistathan ennen järjestelmän asentamista, että pakkaus sisältää kaikki seuraavat osat:

- HD-valvontakamera
- Antenni x 2
- · Verkkovirtasovitin
- Ruuvit & kiinnitystulpat
- Kiinnitysteline
- Käyttöopas

#### Järjestelmävaatimukset

- Hälytin WS-200X
- Videotallennukseen MicroSD-kortti (korkeintaan 32 GB)

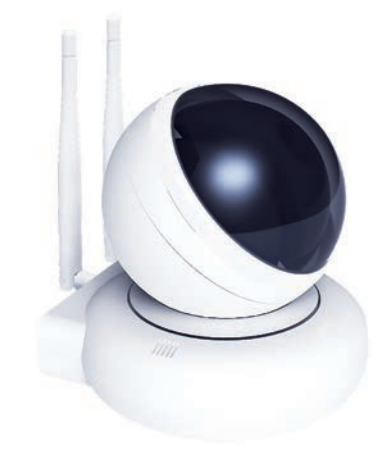

SAFE

HOME

# 2. HD-valvontakameran asentaminen

## 2.1 Johdanto HD-kameraan

HD-valvontakameran ominaisuuksiin kuuluvat liiketunnistus, älyhälytys ja etäkäyttö. Helpon asennuksen ja parituksen jälkeen kamera toimii Smart Panelin kanssa kaikissa neljässä tilassa: ARM, HOME, ALERT ja STANDBY. Älypuhelinsovelluksen avulla käyttäjät voivat valvoa kiinteistöjään ja hallita järjestelmiään etänä mistä päin maailmaa tahansa. Kodin valvonnasta tulee yksinkertaista ja helppoa

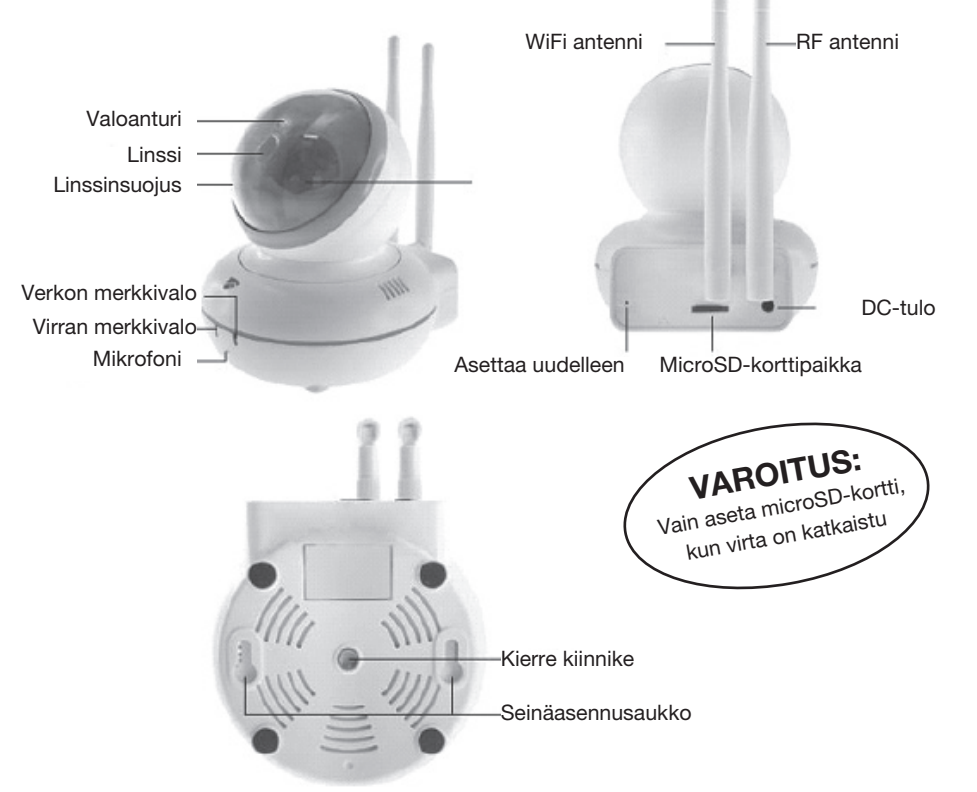

|                          | Status      | Description                                                 |
|--------------------------|-------------|-------------------------------------------------------------|
| Verkon merkkivalo        | Päällä      | WiFi yhdistetty                                             |
|                          | Vilkkuu     | WiFiä El yhdistetty                                         |
| Virran merkkivalo Päällä |             | Virta päällä                                                |
|                          | Pois päältä | Virta pois päältä – myöskään verkon merk-<br>kivalo ei pala |
|                          | Vilkkuu     | Tehdasasetusten alustus                                     |

## Kameran reaktiot eri tiloissa:

ARM-Tila
 Kun kamera tai jokin sensoreista laukaisee hälytyksen, kamera alkaa automaattisesti kuvata kahden minuutin videota. Samaan aikaan paneeli alkaa soittaa kovaäänistä ja korkeaa sireeniä. Voit katsoa videon kameran sisällä olevalta SD-muistikortilta tai katsoa videokuvaa suorana sovelluksen kautta
 ALERT-Tila
 HOME-Tila
 Kun kamera laukaisee hälytyksen, se lähettää Smart Paneliin signaalin ja käynnistää ovikelloa muistuttavan hälytysäänen.
 HOME-Tila

## 2.2 Käynnistys ja kotiverkon valmistelu

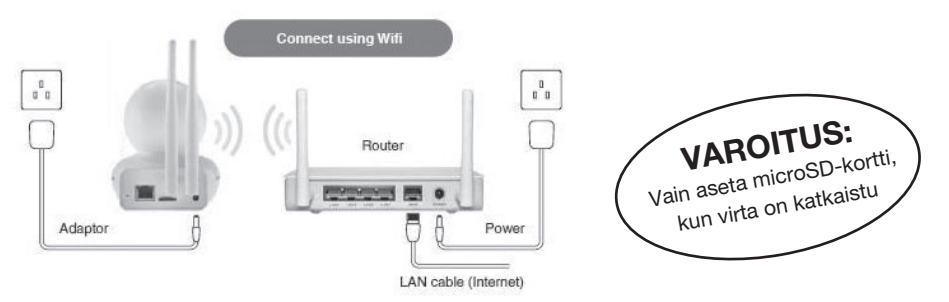

toimia missä tahansa seuraavista tiloista: pois päältä, ALERT tai ARM. Kameran reaktio riippuu siitä, mihin tilaan se on asetettu.

Yhdistä kameran ja reitittimen virtajohdot pistorasioihin yllä olevan kuvan mukaisesti. Käynnistä kamera, jolloin kameran linssi alkaa pyöriä automaattisesti alustusta varten. Verkon merkkivalo alkaa vilkkua.

## 2.3 Käytä asennuksessa SafeHome APP -sovellusta

## 2.3.1 Lataa APP-mobiilisovellus ja aseta salasana

Älypuhelin tarjoaa käyttäjille helpon ja nopean tavan käyttää kodin turvajärjestelmää etänä ja valvoa kiinteistöä vuorokauden ympäri. Hae SafeHome WiFi Alarm' APP -sovellusta Apple iPhonen® App storesta tai Android®-puhelimen Google Play -kaupasta ja lataa sovellus päätelaitteeseesi (älypuhelin, tabletti jne.).

Asentamisen jälkeen APP tulee valmistella seuraavasti:

- Kun avaat APP-sovelluksen ensimmäisen kerran, sinun tulee määritellä oma henkilökohtainen nelinumeroinen PIN-koodisi ja näppäillä se sovellukseen. PIN-koodi estää luvattomien käyttäjien pääsyn sovellukseen.
- Syötä PIN-koodisi uudelleen.
- Syötä salasanavihje ja paina Done-painiketta kirjautuaksesi sisään.

**Huomio:** Done-painiketta voi painaa vasta, kun käyttäjä on syöttänyt kaikki tarvittavat tiedot. SafeHome Cam Alarm APP toimii iPhoneissa, iPadeissa, iPad mineissä ja iPodeissa, joiden käyttöjärjestelmä on iOS7.0 tai uudempi ja Android-laitteissa, joiden käyttöjärjestelmä on Android 4.0 tai uudempi.

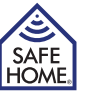

#### 2.3.2 Lisää uusi laite APP-sovellukseesi

| Back Camera              | ¢          | Back Add Camera & WiFi Done | <ul> <li>∠Back Smartconfig</li> </ul> |
|--------------------------|------------|-----------------------------|---------------------------------------|
| 🕽 + 🛜 Add Camera & Wi-Fi | Multi View | Camera information          |                                       |
|                          |            | <b>O</b> Name               | SSID                                  |
|                          |            | Camera ID                   | Password                              |
|                          |            | 🕹 Username                  | Safe Mode                             |
|                          |            | Password                    | 1.1.                                  |
|                          |            |                             | Configure                             |
|                          |            | Search Camera               |                                       |
|                          |            |                             |                                       |
|                          |            | WiFi Setting                |                                       |
|                          |            |                             |                                       |
| Monitor Madia            | Ann More   |                             |                                       |

- Napauta kuvaketta "Add Camera & Wi-Fi" Monitor-sivun vasemmasta yläkulmasta.
- Valitse kohta "Wi-Fi Setting".
- Valitse kotisi WiFi-verkkotunnus ja syötä WiFi-verkon salasana. Napauta kohtaa "Configure".
- Kiinnitä huomiota verkon merkkivaloon. Kun laite on yhdistetty verkkoon, verkon merkkivalo lakkaa vilkkumasta ja palaa tasaisesti. Napauta "Done" palataksesi Add Camera & Wi-Fi -sivulle.

| Camera information |                                 | Camera information     |
|--------------------|---------------------------------|------------------------|
| Name               | / SafeHome HD<br>192.168.10.110 | Name MY CAM            |
| Camera ID          | SMTCAMX-000080-KRKJP            | Camera ID SMTCAMX-0000 |
| Username           |                                 | <b>Username</b> Admin  |
| Password           |                                 | Password ******        |
|                    |                                 |                        |
| Search Camera      |                                 | Search Camera          |
| WiFi Setting       |                                 | WiFi Setting           |
|                    |                                 |                        |

- Valitse kohta "Search Camera", niin näet laitelistan.
- Valitse laitteesi.
- Kun valitset laitteen, kameran tunnusnumero syötetään automaattisesti. Sinun tarvitsee syöttää ainoastaan kameran salasana (oletus: 23570104) ja painaa "Done" palataksesi Monitor-sivulle.

#### 2.3.3 Yhdistäminen Smart Paneliin

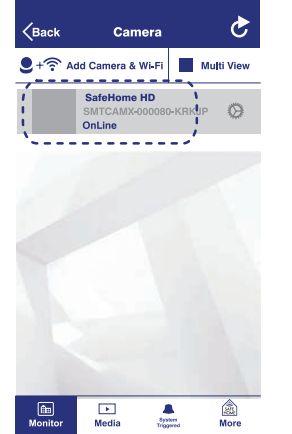

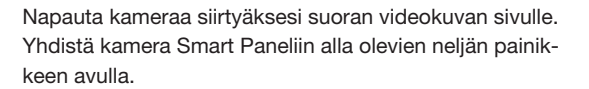

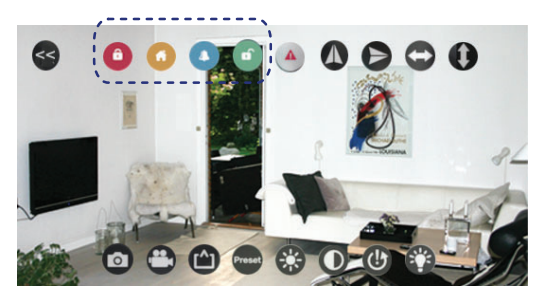

| Vaihe | Näppäimet    | Kuvaus                                                                                                    | Huomautus                                                                                                    |
|-------|--------------|----------------------------------------------------------------------------------------------------|----------------------------------------------------------------------------------------------------|
| 1     | PIN + 🗸      | Laitteen tulee olla<br>valmiustilassa en-<br>nen ohjelmointia                                                                                                    | Varmista, että olet valmiustilassa:<br>Syötä PIN-koodisi + √<br>Symboli <b>6</b> häviää näytöltä                                                                                                    |
|       |              |                                                                                                    | 12345678                                                                                                    |
| 2     | € + (2)      | Paina paneelin<br>painikkeita liit-<br>tääksesi kam-<br>eran järjestelmään.<br>Paina mitä tahansa<br>kameran painik-<br>etta (ARM, HOME,<br>ALERT tai STAND-<br>BY) rekisteröidäk-<br>sesi kameran ja<br>saadaksesi | Liitettävän kameran tunnusnumero<br>vilkkuu LCD-näytöllä. (Yksi piippaus<br>kertoo, että paritus Smart Panelin<br>kanssa onnistui.)<br>Huomio: Suosittelemme merkit-<br>semään tunnusnumeron kameraan<br>siltä varalta, että kamera täytyy<br>myöhemmin poistaa järjestelmästä. |
| 3     | $\checkmark$ | Viimeistele asetus                                                                                                    | Kun olet tehnyt haluamasi asetuk-<br>set, palauta Smart Panel valmiusti-<br>laan tilan valintaa varten.                                                                                                    |

Nyt voit pitää kotiasi silmällä ja hallita järjestelmää etänä mistä pain maailmaa tahansa oman älypuhelimesi avulla

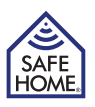

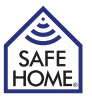

#### 2.3.4 Kameran sijoittelu

#### 2.3.4.1 Määrittele sijainti

Määrittele ensin kameran sijainti ja valvonta-alue seuraavien ohjeiden mukaisesti:

- Parin metrin etäisyydelle pistorasiasta.
- Ei liian kauas Smart Panelista. Parhaan tuloksen saat, kun kameran ja paneelin etäisyys ei ylitä 10 metriä. Mikäli etäisyys on yli 10 metriä, käyttäjän kannattaa suorittaa testi kameran toiminnan varmistamiseksi.
- Alttiimpiin huoneisiin tai tärkeimpien sisäänkäyntien läheisyyteen.
- Paikkaan, jossa RF-yhteys on parhaimmillaan.
- Suojaan suoralta auringonvalolta.
- Kauas äärimmäisistä lämmönlähteistä (patterit, ilmastointilaitteet jne.).
- Kauas äärimmäisen kosteista & pölyisistä paikoista.

#### 2.3.4.2 Kiinnittäminen seinään/kattoon:

Kiinnitä kamera pakkauksen mukana toimitetuilla ruuveilla:

- Pidä toimitettua kiinnitysmallia seinää vasten haluamassasi kohdassa ja merkitse poranreikien kohdat (Kuva a).
- Poraa reiät ja aseta kiinnitystulpat paikoilleen.
- Aseta kameran takapuoli ruuvien kohdalle ja kiinnitä.

Kamera voidaan asentaa seinälle/kattoon erillisen seinätelineen avulla, mikäli et halua kiinnittää kameraa suoraan seinään/kattoon:

- Pidä telineen paikallaan pysyvää osaa (jossa on kaksi porausreikää) seinää vasten haluamassasi kohdassa ja merkitse poranreikien kohdat.
- Poraa reiät ja aseta kiinnitystulpat telineen paikallaan pysyvään osaan.
- Aseta kameran pohjassa oleva kiinnitysaukko seinätelinettä vasten ja ruuvaa kiinni.
- Suuntaa kamera alueelle, jota kameran on tarkoitus valvoa, säätämällä seinätelineen ruuveja.

#### 2.3.4.3 Säädä kameran tarkennusta

Mikäli kameran näkymä tai tarkennus ei asennuksen jälkeen ole riittävä, voit säätää kameran linssiä seuraavasti:

- Poista linssisuoja kiertämällä sitä hieman vastapäivään.
- Kierrä linssin rengasta myötäpäivään tai vastapäivään samalla, kun katsot suoraa videokuvaa sovelluksen kautta.
- Kiinnitä linssisuojus takaisin paikoilleen.

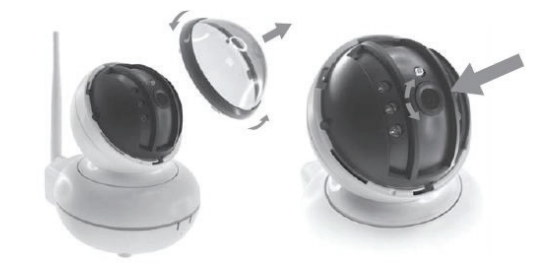

# 3. Etäkäyttö SafeHome WiFi Alarm APP -sovelluksen avulla

## 3.1 Suora videokuva ja asetukset

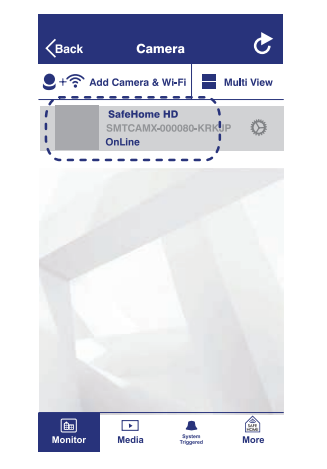

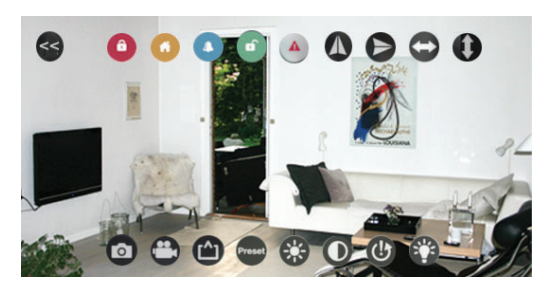

Napauta laitteen nimeä (laitteen täytyy olla verkossa) nähdäksesi suoraa videokuvaa kodistasi. Vieritä näyttöä ylös / alas / vasemmalle / oikealle säätääksesi kameran kulmaa, jotta näet kaikki nurkat.

Napauta suoraa videokuvaa nähdäksesi lisää vaihtoehtoja:

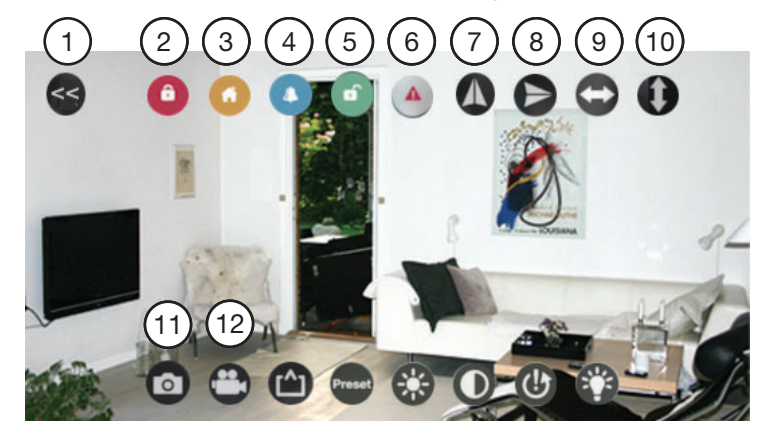

- Napauta (1) poistuaksesi kuvasta ja palataksesi laitelistaan.
- Napauta (7) tai (8), mikäli kamera on kiinnitetty seinään tai kattoon, säätääksesi kameran kulmaa.
- Painikkeiden (9) ja (10) avulla voit kääntää kameraa vasemmalta oikealle tai ylhäältä alas kokonaisen kierroksen ruutua vierittämättä.

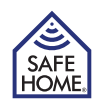

10

- Painikkeiden (2, 3, 4, 5) avulla voit liikkua ARM-, HOME., ALERT- ja STANDBY-tilojen välillä.
- Napauta (6) aktivoidaksesi hälytyksen välittömästi.
- Tallenna ruutukaappaus tai videokuvaa klikkaamalla painikkeita (11) tai (12).

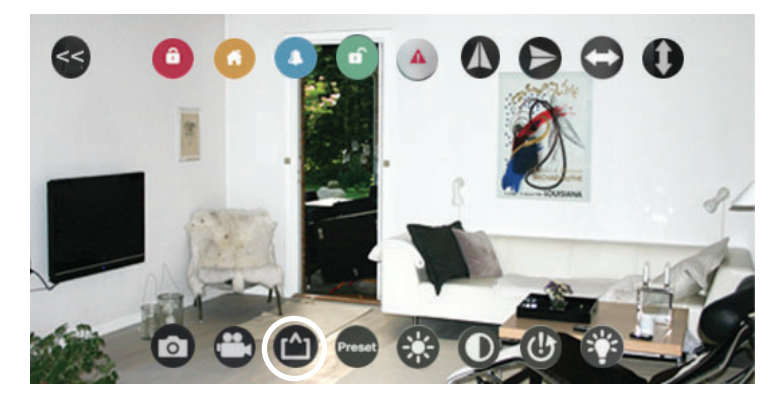

Valitse katselutila verkkoympäristösi mukaan: **Preferred Speed:** QVGA-resoluutio **Optimization:** VGA-resoluutio **Preferred Quality:** 720P resoluutio

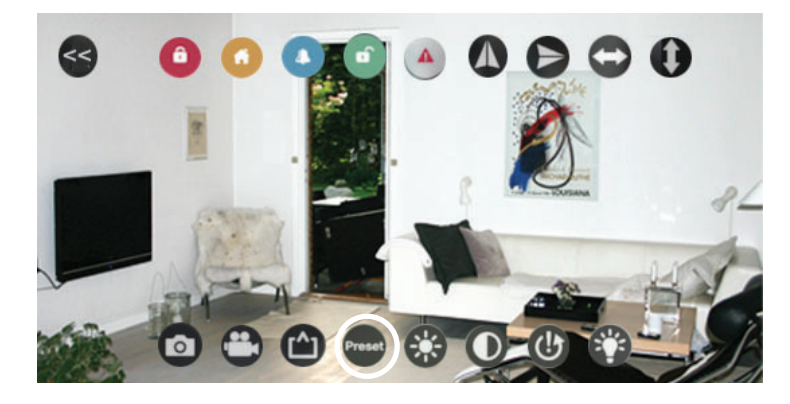

Valitse asettaaksesi esiasetetut avainalueet. Säädä suoraa videokuvaa haluamaasi kulmaan ja alueelle ja aseta valitsemalla alueen numero. Voit hallita jopa 16 aluetta

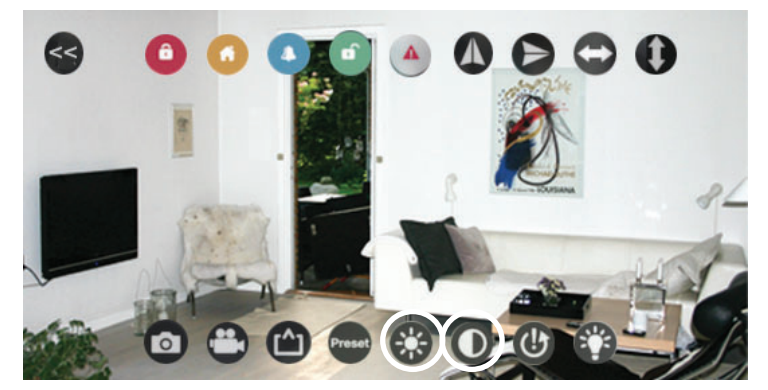

Näytön kirkkautta ja kontrastia voidaan säätää.

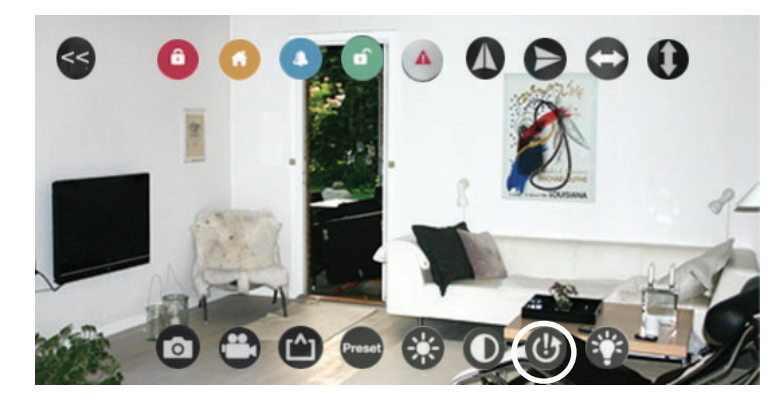

Napauta palauttaaksesi suoran videokuvan oletusasetukset.

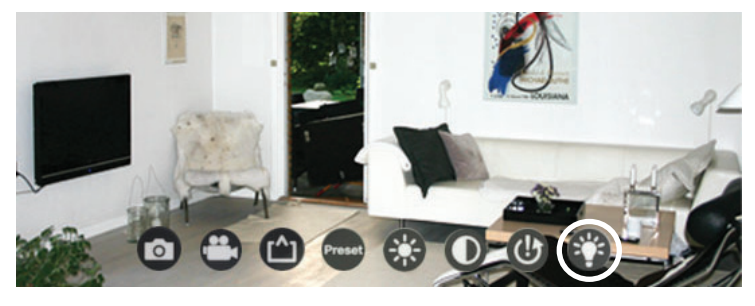

Napauta infrapunavalon kytkintä päästäksesi yönäön asetuksiin, jotta kamera voi valvoa kotiasi niin yöllä kuin päivällä.

**ON:** Kun infrapunavalo on päällä, päivänäkymä muuttuu mustavalkoiseksi, jolloin näet selkeästi myös öisin, kun valaistus ei ole riittävä.

**OFF:** Kun infrapunavalo on pois päältä, päivänäkymä on värikäs, mutta kuva on epäselvä, kun valaistus on rajallinen.

Auto Cut: Infrapunavalo syttyy automaattisesti linssin yläreunassa olevan valosensorin mukaan.

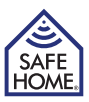

## 3.2 Camera Setting

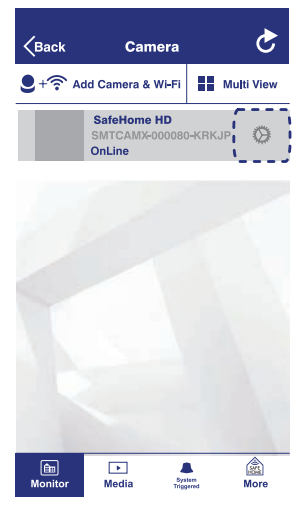

Napauta painiketta muuttaaksesi kameran asetuksia. \*Jos haluat muokata kamerasi tietoja, napautat vain oikeassa yläkulmassa olevaa Edit-painiketta

| ViFi Setting            | >             |
|-------------------------|---------------|
| serSetting              | >             |
| ime Setting             | >             |
| larm Setting            | $\rightarrow$ |
| ouse Code /Zone Setting | >             |
| DCard Setting           | >             |
| lert Email Account      | $\rightarrow$ |
| estart Camera           | >             |
| eset Camera             | >             |

**Wi-Fi Settings:** Näyttää senhetkisen WiFi-yhteyden tiedot ja mahdollistaa vaihtamisen toiseen verkkoon.

**User Settings:** Täällä voit muuttaa käyttäjätunnustasi ja salasanaasi. (Oletussalasana on "23570104".)

Time Settings: Täällä voit muuttaa aika-asetuksia.

Alarm Settings: Täällä voit muuttaa hälytysasetuksia.

House Code/Home Code: Muokkaa talokoodia ja aluekoodia. Napauta asetukset-palkkia vaihtaaksesi talokoodin tai aluekoodin. (Oletusaluekoodi on "6".)

#### Tärkeää:

Yleensä talon turvakoodin tehdasasetuksia El tarvitse muuttaa. Jos kuitenkin olet vaihtanut Smart Panelin ja sensoreiden turvakoodia, sinun tulee vaihtaa myös kameran turvakoodi vastaavaksi.

Huomio: Varmista, että talon turvakoodiasetukset ovat identtiset, mikäli sinun tarvitsee tehdä muutoksia paneeliin, sensoreihin, kauko-ohjaimeen tai kameraasi.

**SD Card Settings:** Näyttää senhetkisen SD-kortin tilan ja mahdollistaa SD-kortin muokkaamisen tai formatoinnin.

**Email Accounts:** Antaa käyttäjän muokata ilmoitussähköpostitilejään, mukaan lukien ilmoitussähköpostien lähettäjää ja vastaanottajaa. Kun järjestelmän hälytys laukeaa, määriteltyihin sähköpostiosoitteisiin lähtee sähköposti-ilmoitus.

Restart Camera: Näytölle ilmestyy ponnahdusikkuna, josta voit joko käynnistää kameran uudelleen tai peruuttaa toiminnon. Kameran uudelleenkäynnistys kestää muutaman minuutin. Odotathan, kunnes alustus on suoritettu.

**Reset Camera:** Poistaa kaikki kameraan ohjelmoidut asetukset. Samalla voit myös päättää, mitkä tiedostot haluat säilyttää ja mitkä poistaa.

#### 3.2.1 Email Account – Sähköpostitilin perustaminen

Kun jokin sensoreista laukaisee hälytyksen tai kameran kattamalla alueella havaitaan muutos, sähköpostiosoitteeseesi voidaan lähettää valokuvan sisältävä viesti. Tähän tarvitaan Yahoo-tili (ilmainen), jota käytetään sähköpostin lähettämiseen. Yksi vastaanottava sähköpostiosoite on vapaasti valittavissa (tukee kaikkia sähköpostipalveluntarjoajia).

Sender email: Täytyy olla toimiva Yahoo-osoite, joka on sinun nimissäsi.

**SMTP Server:** Lähtevän postin Yahoo-palvelin (smtp. mail. yohoo.com.

SMTP Port: Yahoo SMT-portti (465)

SSL: Salaus (SSL)

Need Authentication: Päällä

Email: Sama kuin "Sender Email".

Password: Kohdissa "Sender Email" ja "Email" määritellyn osoitteen salasana.

**Email Recipient:** Yksi valinnainen sähköpostiosoite (tukee kaikkia palveluntarjoajia), jonka tulee olla toimiva, sinun nimissäsi oleva tili. Sähköpostiviestit valokuvineen lähetetään tähän osoitteeseen.

**Huomio:** Kaikilla turvajärjestelmän käyttäjillä tulee olla pääsy samalle vastaanottavalle sähköpostitilille kuvien näkemistä varten.

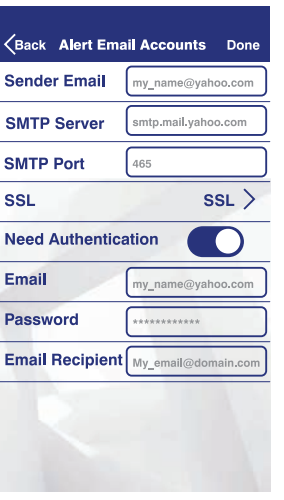

12

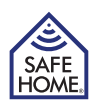

## 3.3 Multi view

"Multi View" -ikkunassa voit katsella useampaa kuin yhtä kameraa samanaikaisesti, mikäli omistat useamman kameran. Multi View -ikkunaan voi valita jopa neljä eri laitetta.

- Napautat vain kameraa, jonka haluat lisätä Multi View -ikkunaan.
- Napauta >>-kuvaketta suurentaaksesi neljän kameran kuvaa ja napauta <<-kuvaketta pienentääksesi kuvaa.
- Kun tuplaklikkaat jotakin neljän kameran kuvista, kuva muuttuu koko näytön kokoiseksi. Napauta << palataksesi.

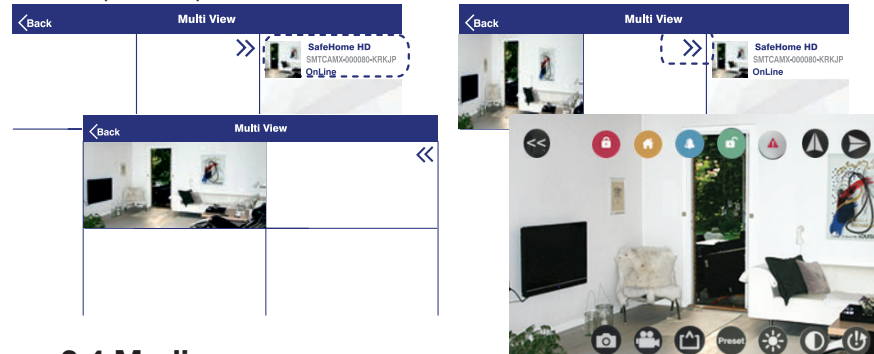

## 3.4 Media

Media-sivulla voit katsoa valokuvia tai videoita. Napauta kuvaa tai videota, niin pääset kuva-/videoluetteloon.

#### 3.4.1 Photos - Valokuvat

- Photo-sivulla näet kameraluettelon. Napauta kameraa, jonka haluat tarkastaa. Näytölle ilmestyy kuvaluettelo, joka on järjestelty päivämäärän mukaan.
- Napauta päivämäärää, jonka haluat tarkastaa. Kuvalokista näet kaikki manuaaliset kuvat, jotka sovelluksen käyttäjä on ottanut kyseisen päivän aikana.
- Jos haluat avata kuvan, sinun tarvitsee vain napauttaa sitä, niin kuva aukeaa koko näytölle. Voit muokata kuvaa painiketta napauttamalla.

#### 3.4.2 Video

Video-sivulla voi katsoa kahdenlaisia videoita:

Local: Sovelluksen käyttäjien manuaalisesti kuvaamat ja puhelimeen tallentamat videot. Remote: Kameran automaattisesti kuvaamat ja laitteen sisällä olevalle MicroSD-kortille tallentamat videot hälytyksen lauettua.

#### Avaa esimerkiksi Local Video -sivu:

- Local Video -sivulta näet kameraluettelon. Napauta kameraa, jonka haluat tarkastaa. Videoluettelo on järjestetty päivämäärien mukaan.
- Napauta päivämäärää, jonka haluat tarkastaa. Videolokista näet kaikki manuaaliset videot, jotka sovelluksen käyttäjä on ottanut kyseisen päivän aikana.
- Jos haluat toistaa videon, sinun tarvitsee vain napauttaa sitä.

## 3.5 Event History - Tapahtumahistoria

Event History -sivulta näet tekstilokin kaikista kerroista, jolloin kamera on laukaissut hälytyksen.

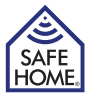

# 4. Yleistä tietoa

## 4.1 Eri tilojen käyttäminen

Järjestelmässä on neljä tilaa (ARM, HOME, ALERT ja STANDBY) sekä paniikkitoiminto. Järjestelmää voi hallita kolmella tavalla: Smart Panelin kautta, kauko-ohjaimella tai APPmobiilisovelluksella. Kauko-ohjain toimii noin 65 metrin etäisyydeltä paneelista (esteetön yhteys). Mobiilisovellus toimii aina, kun älypuhelimesi on yhdistetty internetin ja WiFiverkko, johon paneelisin on yhdistetty, toimii.

## 4.2 Nollaus

On olemassa muutamia tilanteita, jolloin sinun tulee nollata WiFi-yhteys tai palauttaa kameran tehdasasetukset. Paina kameran takana olevaa reset-painiketta jonkinlaisen tikun, kuten paperiliittimen, hammastikun jne., avulla.

#### WiFin nollaaminen

00

Pidä painiketta pohjassa noin kahden sekunnin ajan. Edessä oleva verkon merkkivalo alkaa vilkkua ja nykyinen WiFi-yhteys poistetaan.

Tehdasasetusten palauttaminen

Pidä painiketta pohjassa noin 15 sekunnin ajan. Virran merkkivalo vilkkuu noin 10 sekunnin ajan, kun kamera palauttaa tehdasasetuksensa. Kun merkkivalo palaa tasaisesti, tehdasasetusten palautus on suoritettu loppuun.

## 4.3 Tekniset tiedot

Linssi: Kuvanparannus: Kameran kulma: Laukaisu: Tallennus: RF (radiotaajuus): Protokolla: Tietojen tallennus: Audiotulo: Toimintaympäristö Sähkövirta Teho 120° (laajakulma) Resoluutio 720P / VGA / QVGA Peili / Kirkkaus / Kontrasti Vaaka: 355° / Pysty: 90° Hälytyssireeni / Videotallennus (ilmoitus sähköpostiin/sovellukseen) Laukaisu / Manuaalinen / Ajastettu 868.35 MHz TCP / IP, HTTP, jne. Max. 32GB MicroSD-kortti (ei sis.) Sisäänrakennettu mikrofoni Lämpötila: 0°C ~ 40°C 5V / 2A verkkovirtasovitin 6W

## 4.4 Huolto

Tuote voidaan puhdistaa pehmeällä, kostealla liinalla, jonka jälkeen tuote pyyhitään kuivaksi. Älä käytä hankaavia, liuotinpohjaisia tai aerosolimuodossa olevia puhdistusaineita, sillä ne voivat vahingoittaa ja/tai värjätä tuotetta. Älä päästä yksikön sisään vettä tai yritä puhdistaa yksikköä sisäpuolelta.

Laitteen säännöllinen huoltaminen ja tarkastaminen on suositeltavaa. Varmista, että kaikki osat toimivat oikein testaamalla osia säännöllisin väliajoin ja vaihtamalla paristot säännöllisesti.

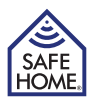

# 5. Vianetsintä ja asiakaspalvelu - UKK

K: Miksi en saa kameraani yhdistettyä sovellukseen?

V: Varmista, että laitteisto on kytketty oikein ja ettei kameraa ole liitetty mihinkään verkkoon.

K: Miksen pysty tarkistamaan videotallennetta videosivulta, vaikka olen saanut sovellukseen ilmoituksen, että sensori on laukaissut hälytyksen?

V: Kun kamera tai mikä tahansa sensori laukaisee hälytyksen, kamera kuvaa kahden minuutin videon, joka tallennetaan SD-muistikortille. Videon voi katsoa vasta, kun nauhoitus on päättynyt. Voit ensin katsoa kameran kuvaa suorasta videokuvasta. Tallenne on katsottavissa kahden minuutin kuluttua, kun olet päivittänyt sivun.

K: Miksi kamerani katkaisee yhteyden ja sovellus käskee poistamaan laitteen? V: WiFi-signaalin voimakkuudesta ja laitteen sijainnista riippuen kamera voi kadottaa yhteyden verkkoon. Tällöin se pyrkii automaattisesti yhdistämään uudelleen verkkoon. Voit jättää poistamiskehotuksen huomiotta ja painaa IP Cam -sivun päivityspainiketta.

# 6. Vastuuvapauslauseke

SafeHome ApS ei ole vastuussa tämän käyttöoppaan mahdollisista virheistä. SafeHome ApS ei ole vastuussa viallisista tuotteista tai langattoman SafeHome-turvajärjestelmän käytöstä johtuvista tai siihen liittyvistä vahingoista, satunnaisvahingoista tai seurannaisvahingoista.

SafeHome ApS pidättää oikeuden muokata ja muuttaa tuotteen ja käyttöoppaiden sisältöä ilman erillistä ilmoitusta. Tämä tuote ei ole lelu, eikä sitä tule käyttää leluna. Tutustu julkisten ja yksityisten alueiden ja kiinteistöjen valvontaan koskeviin paikallisiin sääntöihin, lakeihin ja määräyksiin. SafeHome ApS ei ole vastuussa kyseisten sääntöjen, lakien ja määräyksien rikkomisesta.

Lasten ja henkilöiden, joiden henkinen ja fyysinen kunto ei mahdollista tuotteen oikeanlaista käyttöä, ei tule käyttää tuotetta. Käyttäjällä tulee aina olla apunaan kykenevä aikuinen.

Tukea ja lisätietoa löytyy osoitteesta www.safehome.dk

# 7. Testit ja hyväksynnät

SafeHome HD-kameralla, testataan Ja se on hyväksytty seuraavien direktiivien ja sovellettavien standardien mukaisesti.

#### CE

Directives: 2014/53/EU, 2014/30/EU Standards:

EN 300 328 V2.1.2 (2016-11) EN 300 220-1 V3.1.1 (2017-02) EN 300 220-2 V3.1.1 (2017-02) EN 301 489-1 V2.2.0 (2017-03) EN 301 489-3 V2.1.1 (2017-03) EN 301 489-17 V3.2.0 (2017-03) EN 62479:2010 EN 60950-1: 2006+A11:2009+A1:2010+A1 2:2011+A2:2013 EN 50130-4:2011 EN 61000-6-3:2007+A1:2011+AC:2012

#### RoHS Directive: 2011/65/EU Power supply Ecodesign Directive: 2009/125/EC

## www.safehome.dk